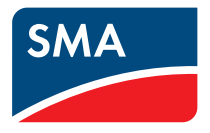

# User Manual SMA CLUSTER CONTROLLER

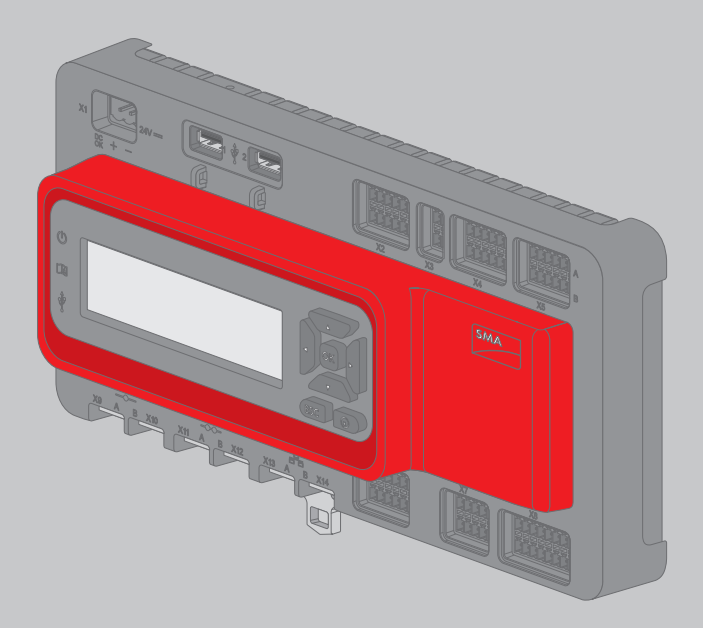

### **Legal Provisions**

The information contained in these documents is property of SMA Solar Technology AG. Any publication, whether in whole or in part, requires prior written approval by SMA Solar Technology AG. Internal reproduction used solely for the purpose of product evaluation or other proper use is allowed and does not require prior approval.

#### SMA Warranty

You can download the current warranty conditions from the Internet at www.SMA-Solar.com.

#### **Software Licenses**

The licenses for the software modules used with this product can be found on the supplied CD.

#### Trademarks

All trademarks are recognized, even if not explicitly identified as such. A lack of identification does not mean that a product or symbol is not trademarked.

The BLUETOOTH® word mark and logos are registered trademarks of Bluetooth SIG, Inc. and any use of these marks by SMA Solar Technology AG is under license.

 $\mathsf{Modbus}^{\circledast}$  is a registered trademark of Schneider Electric and is licensed by the Modbus Organization, Inc.

QR Code is a registered trademark of DENSO WAVE INCORPORATED.

Phillips® and Pozidriv® are registered trademarks of Phillips Screw Company.

Torx<sup>®</sup> is a registered trademark of Acument Global Technologies, Inc.

#### SMA Solar Technology AG

Sonnenallee 1 34266 Niestetal Germany Tel. +49 561 9522-0 Fax +49 561 9522-100 www.SMA.de E-mail: info@SMA.de © 2004 to 2015 SMA Solar Technology AG. All rights reserved.

2

### **Legal Provisions**

Copyright © 2015 SMA America, LLC. All rights reserved.

No part of this document may be reproduced, stored in a retrieval system, or transmitted, in any form or by any means, be it electronic, mechanical, photographic, magnetic or otherwise, without the prior written permission of SMA America, LLC.

Neither SMA America, LLC nor SMA Solar Technology Canada Inc. makes representations, express or implied, with respect to this documentation or any of the equipment and/or software it may describe, including (with no limitation) any implied warranties of utility, merchantability, or fitness for any particular purpose. All such warranties are expressly disclaimed. Neither SMA America, LLC nor its distributors or dealers nor SMA Solar Technology Canada Inc. nor its distributors or dealers shall be liable for any indirect, incidental, or consequential damages under any circumstances.

(The exclusion of implied warranties may not apply in all cases under some statutes, and thus the above exclusion may not apply.)

Specifications are subject to change without notice. Every attempt has been made to make this document complete, accurate and up-to-date. Readers are cautioned, however, that SMA America, LLC and SMA Solar Technology Canada Inc. reserve the right to make changes without notice and shall not be responsible for any damages, including indirect, incidental or consequential damages, caused by reliance on the material presented, including, but not limited to, omissions, typographical errors, arithmetical errors or listing errors in the content material.

All trademarks are recognized even if these are not marked separately. Missing designations do not mean that a product or brand is not a registered trademark.

The BLUETOOTH® word mark and logos are registered trademarks of Bluetooth SIG, Inc. and any use of such marks by SMA America, LLC and SMA Solar Technology Canada Inc. is under license. Modbus® is registered trademark of Schneider Electric and is licensed by Modbus Organization, Inc.

QR Code is a registered trademark of DENSO WAVE INCORPORATED.

Phillips® and Pozidriv® are registered trademarks of Phillips Screw Company.

Torx<sup>®</sup> is a registered trademark of Acument Global Technologies, Inc.

#### SMA America, LLC

3801 N. Havana Street Denver, CO 80239 U.S.A.

#### SMA Solar Technology Canada Inc.

2425 Matheson Blvd. E 7th Floor Mississauga, ON L4W 5K4 Canada

### **Important Safety Instructions**

#### SAVE THESE INSTRUCTIONS

This manual contains important instructions for the following products:

• SMA Cluster Controller

This manual must be followed during installation and maintenance.

The product is designed and tested in accordance with international safety requirements, but as with all electrical and electronic equipment, certain precautions must be observed when installing and/or operating the product. To reduce the risk of personal injury and to ensure the safe installation and operation of the product, you must carefully read and follow all instructions, cautions and warnings in this manual.

#### Warnings in this Document

A warning describes a hazard to equipment or personnel. It calls attention to a procedure or practice, which, if not correctly performed or adhered to, could result in damage to or destruction of part or all of the SMA equipment and/or other equipment connected to the SMA equipment or personal injury.

| Symbol   | Description                                                                                              |
|----------|----------------------------------------------------------------------------------------------------|
| A DANGER | DANGER indicates a hazardous situation which, if not avoided, will result in death or serious injury.    |
|          | WARNING indicates a hazardous situation which, if not avoided, could result in death or serious injury.  |
|          | CAUTION indicates a hazardous situation which, if not avoided, could result in minor or moderate injury. |
| NOTICE   | NOTICE is used to address practices not related to personal injury.                                      |

4

### **General Warnings**

#### **WARNING**

All electrical installations must be made in accordance with the local and National Electrical Code<sup>®</sup> ANSI/NFPA 70 or the Canadian Electrical Code<sup>®</sup> CSA C22.1. This document does not and is not intended to replace any local, state, provincial, federal or national laws, regulations or codes applicable to the installation and use of the product, including without limitation applicable electrical safety codes. All installations must conform with the laws, regulations, codes and standards applicable in the jurisdiction of installation. SMA assumes no responsibility for the compliance or non-compliance with such laws or codes in connection with the installation of the product.

The product contains no user-serviceable parts.

For all repair and maintenance, always return the unit to an authorized SMA Service Center. Before installing or using the product, read all of the instructions, cautions, and warnings in this manual.

Wiring of the product must be made by qualified personnel only.

### **Table of Contents**

| 1 | Infor | mation on this Document1              | 1        |
|---|-------|---------------------------------------|----------|
|   | 1.1   | Validity1                             | 11       |
|   | 1.2   | Target Group 1                        | 11       |
|   | 1.3   | Additional Information 1              | 11       |
|   | 1.4   | Symbols 1                             | 11       |
|   | 1.5   | Typographies1                         | 12       |
|   | 1.6   | Nomenclature                          | 12       |
| 2 | Safet | y 1                                   | 3        |
|   | 2.1   | Intended Use 1                        | 13       |
|   | 2.2   | Safety Information 1                  | 13       |
|   | 2.3   | Operating Information                 | 14       |
|   | 2.4   | System Requirements 1                 | 4        |
| 3 | Prod  | uct Description1                      | 5        |
|   | 3.1   | Cluster Controller 1                  | 15       |
|   |       | 3.1.1 Functions 1                     | 15       |
|   |       | 3.1.2 Type Label                      | 20       |
|   |       | 3.1.3 LEDs                            | 21       |
|   |       | 3.1.4 Display 2                       | 22       |
|   |       | 3.1.5 Keypad                          | 23       |
|   | 3.2   | Sunny Portal                          | 24       |
| 4 | User  | Interface of the Cluster Controller 2 | 25       |
|   | 4.1   | User Groups and User Rights           | 25       |
|   | 4.2   | Overview of the User Interface        | 26       |
|   |       | 4.2.1 Structure                       | 26       |
|   |       | 4.2.2 Toolbar                         | 27       |
|   |       | 4.2.3 System Tree                     | 28       |
|   |       | 4.2.4 Device Menu                     | 29       |
|   |       | 4.2.4.1 Overview Menu                 | 29       |
|   |       | 4.2.4.2 Instantaneous Values Menu     | 30       |
|   |       | 4.2.4.3 Settings Menu                 | 30       |
|   |       | 4.2.4.4 Updates Menu                  | 30<br>21 |
|   |       |                                       | JI       |

|   |       |           | 4.2.4.6 Events Menu                                   | 34 |
|---|-------|-----------|-------------------------------------------------------|----|
|   |       |           | 4.2.4.7 Update and Save Menu                          | 35 |
|   |       |           | 4.2.4.8 Parameter Groups of the Menus                 | 35 |
|   |       | 4.2.5     | Symbols                                               | 37 |
| 5 | Logg  | ing Into  | or Out of the Cluster Controller                      | 39 |
| 6 | Syste | m Settii  | ngs                                                   | 40 |
|   | 6.1   | Display   | Settings                                              | 40 |
|   |       | 6.1.1     | Setting the Display Language                          | 40 |
|   |       | 6.1.2     | Adjusting the Display Contrast                        | 40 |
|   | 6.2   | Setting t | the User Interface Language                           | 40 |
|   | 6.3   | Setting t | the Date Format                                       | 41 |
|   | 6.4   | Setting t | the Number Format                                     | 41 |
|   | 6.5   | Setting t | the Time Format                                       | 41 |
|   | 6.6   | Setting t | the Temperature Unit                                  | 42 |
|   | 6.7   | Settings  | for System Time                                       | 42 |
|   |       | 6.7.1     | Information on System Time                            | 42 |
|   |       | 6.7.2     | Synchronizing System Time via the Internet            | 42 |
|   |       | 6.7.3     | Manually Setting the System Time                      | 43 |
| 7 | Devie | e Confi   | guration                                              | 44 |
|   | 7.1   | Setting t | the Characteristic Curve of the Irradiation Sensor    | 44 |
|   | 7.2   | Parame    | ter Settings                                          | 44 |
|   |       | 7.2.1     | Setting Parameters for a Device Class                 | 44 |
|   |       | 7.2.2     | Setting the Parameters of an Individual Device        | 45 |
|   | 7.3   | Deactive  | ating the Webconnect Function of the Inverters        | 45 |
|   | 7.4   | Saving    | and Restoring the Device Configuration of the Cluster |    |
|   |       | Controll  | er                                                    | 46 |
| 8 | Ехро  | rting Sy  | vstem Data                                            | 48 |
|   | 8.1   | Export (  | Options                                               | 48 |
|   | 8.2   | Export F  | ormats                                                | 48 |
|   |       | 8.2.1     | CSV Format                                            | 48 |
|   |       | 8.2.2     | XML Format                                            | 49 |
|   | 8.3   | Setting t | the Measured Value Name                               | 51 |
|   | 0.4   | E         | a System Data to a LISP Data Carrier                  | 51 |

|    | 8.5   | Exporting System Data to the Integrated FTP Server            | 52 |
|----|-------|---------------------------------------------------------------|----|
|    |       | 8.5.1 Setting the Export Format for System Data               | 52 |
|    |       | 8.5.2 Activating or Deactivating the Integrated FTP Server    | 52 |
|    |       | 8.5.3 Accessing the Integrated FTP Server via the Web Browser | 52 |
|    | 8.6   | Additionally Exporting System Data to an External FTP Server  |    |
|    |       | (FTP Push)                                                    | 53 |
|    |       | 8.6.1 Activating or Deactivating the FTP Push Function        | 53 |
|    |       | 8.6.2 Testing the FTP Push Function                           | 54 |
| 9  | Syste | m Monitoring                                                  | 55 |
|    | 9.1   | Displaying Events                                             | 55 |
|    | 9.2   | Setting Alarms                                                | 55 |
| 10 | Syste | m Management and Replacing Components                         | 57 |
|    | 10.1  | Changing System Names or Device Names                         | 57 |
|    | 10.2  | Use of SMA Energy Meters in the System                        | 57 |
|    | 10.3  | Reading Off the Type, Serial Number and Firmware Version of   |    |
|    |       | the Devices                                                   | 57 |
|    | 10.4  | IP Addresses of the Devices                                   | 58 |
|    |       | 10.4.1 Reading Off the IP Address of the Cluster Controller   | 58 |
|    |       | 10.4.2 Reading Off the IP Address of the Inverter             | 58 |
|    | 10.5  | Adding an Inverter                                            | 59 |
|    | 10.6  | Replacing the Cluster Controller or an Inverter               | 59 |
| 11 | Sunn  | y Portal                                                      | 60 |
|    | 11.1  | Registering the Cluster Controller in Sunny Portal            | 60 |
|    | 11.2  | Setting Data Transmission to Sunny Portal                     | 61 |
|    | 11.3  | Setting Communication Monitoring                              | 61 |
|    | 11.4  | Setting the Upload Frequency                                  | 62 |
|    | 11.5  | Testing the Connection to Sunny Portal                        | 62 |
|    | 11.6  | Adjusting the System Identifier for Sunny Portal              | 63 |
| 12 | Mode  | ous Configuration                                             | 64 |
|    | 12.1  | Activating the Modbus Server                                  | 64 |
|    | 12.2  | Saving or Updating the Modbus Profile and System              |    |
|    |       | Configuration                                                 | 64 |

| 13 | Grid   | Management Services                                                       | 66 |
|----|--------|---------------------------------------------------------------------------|----|
|    | 13.1   | Options for Implementing Grid Management Service Setpoints                | 66 |
|    | 13.2   | Setting Parameters for Grid Management Services in the                    |    |
|    |        | Inverters                                                                 | 67 |
|    | 13.3   | Settings for Active Power Limitation                                      | 68 |
|    |        | 13.3.1 Controlling Active Power Limitation                                | 68 |
|    |        | 13.3.2 Regulating Active Power Limitation at the Grid-Connection<br>Point | 69 |
|    | 13.4   | Settings for Reactive Power Setpoint                                      | 72 |
|    |        | 13.4.1 Controlling Reactive Power via the Setpoint "Reactive Power in %"  | 72 |
|    |        | 13.4.2 Controlling Reactive Power via the Setpoint "cos Phi"              | 73 |
|    | 13.5   | Making Settings for Fallback                                              | 74 |
| 14 | Upda   | te                                                                        | 77 |
|    | 14.1   | Automatic Update (Recommended)                                            | 77 |
|    |        | 14.1.1 Setting the Automatic Update for Cluster Controller                | 77 |
|    |        | 14.1.2 Setting the Automatic Update for Connected SMA Devices             | 77 |
|    | 14.2   | Manual Update                                                             | 79 |
|    |        | 14.2.1 Carrying Out a Manual Update for Cluster Controller                | 79 |
|    |        | 14.2.2 Performing a Manual Update for Connected SMA Devices               | 80 |
| 15 | Passv  | vords and SMA Grid Guard                                                  | 83 |
|    | 15.1   | Requirements for a Secure System Password                                 | 83 |
|    | 15.2   | Changing the System Password                                              | 83 |
|    | 15.3   | Adapting the Device Password to the System Password                       | 84 |
|    | 15.4   | Procedure on Loss of System Passwords                                     | 85 |
|    |        | 15.4.1 Requesting a PUK                                                   | 85 |
|    |        | 15.4.2 Unlocking Inverters with PUKs                                      | 85 |
|    | 15.5   | Setting SMA Grid Guard Mode                                               | 87 |
| 16 | Settin | g Up Access via the Internet                                              | 88 |
| 17 | Netw   | ork Configuration                                                         | 90 |
|    | 17.1   | Configuration for Static LAN                                              | 90 |
|    |        | 17.1.1 Configuring the Cluster Controller for Static LAN                  | 90 |
|    |        | 17.1.2 Configuring the Inverter for a Static LAN                          | 91 |

|    | 17.2  | Making the Proxy Configuration                            | 91  |
|----|-------|-----------------------------------------------------------|-----|
|    | 17.3  | Making the DHCP Configuration                             | 92  |
|    | 17.4  | Changing the HTTP Port                                    | 92  |
|    | 17.5  | Changing the NAT Port                                     | 92  |
| 18 | Troub | leshooting                                                | 94  |
|    | 18.1  | LED States                                                | 94  |
|    |       | 18.1.1 Operation LEDs                                     | 94  |
|    |       | 18.1.2 Network Port LEDs                                  | 99  |
|    | 18.2  | Errors in the Cluster Controller or the Connected Devices | 100 |
|    | 18.3  | Restarting the Cluster Controller via the User Interface  | 112 |
|    | 18.4  | Resetting the Cluster Controller                          | 113 |
| 19 | Acces | sories                                                    | 114 |
| 20 | Comp  | bliance Information                                       | 115 |
| 21 | Conto | act                                                       | 116 |

### 1 Information on this Document

### 1.1 Validity

This document is valid for the SMA Cluster Controller (models "CLCON-10" and "CLCON-S-10") from hardware version A1 and from firmware version 1.0.

### 1.2 Target Group

The tasks described in this document must only be performed by qualified persons. Qualified persons must have the following skills:

- Knowledge of how an inverter works and is operated
- Training in how to deal with the dangers and risks associated with installing and using electrical devices and installations
- Training in the installation and configuration of IT systems
- Training in the installation and commissioning of electrical devices and installations
- Knowledge of the applicable standards and directives
- Knowledge of and compliance with this document and all safety information

### 1.3 Additional Information

Links to additional information can be found at www.SMA-Solar.com:

| Document title                                                          | Document type       |
|-------------------------------------------------------------------------|---------------------|
| Replacement of SMA Devices in PV Systems with Communication<br>Products | Installation Manual |

### 1.4 Symbols

| Symbol   | Explanation                                                                                   |
|----------|-----------------------------------------------------------------------------------------------|
| A DANGER | Indicates a hazardous situation which, if not avoided, will result in death or serious injury |
|          | Indicates a hazardous situation which, if not avoided, can result in death or serious injury  |
|          | Indicates a hazardous situation which, if not avoided, can result in minor or moderate injury |
| NOTICE   | Indicates a situation which, if not avoided, can result in property damage                    |
| i        | Information that is important for a specific topic or goal, but is not safety-relevant        |
|          | Indicates a requirement for meeting a specific goal                                           |

| Symbol       | Explanation                |
|--------------|----------------------------|
| $\checkmark$ | Desired result             |
| ×            | A problem that might occur |

### 1.5 Typographies

| Typography        | Use                                                                                                    | Example                                                                                                    |
|-------------------|----------------------------------------------------------------------------------------------------|----------------------------------------------------------------------------------------------------|
| bold              | <ul> <li>Display texts</li> <li>Elements on a user interface</li> <li>Terminals</li> <li>Elements to be selected</li> <li>Elements to be entered</li> </ul> | <ul> <li>The value can be found in the field Energy.</li> <li>Select Settings.</li> <li>Enter 10 in the field Minutes.</li> </ul> |
| >                 | <ul> <li>Connects several elements to be<br/>selected</li> </ul>                                                                                            | <ul> <li>Select Settings &gt; Date.</li> </ul>                                                                                    |
| [Button]<br>[Key] | <ul> <li>Button or key to be selected or<br/>pressed</li> </ul>                                                                                             | • Select [ <b>Next</b> ].                                                                                                    |

### 1.6 Nomenclature

| Complete designation             | Designation in this document |
|----------------------------------|------------------------------|
| Large-scale PV power plant       | System                       |
| PV inverter                      | Inverter                     |
| SMA Cluster Controller           | Cluster Controller           |
| SMA Energy Meter                 | Energy Meter                 |
| SMA Solar Technology AG          | SMA                          |
| SMA America, LLC                 |                              |
| SMA Solar Technology Canada Inc. |                              |

### 2 Safety

### 2.1 Intended Use

The Cluster Controller is a device for monitoring and controlling SMA inverters with Speedwire/ Webconnect interfaces in decentralized PV systems and large-scale PV power plants.

The Cluster Controller is an ITE class A device as per EN 55022 and is designed for industrial use. The product is designed for indoor use only.

Use this product only in accordance with the information provided in the enclosed documentation and with the locally applicable standards and directives. Any other application may cause personal injury or property damage.

Alterations to the product, e.g. changes or modifications, are only permitted with the express written permission of SMA. Unauthorized alterations will void guarantee and warranty claims and usually void the operation permit. SMA shall not be held liable for any damage caused by such changes.

Any use of the product other than that described in the Intended Use section does not qualify as appropriate.

The enclosed documentation is an integral part of this product. Keep the documentation in a convenient place for future reference and observe all instructions contained therein.

The type label must remain permanently attached to the product.

### 2.2 Safety Information

This section contains safety information that must be observed at all times when working on or with the product.

To prevent personal injury and property damage and to ensure long-term operation of the product, read this section carefully and observe all safety information at all times.

#### A DANGER

#### Danger to life due to electric shock from touching an ungrounded product

Touching an ungrounded product can cause a lethal electric shock.

- Ensure that the product is integrated in the existing overvoltage protection.
- Ground the enclosure of the product.

#### NOTICE

#### Damage to the product due to moisture

The product is not splash-proof (degree of protection: IP20 (NEMA 1)). Moisture can penetrate the product and damage it.

• Only use the product in a dry, indoor environment.

### 2.3 Operating Information

#### NOTICE

#### High costs possible due to inappropriate Internet tariffs

Depending on use, the data volume of the Cluster Controller transferred via the Internet can be more than 1 GB per month. The data volume depends, among other things, on the number of connected inverters, the frequency of device updates, the frequency of data transfer to Sunny Portal and the use of FTP push.

• SMA recommends using an Internet flat rate.

### 2.4 System Requirements

#### Supported web browsers:

- □ Microsoft Internet Explorer from version 8
- □ Mozilla Firefox from version 3.6

#### **Recommended display resolution:**

□ Minimum 1,024 pixels x 768 pixels

### 3 **Product Description**

### 3.1 Cluster Controller

#### 3.1.1 Functions

The Cluster Controller is a device for monitoring and controlling SMA inverters with Speedwire/ Webconnect interfaces in decentralized PV systems and large-scale PV power plants.

The Cluster Controller primarily performs the following tasks:

- Set-up of the Speedwire network
- Reading out, provision and administration of PV system data
- Configuring Device Parameters
- Feedback on Current Total Active Power of the System
- Implementation and feedback of grid operator setpoints for active power limitation and reactive power operation under grid management services
- Implementation and feedback of setpoints for active power limitation when PV electricity is directly marketed
- Sending e-mail alarms in the event of critical system statuses
- Sending the System Data to an FTP Server and/or the Sunny Portal Internet Portal
- Performing Updates for the Cluster Controller and the Inverters

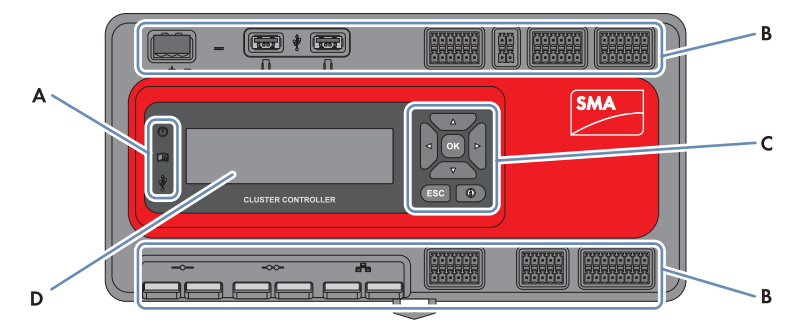

Figure 1: Design of the Cluster Controller

| Position | Designation      |
|----------|------------------|
| A        | LEDs             |
| В        | Connection areas |
| С        | Keypad           |
| D        | Display          |

#### Reading out, provision and administration of PV system data

The Cluster Controller is the central communication unit for the system and continuously reads out the data of the devices in the system (e.g. inverters, sensors). The Cluster Controller then makes this system data available via the display, user interface and Modbus data interface. In addition, the system data can be displayed, evaluated and managed using Sunny Portal (see the Cluster Controller user manual and the user manual of the Cluster Controller in Sunny Portal).

#### **Configuring Device Parameters**

You can configure specific parameters of individual devices or entire device classes via the user interface of the Cluster Controller. You must be logged into the user group **Installer** on the Cluster Controller. The device parameters that can be configured, if any, depend on the device and the rights of the user group. You may only change grid-sensitive device parameters (SMA Grid Guard parameters) with the approval of the grid operator and using your personal SMA Grid Guard code (see the Cluster Controller user manual).

#### Sending e-mail alarms in the event of critical system statuses

You have the option of receiving prompt information on critical system statuses via e-mail (see the Cluster Controller user manual). The Cluster Controller automatically sends a notification if alarm-related events occur in the system.

#### Feedback on Current Total Active Power of the System

You have the option of being informed of the total active power currently generated by the system via an analog current output signal.

#### Implementation and feedback of grid operator setpoints for active power limitation and reactive power operation under grid management services

With the Cluster Controller, as part of grid management services you can implement different grid operator setpoints for active power limitation and reactive power operation of your system. The Cluster Controller can implement the setpoints either by open-loop or closed-loop control.

For Cluster Controller systems without self-consumption and with direct limitation of active power feed-in, the operating mode **Open-loop control** is used. In this operating mode, the Cluster Controller can receive the setpoints either in the form of digital or analog signals, or via Modbus. The different types of signal source can be combined so that, for example, the setpoints for the active power limitation are received as digital signals and the reactive power setpoints are received as analog signals: For Cluster Controller systems with self-consumption, the operating mode **Closed-loop control** is used. In this operating mode, you can regulate the active power fed in by the system at the grid-connection point and limit it e.g. to a fixed percentage value. In agreement with your grid operator, you can use the user interface of the Cluster Controller to configure which setpoints of the Cluster Controller are to be transmitted to the connected inverters depending on the respective signal. In addition, you can use a digital response contact or an analog current output signal to inform the grid operator of the setpoints (if any) for active power limitation and reactive power operation that are currently being used in the system.

# Implementation and feedback of setpoints for active power limitation when PV electricity is directly marketed

The PV current generated by your system can be directly marketed. The Cluster Controller can receive setpoints for active power limitation from the direct marketer as digital or analog signals or via Modbus. The "CLCON-S-10" model provides a Modbus register for sending setpoints via Modbus. The model "CLCON-10" provides two Modbus registers.

The Cluster Controller can provide feedback about the current feed-in power of the system to the direct marketer via digital or analog signals. To avoid conflicts when different setpoints are used by the grid operator and the direct marketer, the Cluster Controller always implements the setpoint that more strongly limits the active power of the system.

# Sending the System Data to an FTP Server and/or the Sunny Portal Internet Portal

The Cluster Controller can automatically send the system data that has been read out to an arbitrary FTP server and/or the Sunny Portal Internet portal via the Internet. The Cluster Controller establishes the connection to the FTP server and/or Sunny Portal e.g. via a router.

#### Performing Updates for the Cluster Controller and the Inverters

You have the option of performing updates for the Cluster Controller and the inverters in the system (see the Cluster Controller user manual). You can perform the updates automatically or manually. The update source can be the SMA Update Portal or a USB data carrier with update files downloaded from the Internet. Alternatively, you can also upload the update files directly from the computer via the user interface of the Cluster Controller.

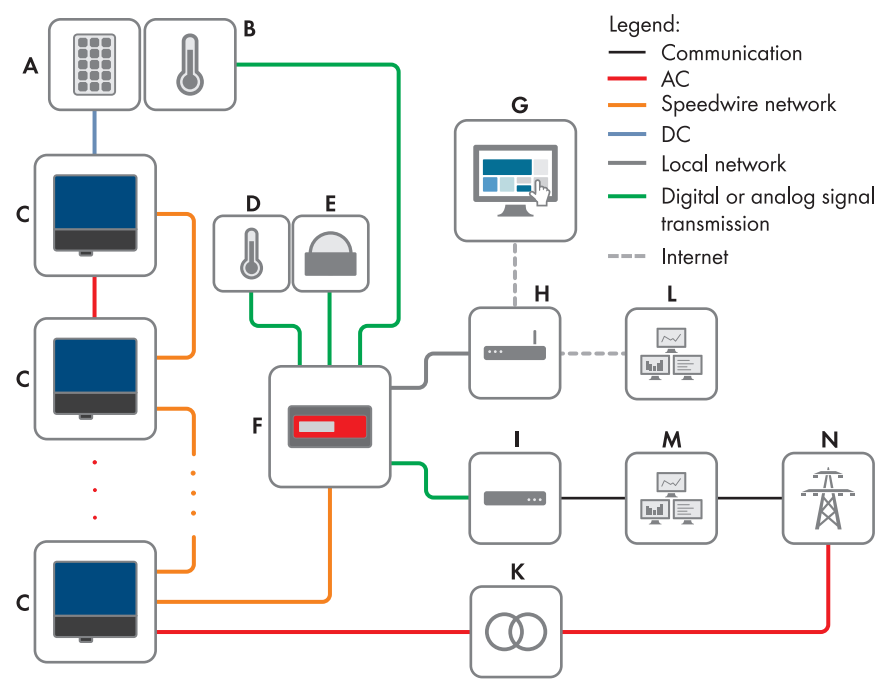

Figure 2: Decentralized large-scale PV power plant with Cluster Controller and implementation of grid operator setpoints via open-loop control (example)

| Position | Designation                |
|----------|----------------------------|
| A        | PV modules                 |
| В        | Module temperature sensor  |
| С        | Inverter                   |
| D        | Outside temperature sensor |
| E        | Irradiation sensor         |
| F        | Cluster Controller         |
| G        | Sunny Portal               |
| Н        | Router                     |
|          |                            |

| esignation                                    |
|-----------------------------------------------|
| pple control receiver or remote terminal unit |
| Ibstation                                     |
| ontrol room                                   |
| rid control room                              |
| ility grid                                    |
|                                               |

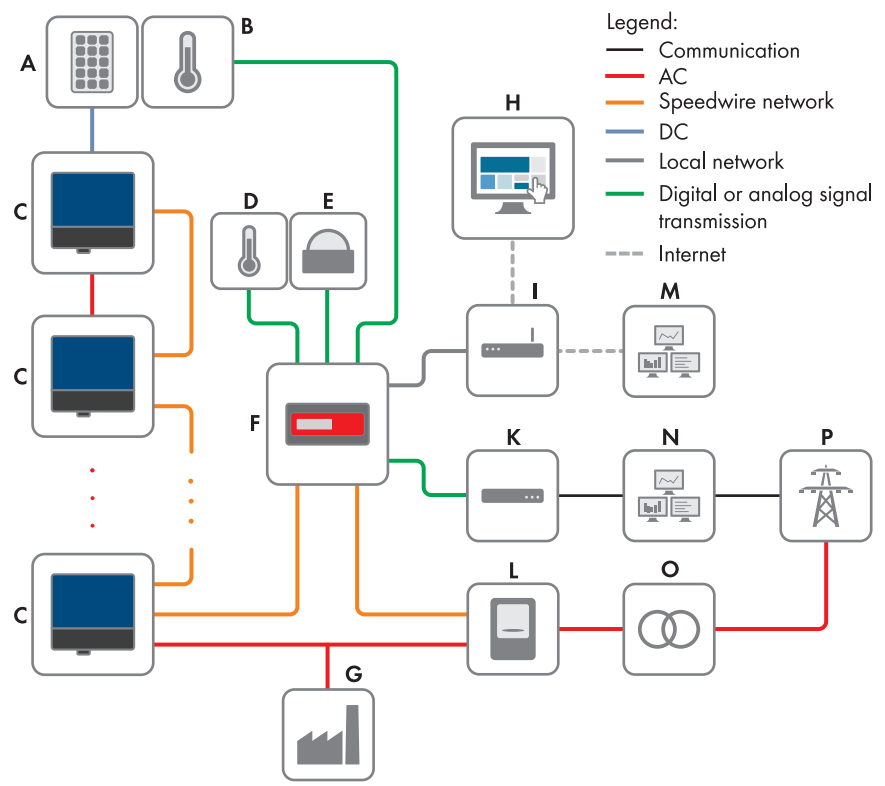

Figure 3: Decentralized large-scale PV power plant with Cluster Controller and implementation of grid operator setpoints via closed-loop control (example)

| Position | Designation                |
|----------|----------------------------|
| А        | PV modules                 |
| В        | Module temperature sensor  |
| С        | Inverter                   |
| D        | Outside temperature sensor |

| Position | Designation                                     |
|----------|-------------------------------------------------|
| E        | Irradiation sensor                              |
| F        | Cluster Controller                              |
| G        | Industrial load                                 |
| Н        | Sunny Portal                                    |
|          | Router                                          |
| К        | Ripple control receiver or remote terminal unit |
| L        | Energy meter                                    |
| М        | Control room                                    |
| N        | Grid control room                               |
| 0        | Substation                                      |
| Р        | Utility grid                                    |

### 3.1.2 Type Label

The type label clearly identifies the product. The type label can be found on the back of the enclosure. You can read off the following data from the type label:

- Device type (Type)
- Serial Number
- Hardware version (Version)
- Model
- Device-specific characteristics

You will require the information on the type label to use the product safely and when seeking customer support from Service (see Section 21 "Contact", page 116).

#### Symbols on the Type Label

| Symbol                      | Designation     | Explanation                                                                                    |
|-----------------------------|-----------------|------------------------------------------------------------------------------------------------|
| <b>C</b> N23114             | C-Tick          | The product complies with the require-<br>ments of the applicable Australian<br>EMC standards. |
| CAN ICES-3 (A)/<br>NMB-3(A) | IC marking      | The product complies with the require-<br>ments of the applicable Canadian<br>EMC standards.   |
| $\bigtriangleup$            | Indoors         | The product is only suitable for indoor installation.                                          |
| FC                          | FCC designation | The product complies with the require-<br>ments of the applicable FCC stan-<br>dards.          |

20

| Symbol | Designation      | Explanation                                                                                                    |
|--------|------------------|----------------------------------------------------------------------------------------------------|
| CE     | CE marking       | The product complies with the require-<br>ments of the applicable EU directives.                                                                                  |
| X      | WEEE designation | Do not dispose of the product together<br>with household waste but in accor-<br>dance with the locally applicable dis-<br>posal regulations for electronic waste. |
|        | Data matrix code | 2D code for device-specific character-<br>istics                                                                                                    |

#### 3.1.3 LEDs

#### **Operation LEDs**

| LED | Designation                | Explanation                                                                                                    |
|-----|----------------------------|----------------------------------------------------------------------------------------------------|
| Ċ   | Power LED                  | Shows whether the Cluster Controller is starting or is in operation (see Section 18.1 "LED States", page 94)                                                                                                    |
| Ţ   | Status LED                 | Shows the status of the Cluster Controller and the con-<br>nected devices as well as the communication status of the<br>system and the status of the grid management services<br>(see Section 18.1 "LED States", page 94) |
| Ŷ   | Data carrier status<br>LED | Shows the status of the connected USB data carrier (see<br>Section 18.1 "LED States", page 94)                                                                                                    |

#### **Network Port LEDs**

#### **i** Colors and functionality of the network port LEDs are not standardized

The colors and functionalities of the network port LEDs are not standardized. The colors used by SMA for the link/activity LED and the speed LED as well as the corresponding functionalities can deviate in products supplied by third-party manufacturers.

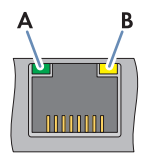

Figure 4: Network port LEDs

| Position | Designation       | Color  | Explanation                                                                                                    |
|----------|-------------------|--------|----------------------------------------------------------------------------------------------------|
| A        | Link/activity LED | Green  | Shows the status and the activity of the network<br>connection (see Section 18.1.2 "Network Port<br>LEDs", page 99) |
| В        | Speed LED         | Yellow | Shows the network connection speed (see Sec-<br>tion 18.1.2 "Network Port LEDs", page 99)                           |

### 3.1.4 Display

The display shows information on the Cluster Controller and the connected devices as well as the system status and the system configuration. The display contrast can be adjusted (see the Cluster Controller user manual). The display languages are "German" and "English". The display language is changed using the Cluster Controller user interface (see the Cluster Controller user manual).

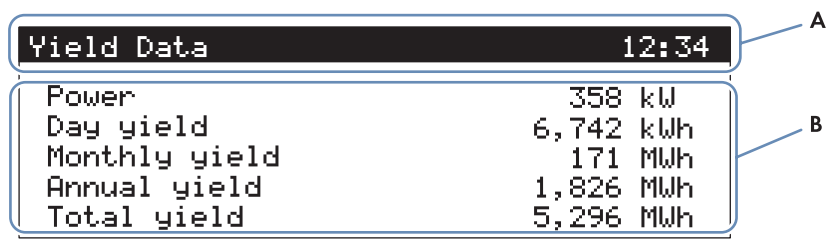

Figure 5: Cluster Controller display (example)

| Position | Designation | Explanation                                                                                                    |
|----------|-------------|----------------------------------------------------------------------------------------------------|
| A        | Title line  | Displays the title of the display view<br>The system time is always displayed.                                      |
| В        | Data lines  | Displays text and numeric values<br>The numeric values for measurement or yield data are dis-<br>played with units. |

#### **Overview of the Display Views**

| Display view | Explanation                                                                                                    |
|--------------|----------------------------------------------------------------------------------------------------|
| Start view   | Displayed when the Cluster Controller starts up; includes the current firmware version of the Cluster Controller |

| Display view             | Explanation                                                                                                    |
|--------------------------|----------------------------------------------------------------------------------------------------|
| System overview          | Displays the system status, the current daily yield, the nominal sys-<br>tem power and the current setpoints for active power and reactive<br>power                                                                |
|                          | If no button on the keypad is pressed within five minutes, the Clus-<br>ter Controller switches to the display view <b>System overview</b> .                                                                       |
| Yield data               | Displays the yield data of the system                                                                                                    |
| System status            | Displays the current system status<br>The number of inverters detected by the Cluster Controller and the<br>status of the inverters is displayed here.                                                             |
| Cluster Controller       | Displays the status and device information of the Cluster Controller<br>When a USB data carrier is inserted into USB port 1, information on<br>the current memory usage of the USB data carrier will be displayed. |
| Sunny Portal settings    | Displays the configured upload frequency and the date of the last successful data upload to Sunny Portal                                                                                                    |
| Analog inputs            | Displays the analog inputs with the current level value and unit                                                                                                    |
| Digital inputs           | Displays the digital inputs in binary form                                                                                                    |
|                          | The digital inputs are summarized in two groups here.                                                                                                    |
| Meteorology              | Displays the measured values of the connected irradiation sensor<br>and the connected temperature sensors                                                                                                    |
| Active power limitation  | Displays the current setpoint for active power limitation with the set-<br>point size and the date of the last configuration change                                                                                |
| Reactive power setpoint  | Displays the current reactive power setpoint and the date of the last configuration change                                                                                                    |
| Grid management services | Displays the setpoint type and the signal sources selected via the<br>Cluster Controller user interface for the grid management services                                                                           |
| External communication   | Displays the settings for the LAN                                                                                                    |
| Speedwire                | Displays the settings for the Speedwire network                                                                                                    |
| Modbus settings          | Displays the Modbus settings with the activated network protocols and the corresponding network ports                                                                                                    |
| Settings                 | Enables the display contrast to be changed and the Cluster Con-<br>troller to be partially or fully reset (see Section 18.4, page 113)                                                                             |

### 3.1.5 Keypad

| Designation             | Explanation                                              |
|-------------------------|----------------------------------------------------------|
| Any button              | Activates the display illumination                       |
| Arrow buttons (< > • •) | Changes display views and selects specific display lines |

23

| Designation | Explanation                                 |
|-------------|---------------------------------------------|
| [OK]        | Confirms the selected action                |
| [ESC]       | Cancels the selected action                 |
| (i)         | Opens the display view <b>System status</b> |

### 3.2 Sunny Portal

Sunny Portal (www.SunnyPortal.com) is an Internet portal which allows you to monitor systems and to visualize and present system data.

In order to use Sunny Portal, you will need an SMA product that can record your system data and send it to Sunny Portal, e.g. the Cluster Controller. Depending on the SMA product that sends the data, various functions are available in Sunny Portal.

In order to use Sunny Portal, the Cluster Controller must be registered in Sunny Portal. You can access the Cluster Controller via the Internet using Sunny Portal (see Section 16, page 88). In addition, Sunny Portal can monitor the operation of the Cluster Controller. For this communication monitoring, the Cluster Controller sends a signal to Sunny Portal at a time interval specified by the user. If the signal fails to arrive, Sunny Portal alerts the user via e-mail depending on the strictness of the communication monitoring configured in Sunny Portal (see user manual of the Cluster Controller in Sunny Portal).

### 4 User Interface of the Cluster Controller

### 4.1 User Groups and User Rights

The Cluster Controller distinguishes between the user groups **User** and **Installer**. To prevent two users from making changes at the same time via the user interface, only one user can ever be logged into the Cluster Controller at a time.

The user groups have the following rights:

| Right                                                                                                    |      | User group                             |
|----------------------------------------------------------------------------------------------------|------|----------------------------------------|
|                                                                                                    | User | Installer                              |
| Making system settings in the Cluster Controller                                                                            | ✓    | ✓                                      |
| Configuring the Cluster Controller for the local area net-<br>work (see Section 17.1.1, page 90)                            | 1    | ✓                                      |
| Changing the HTTP port (see Section 17.4, page 92)<br>or the NAT port (see Section 17.5, page 92)                           | 1    | ✓                                      |
| Reading off the inverter power and the inverter parame-<br>ter settings via the device menu (see Section 4.2.4,<br>page 29) | 1    | 1                                      |
| Setting the inverter parameters (see Section 7, page 44<br>)                                                                | -    | √                                      |
| Changing the SMA Grid Guard parameters of devices<br>(see Section 15.5, page 87)                                            | -    | Only with<br>SMA Grid Guard code:<br>✔ |
| Adding devices to the system or replacing devices in the system (see Section 10, page 57)                                   | -    | ✓                                      |
| Changing the system password for the user group <b>User</b> (see Section 15.2, page 83)                                     | 1    | ✓                                      |
| Changing the system password for the user group <b>In-staller</b> (see Section 15.2, page 83)                               | -    | 1                                      |
| Restarting the Cluster Controller via the user interface<br>(see Section 18.3, page 112)                                    | _    | ✓                                      |

### 4.2 Overview of the User Interface

### 4.2.1 Structure

|                                                                                                    | Overview                                                                                                    | Spot Values | Settings        |
|----------------------------------------------------------------------------------------------------|----------------------------------------------------------------------------------------------------|-------------|-----------------|
| Cluster Controller                                                                                                    | Grid Management                                                                                                    | Events      | Update and save |
| Image: Section 2014         Image: Section 2014           Image: Section 2014         Image: Section 2014           Image: Section 2014         Image: Section 2014 | Grid Hanagement         Hy Plant > Cluster Controller         Control on the state of the eloca update ok         State of the eloca update ok         Arbert temperature         Mode temperature | Lvents      | Updete and save |

Figure 6: User interface of the Cluster Controller (example)

| Position | Designation | Explanation                                                                                                    |
|----------|-------------|----------------------------------------------------------------------------------------------------|
| А        | Toolbar     | Provides access to the main functions of the Cluster Controller                                                                          |
| В        | System tree | Presents all devices in the system in a tree structure                                                                                   |
| С        | Device menu | Provides various device information and configuration options<br>for the selected devices in the system tree (B) via individual<br>menus |

| Position | Designation  | Explanation                                                                                                    |
|----------|--------------|----------------------------------------------------------------------------------------------------|
| D        | Content area | Displays the content of the selected menu                                                                                         |
| E        | Status bar   | Displays the following information:<br>• Serial number of the Cluster Controller<br>• Firmware version of the Cluster Controller* |
|          |              | After login to the user interface, the following additional infor-<br>mation is displayed:                                        |
|          |              | <ul> <li>System password security</li> </ul>                                                                                      |
|          |              | Update information                                                                                                    |
|          |              | <ul> <li>For the user group Installer with SMA Grid Guard code:<br/>SMA Grid Guard symbol (<sup>50</sup>)</li> </ul>              |
|          |              | • User group                                                                                                    |
|          |              | Status of connection to system                                                                                                    |
|          |              | <ul> <li>Date and time</li> </ul>                                                                                                 |

\* If the automatic update of the Cluster Controller is activated (see Section 14.1.1, page 77) and a new firmware version is available, the new firmware version is displayed in brackets after the current firmware version.

### 4.2.2 Toolbar

| Symbol   | Designation | Explanation                                                                                                    |
|----------|-------------|----------------------------------------------------------------------------------------------------|
| ×        | Settings    | Opens the menu <b>Settings</b> for the Cluster Controller                                                                         |
| 2        | Help        | Opens a dialog box with information on the Clus-<br>ter Controller product documentation (user manual and<br>installation manual) |
| <b>1</b> | Logout      | Logs the user out of the user interface                                                                                           |

### 4.2.3 System Tree

In the system tree, all devices in a system are represented in a tree structure. The system tree is divided into the hierarchy levels, "System View" and "Device View".

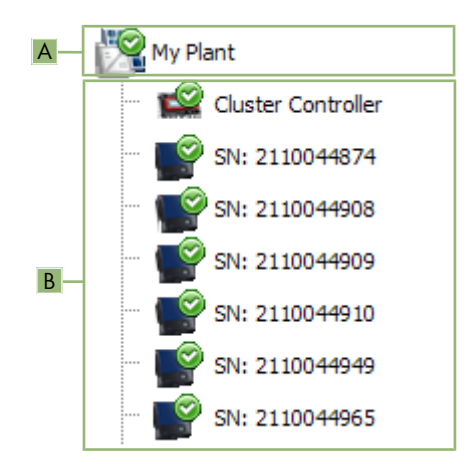

Figure 7: Layout of the system tree (example)

| Position | Designation | Explanation                                                                                                    |
|----------|-------------|----------------------------------------------------------------------------------------------------|
| A        | System view | Depicts the first hierarchy level of the system tree and summa-<br>rizes all devices in the system                                                                                                    |
|          |             | The system name is displayed on this hierarchy level.                                                                                                    |
| В        | Device view | Depicts the hierarchy level subordinate to the system view<br>The communication product is displayed first, followed by the<br>inverters in the system. The serial number of the device is dis-<br>played as the default device name. You can change the device<br>name (see Section 10.1, page 57). |

#### Status symbols in the system tree

| Symbol     | Designation | Explanation                                                                                                    |
|------------|-------------|----------------------------------------------------------------------------------------------------|
| -          | Neutral     | The system status or the device status is unknown and is currently being updated.                                                                                                    |
| $\bigcirc$ | ОК          | The device is operating properly.                                                                                                    |
| Â          | Warning     | At least one device in the system has the status <b>Warning</b> .<br>The affected device is currently not operating properly. It<br>may be possible to remedy this status automatically. |

| Symbol | Designation         | Explanation                                                                                                    |
|--------|---------------------|----------------------------------------------------------------------------------------------------|
| ۵      | Error               | At least one device in the system has the status <b>Fault</b> .<br>There is a problem with this device that could not be elimi-<br>nated yet.                                                                                                    |
| ۲      | Communication error | The device cannot communicate at present. This can hap-<br>pen at night, for example, when the inverter is not feeding<br>in. This symbol will also be displayed if you have decom-<br>missioned the device, e.g. for replacement.                                                                                     |
|        |                     | To remove the device from the system tree, select [ <b>Re-move</b> ] (for information on replacing the Cluster Controller<br>or an inverter in the Cluster Controller system, see the In-<br>stallation Manual "Replacement of SMA Devices in PV<br>Systems with Communication Products" at www.SMA-So-<br>lar.com. ). |

#### 4.2.4 Device Menu

#### 4.2.4.1 Overview Menu

Depending on whether you have selected the system view or the device view in the system tree, the menu **Overview** displays the most important information on the overall system or on the selected device.

When a device is selected in the system tree, the yield and output values of that device are also displayed in four diagrams on the overview page.

#### Selecting power values for specific times or intervals

| Action, button or symbol                                             | Explanation                                                                             |
|----------------------------------------------------------------------|-----------------------------------------------------------------------------------------|
| Use the mouse to point at or click on a part of the diagram sequence | Display the exact power value of the selected part, the corresponding time and the date |
| ٢                                                                    | Browse to the previous time period for power values                                     |
| >                                                                    | Browse to the next time period for power values                                         |
|                                                                      | Directly select the time period for the power values                                    |

#### 4.2.4.2 Instantaneous Values Menu

Instantaneous values are measured or calculated values for the device, such as temperature and power. Different information is displayed depending on whether the system view or the device view is selected in the system tree. The values that are displayed depend on the user group and the selected device. All values are summarized in expandable parameter groups (see Section 4.2.4.8, page 35).

| Selected view in the system tree | Explanation                                                                                                    |
|----------------------------------|----------------------------------------------------------------------------------------------------|
| System view                      | Displays values for complete device classes<br>These values are partly compiled from the individual val-<br>ues of the respective devices. These values are indicated<br>using the arrow symbol ► and can be expanded in order<br>to display additional information on the value. When you<br>click on the parameter group, the device classes are dis-<br>played separately (e.g. <b>System communication (Com-<br/>munication products)</b> ). |
| Device view                      | Displays values for the individual device                                                                                                    |

#### 4.2.4.3 Settings Menu

Depending on whether the system view or the device view is selected in the system tree, the menu **Settings** displays all configurable parameters of the selected system or of the device selected in the system tree. The parameters that are displayed depend on the user group and the selected device. All parameters are summarized in expandable parameter groups (see Section 4.2.4.8, page 35). For numerical values, the permissible parameter limits are displayed in brackets after the value.

| Selected view in the system tree | Displayed information                                                                                                    |
|----------------------------------|----------------------------------------------------------------------------------------------------|
| System view                      | List of all parameters of a device class                                                                                                    |
|                                  | When you click on the parameter group, the device classes are displayed separately (e.g. <b>PV inverters</b> and <b>Communication products</b> ). |
| Device view                      | List of all parameters of the selected device                                                                                                    |

#### 4.2.4.4 Updates Menu

The menu **Updates** is only displayed if the system view is selected in the system tree. In the menu **Updates**, you can display the current firmware version of the devices in your system and make settings for the device updates. All available devices in the system are listed grouped by device type. You can also view available device updates, download them, and transmit them to the devices.

#### Update status of the devices

| Update status | Explanation                                                            |
|---------------|------------------------------------------------------------------------|
| Ok            | No update files are available or the update function is not activated. |

| Update status     | Explanation                                                        |
|-------------------|--------------------------------------------------------------------|
| Update available  | The update file is ready for sending to the devices in the system. |
| 11 1              |                                                                    |
| Update in process | The update process is running.                                     |

#### Status of the update file

| Status             | Explanation                                                                                        |
|--------------------|----------------------------------------------------------------------------------------------------|
| Download available | The update file is available for downloading.                                                      |
| Ready              | The update file has been downloaded and can be sent to the devices in the system.                  |
| Sending            | The update file is being sent to the devices in the system.                                        |
| Waiting            | The update file is in the queue and will be sent to the devices in the system as soon as possible. |

#### 4.2.4.5 Grid Management Services Menu

In the menu **Grid management services**, you can make settings for grid management services (e.g. setpoints for active power limitation or the reactive power setpoint). The menu **Grid management services** is only displayed if the Cluster Controller is selected in the system tree.

#### Configurable parameters for digital and analog inputs

| Parameter                          | Explanation                                                                                                    |
|------------------------------------|----------------------------------------------------------------------------------------------------|
| Time interval for the output value | Indicates the time interval at which the control command with<br>the current output value is to be sent to the inverters providing<br>that the setpoint sent by the signal generator has not changed |

#### Configurable parameters for digital inputs

| Parameter              | Explanation                                                                    |
|------------------------|--------------------------------------------------------------------------------|
| Failure tolerance time | Indicates the time as of which an invalid input status is recorded as a fault. |

#### Configurable parameters for analog inputs

| Parameter                  | Explanation                                                                    |
|----------------------------|--------------------------------------------------------------------------------|
| Failure tolerance time     | Indicates the time as of which an invalid input status is recorded as a fault. |
| Initial value input signal | Initial value for the input signal                                             |
| Final value input signal   | Final value for the input signal                                               |

31

| Parameter                                                          | Explanation                                                                                                    |
|--------------------------------------------------------------------|----------------------------------------------------------------------------------------------------|
| Start setpoint active power limita-<br>tion                        | Lower limit for the setpoint for the active power limitation re-<br>lated to the inverter parameter <b>Set active power limit</b> or <b>Pmax</b> |
| End setpoint active power limita-<br>tion                          | Upper limit for the setpoint for the active power limitation re-<br>lated to the inverter parameter <b>Set active power limit</b> or <b>Pmax</b> |
| For reactive power setpoint in %:<br>Start setpoint reactive power | Lower limit for the setpoint for the reactive power setpoint re-<br>lated to the inverter parameter <b>Set active power limit</b> or <b>Pmax</b> |
| For reactive power setpoint in %:<br>End setpoint reactive power   | Upper limit for the setpoint for the reactive power setpoint re-<br>lated to the inverter parameter <b>Set active power limit</b> or <b>Pmax</b> |
| For setpoint cos Phi:                                              | Lower limit for the setpoint of the displacement power factor                                                                                    |
| Cos Phi start setpoint                                             | cos φ                                                                                                    |
| For setpoint cos Phi:                                              | Upper limit for the setpoint of the displacement power factor                                                                                    |
| Cos Phi end setpoint                                               | cos φ                                                                                                    |
| For setpoint cos Phi:                                              | Direction of phase shift                                                                                                    |
| Excitation type                                                    |                                                                                                    |

#### Example of the importance of lower and upper limits for setpoints

4 mA is set as the initial value for the active power limitation setpoint and 16 mA is set as the end value for the active power limitation setpoint. If the grid operator sends a signal of 3.5 mA to the Cluster Controller, the Cluster Controller then classifies this signal as 4 mA because the value of 4 mA is set as the lower limit for the active power limitation setpoint. If the grid operator sends a signal of 17 mA to the Cluster Controller, the Cluster Controller, the Cluster Controller then classifies this signal as 16 mA because the value of 16 mA is set as the upper limit for the active power limitation setpoint.

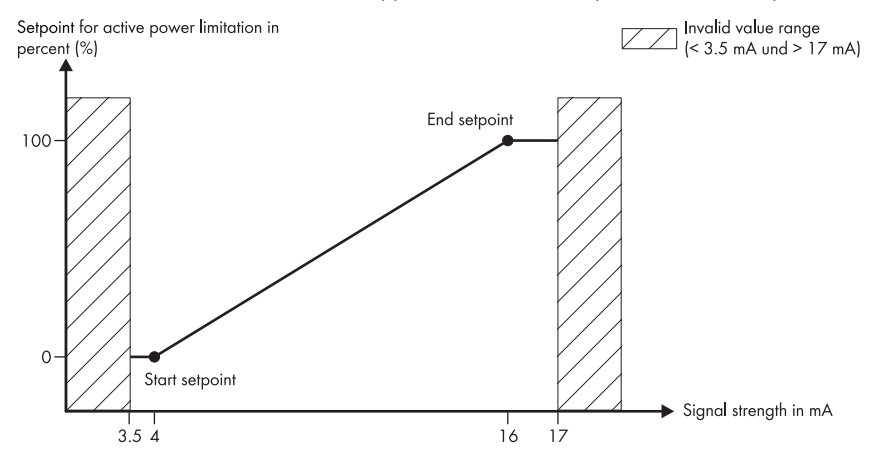

Figure 8: Example of the importance of the lower and upper limits for setpoints related to the inverter parameter **Set active power limit** or **Pmax** 

| Parameter                                        | Explanation                                                                                                    |
|--------------------------------------------------|----------------------------------------------------------------------------------------------------|
| Activated                                        | Switches the active power control on or off<br>When the active power control is switched on, the active<br>power setpoint is being implemented gradually in accordance<br>with your additional settings in the group <b>Settings for active</b><br><b>power control</b> .<br>When the active power control is switched off the active |
|                                                  | power setpoint is implemented immediately.                                                                                                    |
| Time interval in the event of a changed setpoint | Indicates the time interval at which the control command with<br>the new output value is to be sent to the inverters once the set-<br>point sent by the signal generator changes                                                                                                    |
|                                                  | The first output value is sent to the inverter immediately after the setpoint is changed. If additional output values are required in order to reach the setpoint, these will be sent at the specified time interval. This enables, for example, an incremental increase in the active power.                                         |

#### Configurable parameters for active power control

| Parameter                              | Explanation                                                                                                    |
|----------------------------------------|----------------------------------------------------------------------------------------------------|
| Max. change in case of power increase  | Indicates the maximum change in percentage points per time<br>interval that occurs once an active power limitation setpoint has<br>been canceled |
| Max. change in case of power reduction | Indicates the maximum change in percentage points per time<br>interval that occurs once an active power limitation setpoint has<br>been received |

#### Status configuration

| Symbol     | Explanation                                   |
|------------|-----------------------------------------------|
| $\bigcirc$ | Corresponds to the value "Logical 1" (= 24 V) |
| 0          | Corresponds to the value "Logical O" (= 0 V)  |

#### 4.2.4.6 Events Menu

In the menu **Events**, Cluster Controller events or inverter events in the system are displayed in the form of an event log. The Cluster Controller requests the events list from the inverters directly. The events displayed in each case depend on the inverter that is selected in the system tree, on the user group, and on the filter settings for the event types (**Information**, **Warning**, **Error**).

#### **Event Types**

| Symbol | Designation          | Explanation                                                                                        |
|--------|----------------------|----------------------------------------------------------------------------------------------------|
| 8      | Error                | The <b>Error</b> event has existed for some time and could not yet be remedied.                    |
| ۵ 🗢    | Incoming error       | An <b>Error</b> event has occurred.                                                                |
| 🙆 🌩    | Outgoing error       | The <b>Error</b> event no longer exists.                                                           |
| A      | Warning              | The <b>Warning</b> event has existed for some time<br>and could not yet be automatically remedied. |
| ⇒ 🔺    | Incoming warning     | The <b>Warning</b> event has occurred.                                                             |
| ▲ ⇒    | Outgoing warning     | The <b>Warning</b> event no longer exists.                                                         |
| Ô      | Information          | The <b>Information</b> event has existed for some time.                                            |
| ۵      | Incoming information | The Information event has occurred.                                                                |
| 6 🔿    | Outgoing information | The Information event no longer exists.                                                            |

| Symbol | Explanation                                                                                         |
|--------|----------------------------------------------------------------------------------------------------|
| 9      | This event can only be rectified by a user with <b>Installer</b> rights (see Section 9.1, page 55). |
| 0      | This event can only be rectified by SMA Service (see Section 9.1, page 55).                         |

#### Severity of the Event

#### 4.2.4.7 Update and Save Menu

In the menu **Update and save**, you have the following options:

| Parameter group      | Option                                                                                              |
|----------------------|----------------------------------------------------------------------------------------------------|
| Update               | Perform an update for the Cluster Controller via the user inter-<br>face (see Section 14, page 77). |
| Device configuration | Save or restore the device configuration of the Cluster Con-<br>troller (see Section 7.4, page 46)  |
| Modbus               | Update or save the Modbus profiles or system configurations<br>(see Section 12.2, page 64)          |

#### 4.2.4.8 Parameter Groups of the Menus

Depending on whether you have selected the system view or the device view in the system tree, either the parameters of entire device classes or the parameters of the selected device will be displayed in the parameter groups. The parameter groups that are displayed in the menu and the information contained in the parameter groups depend on the devices available in the system or the device selected in the system tree.

| Symbol | Designation | Explanation                                                                                                    |
|--------|-------------|----------------------------------------------------------------------------------------------------|
| *      | Status      | General information on device status                                                                                           |
|        | Type label  | All values that identify the device/system                                                                                     |
|        | Settings    | Update settings                                                                                                    |
|        | Device      | Values that directly affect the device and that cannot be assigned to any of the other parameter groups (e.g. <b>DC side</b> ) |
|        | User rights | All values that affect access to the device or the system                                                                      |
|        | DC side     | Values that affect the DC side of the inverter or the system                                                                   |
| Ť      | AC side     | Values that affect the AC side of the inverter or the system                                                                   |

| Symbol       | Designation               | Explanation                                                                                                    |
|--------------|---------------------------|----------------------------------------------------------------------------------------------------|
| <u>ă</u>     | Grid monitoring           | Information that affects the utility grid and is par-<br>tially protected by the personal<br>SMA Grid Guard code                                          |
|              | System communication      | Values that define the communication between<br>the communication devices and the system, as<br>well as information on the update status of the<br>device |
| 6            | External communication    | Values that define the communication between the system, the local network and the Internet                                                               |
|              | Data logging              | Values that affect data logging for the device<br>(e.g. the storage format)                                                                               |
| 2            | Sunny Portal              | Values for Sunny Portal communication                                                                                                    |
| <b>.</b>     | Further Applications      | Values that cannot be assigned to any of the other groups (e.g. alarm)                                                                                    |
| Ċ            | Meteorology               | All measured values from the connected sensors<br>(e.g. irradiation values)                                                                               |
| -            | Device components         | All parameters and measured values that affect<br>the components of a device (e.g. the version<br>numbers of the components)                              |
| ħ            | System and device control | Includes parameters for inverters that must fulfill<br>special requirements for grid feed-in at the<br>medium voltage level.                              |
|              |                           | These parameters are protected by the personal SMA Grid Guard code.                                                                                       |
| 贡            | Grid connection           | Definition of measurement source for system ac-<br>tive power at the grid-connection point                                                                |
|              | General settings          | Contains parameters for system control within the scope of grid management services                                                                       |
|              | Active power              | All values that affect the active power limitation setpoints                                                                                              |
| $\checkmark$ | Reactive power            | All values that affect the reactive power set-<br>points                                                                                                  |
# 4.2.5 Symbols

### Symbols for access rights

| Symbol           | Designation           | Explanation                                                                                                    |
|------------------|-----------------------|----------------------------------------------------------------------------------------------------|
|                  | Padlock symbol        | Not possible to access the device<br>The device password does not match the system<br>password.                              |
| <mark>₩</mark> G | SMA Grid Guard symbol | Indicates that the logged in user has the right to<br>change grid-sensitive device parameters<br>(SMA Grid Guard parameters) |

#### **Device symbols**

| Symbol       | Explanation                                                                                                    |
|--------------|----------------------------------------------------------------------------------------------------|
| $\mathbb{Z}$ | Complete system                                                                                                    |
|              | Cluster Controller                                                                                                    |
|              | Energy Meter                                                                                                    |
|              | Inverter (example)                                                                                                    |
|              | Unknown inverter                                                                                                    |
| ₽            | Unknown device                                                                                                    |
|              | If necessary, update the firmware of the Cluster Controller (see Section 14, page 77<br>) so that the device is displayed with the correct symbol. |

#### Other symbols

| Symbol     | Designation   | Explanation                                                                                                 |
|------------|---------------|----------------------------------------------------------------------------------------------------|
| Z          | Hourglass     | Indicates that values are currently being saved in the device                                               |
| Ø          | Average value | Displays the average value                                                                                  |
| N          | Total         | Displays aggregated values                                                                                  |
| 金          | Maximum       | Displays the maximum value                                                                                  |
| -          | Minimum       | Displays the minimum value                                                                                  |
| <u>(</u> 2 | Update        | Indicates that an action is currently being performed<br>or that device values are currently being read out |

| Symbol | Designation       | Explanation                                                   |
|--------|-------------------|---------------------------------------------------------------|
| ٥      | Stopwatch         | Indicates that a value is from more than ten minutes ago      |
|        | Calendar function | Opens a calendar for selecting a date or a start and end date |

# 5 Logging Into or Out of the Cluster Controller

#### Logging Into the Cluster Controller

- If the IP address of the Cluster Controller is unknown, read off the IP address of the Cluster Controller from the display and write it down. Select the display view External communication and read off and write down the IP address.
- 2. Call up the IP address of the Cluster Controller via the web browser.
  - ☑ The login page opens:
  - ★ The login page does not open?

Possible error cause: you have not written down the IP address correctly or you have not entered it correctly.

- Enter the correct IP address and confirm the entry with the enter key.
- If the problem persists, rectify the error (see Section 18.2, page 100).
- 3. If required, select the desired language in the upper area of the login page.
- 4. Log in either as **User** or as **Installer** with the respective system password of the user group.
  - When logging in for the first time, log in as User or Installer with the respective default system password of the user group:

| User group | Default system password |
|------------|-------------------------|
| User       | 0000                    |
| Installer  | 1111                    |

- If you have not yet changed the default system password of your user group, you should change the default system password of both user groups as quickly as possible to prevent unauthorized access to the user interface of the Cluster Controller and the inverters in your system (see Section 15.2, page 83).
- If you have already changed the default system password of your user group, log in with the changed system password.
- ☑ The user interface opens.
- X The user interface does not open?

Error cause: You have not entered the system password of the selected user group correctly.

• On the login page, enter the correct system password for the selected user group and confirm the entry with the enter key.

#### Logging Out of the Cluster Controller

Protect your system against unauthorized access by directly logging out of the Cluster Controller user interface. If you simply close your web browser, you will not be logged out of the Cluster Controller until ten minutes have passed.

#### Procedure:

• Select [Logout] in the toolbar.

# 6 System Settings

# 6.1 Display Settings

# 6.1.1 Setting the Display Language

#### **i** Available display languages

The display languages of the Cluster Controller are German and English. The default language is English.

#### Procedure:

- 1. Call up the login page of the Cluster Controller in the web browser.
- 2. Select the desired language in the upper area of the login page.
- 3. Log in either as **User** or as **Installer** with the respective system password of the user group. This implements the language change on the user interface and on the display of the Cluster Controller.
- ☑ The display language and the user interface language of the Cluster Controller are changed. If you have selected a language other than German via the user interface, the display language will be English.

# 6.1.2 Adjusting the Display Contrast

 Call up the display view Settings. To do this, simultaneously press and hold the [OK] and [ ESC] buttons on the keypad for two seconds.

☑ The display view **Settings** opens.

Select the line **Display Contrast** and use the arrow buttons to adjust the desired display contrast:

| Arrow button | Explanation                    |
|--------------|--------------------------------|
| •            | Increases the display contrast |
| •            | Reduces the display contrast   |

3. To exit the display view Settings, press [ESC].

# 6.2 Setting the User Interface Language

- Select the Cluster Controller in the system tree and select the menu Settings in the device menu.
- 2. Select the parameter group **Device > Country settings**.
- 3. Select [Edit].
- 4. In the drop-down list **Language**, select the desired language. This changes the display language to English if you choose a user interface language other than German.
- 5. Select [Save].

#### 6.3 Setting the Date Format

#### **i** No effect on data exports

The changes to the format only affect the display on the user interface and the Cluster Controller display. The format change has no effect on data exports.

#### Procedure:

- 1. Select the Cluster Controller in the system tree and select the menu **Settings** in the device menu.
- 2. Select the parameter group **Device > Country settings**.
- 3. Select [Edit].
- 4. In the drop-down list **Date format**, select the desired date format.

| Abbreviation | Explanation |
|--------------|-------------|
| DD           | Day         |
| MM           | Month       |
| YYYY         | Year        |

5. Select [Save].

#### Setting the Number Format 6.4

#### **i** No effect on data exports

The changes to the format only affect the display on the user interface and the Cluster Controller display. The format change has no effect on data exports.

#### Procedure:

- 1. Select the Cluster Controller in the system tree and select the menu **Settings** in the device menu.
- 2. Select the parameter group **Device > Country settings**.
- 3. Select [Edit].
- 4. In the drop-down list **Number format**, select the desired number format.
- 5. Select [Save].

#### 6.5 Setting the Time Format

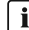

#### **i** No effect on data exports

The changes to the format only affect the display on the user interface and the Cluster Controller display. The format change has no effect on data exports.

- 1. Select the Cluster Controller in the system tree and select the menu Settings in the device menu.
- 2. Select the parameter group **Device > Country settings**.
- 3. Select [Edit].

4. In the drop-down list **Time format**, select the desired time format.

| Abbreviation | Explanation    |
|--------------|----------------|
| HH           | 24-hour format |
| hh           | 12-hour format |
| mm           | Minutes        |
| SS           | Seconds        |

5. Select [Save].

#### 6.6 Setting the Temperature Unit

- 1. Select the Cluster Controller in the system tree and select the menu Settings in the device menu.
- 2. Select the parameter group **Device > Country settings**.
- 3. Select [Edit].
- 4. In the drop-down list Unit of temperature, select the desired unit of temperature.
- 5. Select [Save].

#### **Settings for System Time** 6.7

#### 6.7.1 Information on System Time

The system time refers to the date and time of a system. The system time is set via the Cluster Controller and transmitted to all inverters in the system.

If additional communication products are added to the system, the new communication products automatically adopt the existing system time.

If you change the system time, the inverters will adopt the new system time immediately. Additional communication products in the system do not adopt the system time for some time, but a maximum of seven hours later.

You can either set the system time manually on the Cluster Controller or have it synchronized via the Internet using a time server.

#### **i** Potential loss of system data due to changing the system time

Changing the system time can influence previously recorded system data. If you put back the time or the date, for example, the Cluster Controller may overwrite previously recorded system data.

Only change the system time if it is necessary to do so.

#### Synchronizing System Time via the Internet 6.7.2

You can synchronize the system time automatically or manually via the Internet. For this purpose, either Sunny Portal or an NTP server acts as the source. You do not need to register in Sunny Portal.

#### Procedure:

- 1. Select the Cluster Controller in the system tree and select the menu **Settings** in the device menu.
- 2. Select the parameter group **Device > Time settings**.
- 3. Select [Edit].
- 4. If required, use the drop-down list **Standard/daylight saving time conversion on** to set automatic conversion between standard and daylight saving time.
- 5. If necessary, set the automatic time synchronization using the drop-down list **Automatic time** synchronization.
- 6. In the drop-down list **Time synchronization source**, select the desired time synchronization source.
- If an NTP server is to be used as a time synchronization source, enter the name or the IP address of the desired NTP server in the field NTP server.
- 8. In the drop-down list Time zone, select the desired time zone.
- 9. Select [Save].
  - For automatic time synchronization, the Cluster Controller synchronizes the date and the time with Sunny Portal or the NTP server once a day at around 9 p.m.
- To trigger time synchronization manually, select the button [Execute] in the field Trigger time synchronization.
- ☑ For manual time synchronization, the Cluster Controller synchronizes the date and the time with the time synchronization source. The time synchronization was successful if the time is displayed in the field **Set system time**.
- ✓ The result of the manual time synchronization attempt is logged in the event log (see Section 9.1, page 55).

# 6.7.3 Manually Setting the System Time

- 1. Select the Cluster Controller in the system tree and select the menu **Settings** in the device menu.
- 2. Select the parameter group **Device > Time settings**.
- 3. Select [Edit].
- 4. If required, use the drop-down list **Standard/daylight saving time conversion on** to set automatic conversion between standard and daylight saving time.
- 5. In the field **Set system time**, set the current date and time of the system.
- 6. In the drop-down list Time zone, select the desired time zone.
- 7. Select [Save].

# 7 Device Configuration

# 7.1 Setting the Characteristic Curve of the Irradiation Sensor

If you have connected an irradiation sensor to the Cluster Controller, you must also set the characteristic curve of the irradiation sensor via the user interface of the Cluster Controller. As a result, the current signals in mA provided by the irradiation sensor are converted by the Cluster Controller into the proportional irradiation values in  $W/m^2$  and displayed.

#### **Requirement:**

□ An irradiation sensor must be connected to the Cluster Controller (see the Cluster Controller installation manual).

#### Procedure:

- Select the Cluster Controller in the system tree and select the menu Settings in the device menu.
- 2. Select the parameter group Meteorology > Environment > Irradiation sensor > Characteristic curve.
- 3. Select [Edit].
- 4. Set the characteristic curve depending on the connected irradiation sensor (see manual from manufacturer).
- 5. Select [Save].

# 7.2 Parameter Settings

# 7.2.1 Setting Parameters for a Device Class

A device class refers to all devices of the same type. You can configure all the devices in a device class simultaneously. However, it is not possible to configure different device classes at the same time. Therefore, save the changes made to one device class before processing another device class.

The parameters that you are able to set for a device class depend on the rights of your user group (see Section 4.1, page 25).

- 1. Select the system in the system tree and select the menu **Settings** in the device menu.
- 2. Select the parameter group that contains the parameter which is to be configured.
  - ☑ The individual device classes are displayed in brackets after the name of the parameter group, e.g. Device (Communication products). It may take a moment for all the data to be read out from the devices.
- 3. Select [Edit] in the parameter group of the desired device class.

- 4. Set the desired parameters.
- 5. Select [Save].
- ☑ The settings are saved in the Cluster Controller and are then transmitted to all devices of the affected device class. The save process is displayed on the user interface of the Cluster Controller via an hourglass symbol and may take several hours if the DC input voltage in the inverter is too low (e.g. at night).

# 7.2.2 Setting the Parameters of an Individual Device

The parameters that you are able to set for a device depend on the rights of your user group (see Section 4.1, page 25).

#### Procedure:

- 1. Select the desired device in the system tree and select the menu **Settings** in the device menu.
- Select the parameter group that contains the parameter which is to be configured. Note that it may take a moment to read off the values since they are retrieved directly from the device.
- 3. Select [Edit].
- 4. Set the desired parameter.
- 5. Select [Save].
- ✓ The settings are saved in the Cluster Controller and are then transmitted to the affected device. The save process is displayed on the user interface of the Cluster Controller via an hourglass symbol and may take several hours if the DC input voltage in the inverter is too low (e.g. at night).

# 7.3 Deactivating the Webconnect Function of the Inverters

If the Webconnect function is activated for the inverters in the system, you should deactivate the Webconnect function of the inverters to avoid unnecessary attempts by the inverters to connect with Sunny Portal. The Webconnect function of the inverters is activated by default.

You have the following options:

- Disabling the Webconnect function for multiple inverters simultaneously
- · Disabling the Webconnect function for an individual inverter

#### Disabling the Webconnect Function for Multiple Inverters Simultaneously

- 1. Select the system in the system tree and select the menu Settings in the device menu.
  - ☑ The individual device classes are displayed in brackets after the name of the parameter group, e.g. Device (Communication products). It may take a moment for all the data to be read out from the devices.
- 2. Select the parameter group External communication > Webconnect.
- 3. Select [Edit].

- 4. In the drop-down list **Activated**, select the entry **No**.
- 5. Select [Save].
- ☑ The settings are saved in the Cluster Controller and are then transmitted to all devices of the affected device class. The save process is displayed on the user interface of the Cluster Controller via an hourglass symbol and may take several hours if the DC input voltage in the inverter is too low (e.g. at night).

#### Disabling the Webconnect Function for an Individual Inverter

- 1. In the system tree, select the desired inverter and select the menu **Settings** in the device menu.
- 2. Select the parameter group External communication > Webconnect.
- 3. Select [Edit].
- 4. In the drop-down list Activated, select the entry No.
- 5. Select [Save].

# 7.4 Saving and Restoring the Device Configuration of the Cluster Controller

#### Saving the device configuration

- 1. Select the Cluster Controller in the system tree and select the menu **Update and save** in the device menu.
- 2. Select the parameter group Device configuration and select [Save device configuration].
- 3. If required, change the saving location and the file name for the save file.
- 4. Select [Save].
- $\blacksquare$  The device configuration is downloaded and saved.

#### Restoring the device configuration

#### **i** Note the firmware version of the configuration file

Only configuration files with a firmware version that is the same as or older than that of the Cluster Controller can be used to restore the device configuration.

#### Procedure:

- 1. Log into the Cluster Controller as Installer.
- 2. Select the Cluster Controller in the system tree and select the menu **Update and save** in the device menu.
- 3. Select the parameter group **Device configuration** and select [**Browse...**] in the field **Restore device configuration** (\*.bak).

 $\blacksquare$  The file selection window opens.

- 4. Select the desired configuration file and select [Open].
  - ☑ The file name of the selected configuration file is displayed in the field **Restore device configuration (\*.bak)**.
- 5. Select [Execute].
- ☑ The configuration file is uploaded and the device configuration is restored. The Cluster Controller restarts.

# 8 Exporting System Data

# 8.1 Export Options

The instantaneous values and the parameters of the devices in the system can be saved, displayed and prepared for further processing by the Cluster Controller. The system data can be saved to the internal memory of the Cluster Controller and to an external storage medium. The storage capacity of the internal memory is limited. If the free storage capacity of the internal memory is 10% or below, the older system data will be deleted until a free storage capacity of 20% is reached. Therefore, save the system data to an external storage medium at regular intervals. You have the following options for exporting the system data:

| Option                          | Explanation                                                                                                    |
|---------------------------------|----------------------------------------------------------------------------------------------------|
| Export to USB data carrier      | The system data is exported to a USB data carrier that is con-<br>nected to the Cluster Controller (see Section 8.4, page 51).                                                       |
| Export to integrated FTP server | The system data is exported to the FTP server integrated in the Cluster Controller (see Section 8.5, page 52).                                                                       |
|                                 | You can access the exported system data directly via the inte-<br>grated FTP server. The integrated FTP server is protected via the<br>system password of the respective user group. |
| Export to external FTP server   | The system data is exported to an external FTP server via FTP push function (see Section 8.6, page 53).                                                                              |
| Export to Sunny Portal          | The system data is sent to the Sunny Portal Internet portal at a configurable time interval (see Section 11.2, page 61).                                                             |

# 8.2 Export Formats

### 8.2.1 CSV Format

If the CSV format is selected, the Cluster Controller creates a CSV file for each day and saves the collected system data to this file every five minutes. Individual data records are always separated by a semicolon in the CSV file. The decimal separator and the time format within the CSV file depend on the country settings of the Cluster Controller (see Section 6.3, page 41).

#### Directory path and structure of the file name

Directory path: .../CSV/[YYYY]/[MM]/ File name structure: [YYYYMMDD].csv

#### Example: daily report file from 2012-10-15

.../CSV/2012/10/20121015.csv

#### File structure (example)

| Line | Explanation       |
|------|-------------------|
| 1    | CSV file metadata |

| Line | Explanation                                                 |                                                       |
|------|-------------------------------------------------------------|-------------------------------------------------------|
| 2    | Empty line                                                  |                                                       |
| 3    |                                                             | Name of device (serial number or changed device name) |
| 4    |                                                             | Device type                                           |
| 5    |                                                             | Serial number of the device                           |
| 6    |                                                             | Name of the values                                    |
| 7    |                                                             | Type of the values                                    |
| 8    | Date and time format                                        | Value unit                                            |
| 9    | Time (= date and time) when the device generated the value. | Value                                                 |
| 10   |                                                             |                                                       |

### 8.2.2 XML Format

If the XML format is selected, the Cluster Controller creates a directory for each day and saves the collected system data to this directory every five minutes as XML files. Every 15 minutes, the XML files are packaged to a ZIP file containing three XML files.

#### Directory path and structure of the file name

Directory path: .../XML/[YYYY]/[MM]/[YYYYMMDD]/ Structure of the file name for an individual XML file: [HHMMSS].xml Structure of the file name for a ZIP file: [HHMMSS].zip

#### Example: daily report file from 2012-10-15, 09:48:02 a.m.

.../XML/2012/10/20121015/094802.xml

#### File structure (example)

```
<?xml version="1.0" encoding="utf-8"?>
<ClusterController>
    <Info>
        <Created>2012-02-10T01:37:04</Created>
        <Culture>de</Culture>
        <UtcOffset>60</UtcOffset>
        <DST>True</DST>
    </Info>
    <MeanPublic>
        <Key>Cluster Controller 1:155000234:Metering.TotWhOut</Key>
        <Mean>761.858</Mean>
        <Base>1</Base>
        <Period>300</Period>
        <Timestamp>2012-02-09T10:55:52</Timestamp>
    </MeanPublic>
    <MeanPublic>
        (...)
    </MeanPublic>
</ClusterController>
```

| Designation   | Explanation                                                                                                   |
|---------------|----------------------------------------------------------------------------------------------------|
| Info          | Information                                                                                                   |
| Created       | Date of creation                                                                                              |
| Culture       | Language                                                                                                    |
| UtcOffset     | Offset in minutes to UTC                                                                                      |
| DST           | Daylight saving time/standard time adjustment                                                                 |
| MeanPublic    | Data of the mean values                                                                                       |
| CurrentPublic | Data of the instantaneous values                                                                              |
| Кеу           | Name of the element, made up of device name, serial number of the device and the parameter name               |
|               | Individual values are separated by a colon.                                                                   |
|               | Example: D <key>SENS0700:5141:TmpMdul C</key>                                                                 |
| Min           | Minimum value in the measurement interval, calculated by all devices con-<br>nected to the Cluster Controller |
| Max           | Maximum value in the measurement interval, calculated by all devices con-<br>nected to the Cluster Controller |
| Mean          | Mean value in the measurement interval, calculated by all devices connected to the Cluster Controller         |
| Base          | Number of measured values in the interval/number of calculated values                                         |

| Designation | Explanation                                    |
|-------------|------------------------------------------------|
| Period      | Length of the measurement interval in seconds  |
| TimeStamp   | Time stamp at which the average was calculated |

# 8.3 Setting the Measured Value Name

You can have the measured values displayed as follows:

- Technical name of the measured values; example: Metering.TotWhOut
- Name of the measured values as a term; example: Total yield

#### Procedure:

- Select the Cluster Controller in the system tree and select the menu Settings in the device menu.
- 2. Select the parameter group **Data logging > Export**.
- 3. Select [Edit].
- 4. Set the measured value name:
  - In the drop-down list **Measured value name in local language**, select **Yes** in order to display the measured values as a term.
  - In the drop-down list **Measured value name in local language**, select **No** in order to display the technical name of the measured values.
- 5. Select [Save].

# 8.4 Exporting System Data to a USB Data Carrier

Depending on the available storage capacity of the USB data carrier and the configuration of your system, the following approximate archival periods for the system data are possible:

| Number of connected in- | Approximate archival period |                       |
|-------------------------|-----------------------------|-----------------------|
| verters                 | 4 GB storage capacity       | 8 GB storage capacity |
| 5                       | 10 years                    | 20 years              |
| 10                      | 5 years                     | 10 years              |
| 25                      | 2 years                     | 4 years               |
| 50                      | l year                      | 2 years               |
| 75                      | 9 months                    | 18 months             |

#### **Requirements:**

- □ Maximum storage capacity: 2 TB
- □ The USB data carrier must be formatted in the file system FAT16 or FAT32.

#### Procedure:

- Connect the USB data carrier to the Cluster Controller at USB port 1.
  - ☑ Depending on the available storage capacity of the USB data carrier, the Cluster Controller exports the system data to the USB data carrier in the selected export format (see Section 8.1, page 48).

# 8.5 Exporting System Data to the Integrated FTP Server

# 8.5.1 Setting the Export Format for System Data

- Select the Cluster Controller in the system tree and select the menu Settings in the device menu.
- 2. Select the parameter group **Data logging > Export**.
- 3. Select [Edit].
- 4. Select the export format for the system data:
  - To export the system data in CSV format, select the entry **Yes** in the drop-down list **Data export in CSV format** (default setting).
  - To export the system data in XML format, select the entry **Yes** in the drop-down list **Data export in XML format**.
- 5. Select [Save].

# 8.5.2 Activating or Deactivating the Integrated FTP Server

- 1. Select the Cluster Controller in the system tree and select the menu **Settings** in the device menu.
- 2. Select the parameter group **Device > FTP server**.
- 3. Select [Edit].
- 4. Make the setting for the integrated FTP server:
  - To activate the integrated FTP server, select the entry Yes in the drop-down list Activated.
  - To deactivate the integrated FTP server, select the entry **No** in the drop-down list **Activated** (default setting).
- 5. Select [Save].

# 8.5.3 Accessing the Integrated FTP Server via the Web Browser

#### **Requirement:**

□ The integrated FTP server must be activated (see Section 8.5.2, page 52).

#### Example: Entering the IP address, user ID and system password

If you wish to use the password "1111" to log into the Cluster Controller as an installer with the IP address 192.169.4.2, enter the following:

ftp://installer:1111@192.169.4.2

#### Procedure:

 The IP address of the Cluster Controller, the user ID and the system password are to be entered in the address bar of the web browser as follows: ftp://[UserID]:[Password]@[IP-address] Use the following user ID:

| User ID   | Explanation                            |
|-----------|----------------------------------------|
| Installer | User ID for the user group Installer   |
| User      | User ID for the user group <b>User</b> |

#### 2. Press the enter key.

- ☑ The web browser displays the directory structure of the integrated FTP server. You can now display the saved data or download the desired data.
- 3. Delete the web browser cache. This removes your login data from the cache and prevents unauthorized access to the integrated FTP server.

# 8.6 Additionally Exporting System Data to an External FTP Server (FTP Push)

### 8.6.1 Activating or Deactivating the FTP Push Function

#### Activating the FTP Push Function

Via the FTP push function, the Cluster Controller can upload the collected system data to any arbitrary external FTP server. For FTP Push, port 21 is set by default. The collected system data is uploaded to the given directory and in the selected data format every 15 minutes.

#### **Requirements:**

- □ Port 21 must be approved in the router firewall settings.
- □ In the FTP server, the "Append" function must be activated. New data is appended to a file already on the FTP server and the data volume to be transferred is reduced.

- 1. Select the Cluster Controller in the system tree and select the menu **Settings** in the device menu.
- 2. Select the parameter group Further Applications > FTP Push.
- 3. Select [Edit].
- 4. Select the export format for the system data:
  - To export the data in CSV format, select Yes in the field Data export in CSV format.
  - To export the data in XML format, select Yes in the field Data export in XML format.
- 5. In the field **Login**, enter the login name of the external FTP server.
- 6. In the field **Port**, enter the network port of the external FTP server.
- 7. In the field **Password**, enter the password of the external FTP server.

- 8. In the field **Server path**, enter the subdirectory to which the Cluster Controller is to save the data on the external FTP server.
- 9. In the field **Server**, enter the name or the IP address of the external FTP server.
- 10. Select [Save].
- 11. Perform a connection test. Select [Execute] in the field Connection test.
- ☑ The Cluster Controller performs the connection test. **OK** is displayed in the field **Result of the last connection test**.
- ★ The connection test has failed?
  - Rectify the error (see Section 18.2, page 100).

#### **Deactivating the FTP Push Function**

- 1. Select the Cluster Controller in the system tree and select the menu **Settings** in the device menu.
- 2. Select the parameter group Further Applications > FTP Push.
- 3. Select [Edit].
- 4. Deactivate the export of system data:
  - In the field Data export in CSV format, select the entry No.
  - In the field Data export in XML format, select the entry No.
- 5. Select [Save].

### 8.6.2 Testing the FTP Push Function

- 1. Select the Cluster Controller in the system tree and select the menu **Settings** in the device menu.
- 2. Select the parameter group Further Applications > FTP Push.
- 3. In the field Connection test, select [Execute].
- ✓ The Cluster Controller performs the connection test. OK is displayed in the field Result of the last connection test.
- ★ The connection test has failed?
  - Rectify the error (see Section 18.2, page 100).

# 9 System Monitoring

# 9.1 Displaying Events

You can have an event log displayed for each device in the system. All events for the device are logged in the event log (for information on the event types in the menu **Events**, see Section 4.2.4.6, page 34). Up to 500 events are displayed.

#### Procedure:

- 1. To display events for a device, select the desired device in the system tree and select the menu **Events** in the device menu.
- 2. For events with the wrench symbol (2), contact the user with **Installer** rights and inform them of the serial number of the device and the event number.
- 3. For events with the telephone receiver symbol (<sup>(C)</sup>), contact the user with the **Installer** rights and inform them of the serial number of the device and the event number. The user with **Installer** rights contacts the Service.

# 9.2 Setting Alarms

You can use the alarm function to be informed via e-mail of alarm-related events in the system. The Cluster Controller takes into account the events of the last 24 hours. Alarm-related events include **Fault** type events that can lead to yield loss.

- 1. Log into the Cluster Controller as Installer.
- 2. Select the Cluster Controller in the system tree and select the menu **Settings** in the device menu.
- 3. Make the settings for the SMTP server:
  - Select the parameter group External communication > SMTP.
  - Select [Edit].
  - In the drop-down list **Encryption**, select the desired password encryption type.
  - In the field Login, enter the login name for the SMTP server.
  - If required, enter an alternative e-mail address in the field Alternative e-mail sender address (optional) that is to be displayed in the e-mail as the sender. If you do not enter an alternative e-mail address, the e-mail address in the field Login is displayed as the e-mail sender address.
  - In the field **Port**, enter the network port at which the SMTP server can be accessed. Tip: The normal ports for SMTP servers are ports 25, 465 and 587. When using port 465, an encrypted connection is always established regardless of the selected encryption type.
  - In the field **Password**, enter the password for the SMTP server.
  - In the field **Server**, enter the name or the IP address of the SMTP server.
  - Select [Save].
- 4. Make the settings for e-mail alarms:
  - Select the parameter group Further Applications > Alarm > E-mail.

- Select [Edit].
- In the field Activated, select the entry Yes.
- If the e-mail is to be displayed in a language other than the currently configured language, select the desired e-mail language in the drop-down list **Language**.
- In the field **E-mail address(es)**, enter the recipient's e-mail address. If more than one e-mail address is to be entered, separate each of the e-mail addresses with a comma or a semicolon.
- 5. If required, set a filter for the alarm:
  - Select the group Filter settings.
  - If there is to be no alarm for reactive power setpoint events, select the entry **No** in the drop-down list **Alarm at reactive power setpoint**.
  - If there is to be no alarm for active power limitation events, select the entry **No** in the drop-down list **Alarm at active power limitation**.
- 6. Select [Save].
- 7. Test the alarm via e-mail:
  - Select the group E-mail.
  - In the field Send test e-mail, select [Execute].
- ✓ The Cluster Controller sends a test e-mail to the given e-mail address. OK is displayed in the field Result of the last e-mail dispatch.
- ★ The test e-mail could not be sent?

Possible error cause: You have entered the e-mail address incorrectly, there is no Internet connection or the Cluster Controller network settings are faulty.

- Correct the e-mail address entered.
- Establish an Internet connection.
- Ensure that the SMTP settings of the Cluster Controller are correct.
- If there is a proxy server in your LAN, ensure that the proxy settings of the Cluster Controller are correct.
- X You did not receive the test e-mail?
  - Check the spam folder of your e-mail inbox.
  - Check the local network settings and adjust if required.

# 10 System Management and Replacing Components

# 10.1 Changing System Names or Device Names

- 1. Select the Cluster Controller in the system tree and select the menu **Settings** in the device menu.
- 2. Select the parameter group Type label > Type label.
- 3. Select [Edit].
- 4. To change the system name, enter the desired name in the field System name.
- 5. To change the device name, enter the desired name in the field **Device name**.
- 6. Select [Save].

# 10.2 Use of SMA Energy Meters in the System

Currently, the Cluster Controller supports a maximum of one Energy Meter The Energy Meter must be used as the measuring device for the active power feed-in at the grid-connection point. The Cluster Controller automatically detects the Energy Meter. If there is more than one Energy Meter in your system, make sure that the automatically detected Energy Meter is the Energy Meter installed as the measuring device at the grid-connection point. You will require the serial number of the Energy Meter. Note: The serial number can be found on the type label of the Energy Meter.

#### Procedure:

- 1. Select the Cluster Controller in the system tree and select the menu **Settings** in the device menu.
- 2. Select the parameter group system communication > Measured values > Meter on Speedwire.
- 3. Select [Edit].
- 4. Check whether the serial number of the Energy Meter installed at the grid-connection point is displayed in the field **Serial Number**. If the correct serial number is not displayed, delete the serial number shown and enter the serial number of the required Energy Meter instead.
- 5. Select [Save].
- ☑ The desired Energy Meter is now used as the Speedwire meter. The meter reading of the previously used Energy Meter is adopted.

# 10.3 Reading Off the Type, Serial Number and Firmware Version of the Devices

- Select the device in the system tree and select the menu Settings in the device menu. Tip: The serial number and the firmware version of the Cluster Controller are also displayed at the bottom left in the status bar.
- 2. To read off the serial number of the device, select the parameter group Type label > Type label.

- To read off the firmware version of the integrated communication interface (e.g. SMA Speedwire/Webconnect data module), select the parameter group Type label > Type label
   Here, the firmware version of the communication interface is displayed in the field Software package.
- To read off the firmware version of the inverter, select the parameter group Device components > Type label > Central assembly. Here, the firmware version is displayed in the field Software version.

# 10.4 IP Addresses of the Devices

### 10.4.1 Reading Off the IP Address of the Cluster Controller

You have two options for reading off the IP address of the Cluster Controller:

- Reading off the IP address from the display
- Reading off the IP address from the user interface

#### Reading off the IP address from the display

• On the Cluster Controller, select the display view **External communication** and read off the IP address.

#### Reading off the IP address from the user interface

- 1. Select the Cluster Controller in the system tree and select the menu **Settings** in the device menu.
- 2. Select the parameter group External communication and read off the IP address:
  - If the Cluster Controller automatically receives its IP address via DHCP, read off the IP address in the group **DHCP**.
  - If the Cluster Controller has received a static IP address, read off the IP address in the group **Ethernet**.

### 10.4.2 Reading Off the IP Address of the Inverter

You have two options for reading off the IP address of the inverter:

- Reading off the IP address from the inverter display
- Reading off the IP address from the user interface of the Cluster Controller

#### Reading off the IP address from the inverter display

- Tap twice on the enclosure lid.
  - The display alternates automatically between the firmware version, the serial number of the inverter, the NetID, IP address, subnet mask, the configured country data set, and the display language.

#### Reading off the IP address from the user interface of the Cluster Controller

- 1. In the system tree, select the desired inverter and select the menu **Instantaneous values** in the device menu.
- Select the parameter group System communication > Speedwire and read off the IP address.

# 10.5 Adding an Inverter

- 1. Connect the new inverter to the Cluster Controller (see the Cluster Controller installation manual).
- 2. Log into the Cluster Controller as Installer.
  - I The new inverter is displayed with a padlock symbol in the system tree.
- 3. Adjust the device password of the inverter marked with the padlock symbol to the system password (see Section 15.3, page 84).
- 4. If you are using Sunny Portal, activate the inverter in Sunny Portal (see the user manual of the Cluster Controller in Sunny Portal).

# 10.6 Replacing the Cluster Controller or an Inverter

For information on replacing the Cluster Controller or an inverter in the Cluster Controller system, see the Installation Manual "Replacement of SMA Devices in PV Systems with Communication Products" at www.SMA-Solar.com.

# 11 Sunny Portal

# 11.1 Registering the Cluster Controller in Sunny Portal

# i No combination of Cluster Controller and Sunny WebBox in one Sunny Portal system

In a Sunny Portal system, the Cluster Controller must not be used in combination with the Sunny WebBox.

 If there is already a Sunny WebBox in the Sunny Portal system where you want to integrate the Cluster Controller, delete the Sunny WebBox from the Sunny Portal system before registering the Cluster Controller (see user manual of the Cluster Controller in Sunny Portal).

- 1. Select the Cluster Controller in the system tree and select the menu **Settings** in the device menu.
- 2. If there is a proxy server in your LAN, make the proxy settings on the user interface of the Cluster Controller (see Section 17.2, page 91). This ensures that the Cluster Controller can establish a connection to Sunny Portal via the proxy server.
- 3. Select the parameter group **Sunny Portal > Basic settings**.
- 4. Select [Edit].
- 5. Activate data transmission to Sunny Portal. Select the entry **Yes** in the drop-down list **Use Sunny Portal**.
- 6. Make the user settings in the group **User settings**:
  - In the field **E-mail**, enter the e-mail address to which Sunny Portal is to send the access data.
    - ☑ The system identifier is automatically entered in the field **ID of PV system**. Together with the e-mail address and the system name, the system identifier is a unique identifier of the system in Sunny Portal.
  - In the field **PV system name**, enter the name under which the system is to be displayed in Sunny Portal.
- 7. Select [Save].
- 8. Perform the registration in Sunny Portal. Select [Execute] in the field **Register** in the group **Status and Actions**.
- ☑ The Cluster Controller synchronizes the system time with Sunny Portal and carries out the registration. OK is displayed in the field Result of the last registration and Sunny Portal sends the access data to the specified e-mail address.
- $\blacksquare$  The registration of the other devices in the system is performed automatically.
- ☑ The result of the registration attempt is logged in the event log (see Section 9.1, page 55).
- ★ The registration has failed?
  - Rectify the error (see Section 18.2, page 100).

#### 11.2 Setting Data Transmission to Sunny Portal

#### **Requirement:**

□ You must already be registered in Sunny Portal (see Section 11.1, page 60).

#### Procedure:

- 1. Select the Cluster Controller in the system tree and select the menu **Settings** in the device menu.
- 2. Select the parameter group **Sunny Portal > Basic settings**.
- 3. Select [Edit].
- 4. Select the desired entry in the drop-down list Use Sunny Portal:

| Entry | Explanation                                   |
|-------|-----------------------------------------------|
| Yes   | Activates data transmission to Sunny Portal   |
| No    | Deactivates data transmission to Sunny Portal |

5. Select [Save].

#### Setting Communication Monitoring 11.3

For communication monitoring, the Cluster Controller sends a signal to Sunny Portal at a configurable time interval. If the signal fails to arrive, Sunny Portal alerts you via e-mail depending on the strictness of the communication monitoring configured in Sunny Portal (see the user manual of the Cluster Controller in Sunny Portal).

#### Example: Setting communication monitoring

The time interval every 8 hours is selected in the Cluster Controller for sending the communication monitoring signal, and the communication monitoring setting Sharp is selected in Sunny Portal. If Sunny Portal has not received a signal from the Cluster Controller after eight hours and 15 minutes, Sunny Portal sends an e-mail alarm. After the alarm e-mail, Sunny Portal sends a reminder e-mail up to three days later stating that the communication error is still present.

#### i Failed send attempts are logged in the event log

If the send attempt fails (e.g. if Sunny Portal is not available or in the event of network problems), the Cluster Controller logs this in the event log (see Section 9.1, page 55).

#### **Requirement:**

□ You must already be registered in Sunny Portal (see Section 11.1, page 60).

- 1. Select the Cluster Controller in the system tree and select the menu **Settings** in the device menu
- 2. Select the parameter group **Sunny Portal > Basic settings**.
- 3. Select [Edit].
- 4. In the drop-down list **Communication monitoring signal**, select the desired time interval (default setting: every 8 hours).

- 5. Select [Save].
- 6. Adjust the strictness of communication monitoring in Sunny Portal if required (see the user manual of the Cluster Controller in Sunny Portal).

# 11.4 Setting the Upload Frequency

#### **i** Delay in data upload possible

To prevent excessive data volume for Sunny Portal at specific times, the Cluster Controller delays the start of the data upload by up to ten minutes if required.

If a data upload is still in progress and the Cluster Controller is to start a new data upload (e.g. at a configured time interval of 15 minutes), then the Cluster Controller will not perform the new data upload and instead transmits the data at the next time interval.

#### **Requirement:**

□ You must already be registered in Sunny Portal (see Section 11.1, page 60).

#### Procedure:

- 1. Select the Cluster Controller in the system tree and select the menu **Settings** in the device menu.
- 2. Select the parameter group Sunny Portal > Basic settings.
- 3. Select [Edit].
- 4. In the drop-down list **Upload frequency**, select the desired time interval.

| Time interval    | Explanation                                       |
|------------------|---------------------------------------------------|
| Every 15 minutes | Data upload takes place every 15 minutes.         |
| Hourly           | Data upload takes place every 60 minutes.         |
| Daily            | Data upload takes place daily at around 1:30 a.m. |

5. Select [Save].

# 11.5 Testing the Connection to Sunny Portal

- 1. Select the Cluster Controller in the system tree and select the menu **Settings** in the device menu.
- 2. Select the parameter group Sunny Portal > Status and Actions.
- 3. In the field Portal connection test, select [Execute].
- ✓ The Cluster Controller performs the connection test. OK is displayed in the field Result of the last connection test.
- ★ The connection test has failed?
  - Rectify the error (see Section 18.2, page 100).

# 11.6 Adjusting the System Identifier for Sunny Portal

In the following cases, you must adjust the system identifier for Sunny Portal in the Cluster Controller:

- Another communication device (e.g Sunny WebBox) has already sent system data of the affected system to Sunny Portal.
- You have reset the Cluster Controller to the default settings.
- You have replaced the Cluster Controller with another Cluster Controller.

- 1. Log into Sunny Portal using the available access data (see the user manual of the Cluster Controller in Sunny Portal).
- If there is already a Sunny WebBox in the Sunny Portal system where you wish to integrate the Cluster Controller, delete the Sunny WebBox from the Sunny Portal system (see user manual of the Cluster Controller in Sunny Portal).
- 3. In Sunny Portal, copy the system identifier:
  - Select Configuration > System properties.
  - Select the tab System data.
  - Select [Edit].
  - Copy the system identifier to the clipboard.
- 4. Log into the Cluster Controller.
- 5. Select the Cluster Controller in the system tree and select the menu **Settings** in the device menu.
- 6. Select the parameter group **Sunny Portal > User settings**.
- 7. Select [Edit].
- 8. In the field **System identifier**, delete the current content and insert the content of the clipboard.
- 9. Select [Save].

# 12 Modbus Configuration

# 12.1 Activating the Modbus Server

When using a Modbus client, you must activate the required Modbus server via the user interface of the Cluster Controller.

#### Procedure:

- 1. Log into the Cluster Controller as Installer.
- 2. Select the Cluster Controller in the system tree and select the menu **Settings** in the device menu.
- 3. Select the parameter group **External communication > Modbus**.
- 4. Select [Edit].
- 5. To use the TCP server, make the following settings in the group **TCP server**:
  - In the drop-down list Activated, select the entry Yes.
  - If necessary, change the port in the field **Port** (default setting: 502).
- 6. To use the UDP server, make the following settings in the group **UDP server**:
  - In the drop-down list Activated, select the entry Yes.
  - If necessary, change the port in the field **Port** (default setting: 502).
- 7. Select [Save].
- 8. If required, make additional Modbus settings (see the Technical Description "SMA CLUSTER CONTROLLER Modbus® Interface").

# 12.2 Saving or Updating the Modbus Profile and System Configuration

#### Saving the Modbus Profile

- 1. Select the Cluster Controller in the system tree and select the menu **Update and save** in the device menu.
- 2. Select the parameter group Modbus.
- 3. Select [Save user-defined Modbus profile (usrprofile.xml)] and save the file to the desired storage location with the desired file name.

#### **Updating the Modbus Profile**

- 1. Log into the Cluster Controller as Installer.
- 2. Select the Cluster Controller in the system tree and select the menu **Update and save** in the device menu.
- 3. Select the parameter group Modbus.
- 4. To update the SMA Modbus profile, perform the following steps:
  - In the field Update SMA Modbus profile (\*.xml), select [Browse...].
     The file selection window opens.

- Select the desired SMA Modbus profile and select [Open].
  - The file name of the SMA Modbus profile is displayed in the field Update SMA Modbus profile (\*.xml).
- Select [Refresh].
- 5. To update the user-defined Modbus profile, perform the following steps:
  - In the field Update user-defined Modbus profile (\*.xml), select [Browse...].
     The file selection window opens.
  - Select the desired Modbus profile and select [Open].
    - ☑ The file name of the user-defined Modbus profile is displayed in the field Update user-defined Modbus profile (\*.xml).
  - Select [Refresh].

#### Saving the System Configuration

- 1. Select the Cluster Controller in the system tree and select the menu **Update and save** in the device menu.
- 2. Select the parameter group **Modbus**.
- 3. To save the automatically created system configuration, select [Save automatically generated system configuration (sysplant.xml)].
- 4. To save the user-defined system configuration file, select [Save user-defined system configuration (usrplant.xml)].

#### Updating the System Configuration

- 1. Log into the Cluster Controller as Installer.
- 2. Select the Cluster Controller in the system tree and select the menu **Update and save** in the device menu.
- 3. Select the parameter group **Modbus**.
- 4. In the field Update user-defined system configuration (\*.xml), select [Browse...].
   Im The file selection window opens.
- 5. Select the desired system configuration file and select [Open].
  - ☑ The file name of the system configuration file is displayed in the field **Update userdefined system configuration (\*.xml)**.
- 6. Select [Update].

# 13 Grid Management Services

# 13.1 Options for Implementing Grid Management Service Setpoints

You can have the Cluster Controller implement the grid management service setpoints by using open-loop or closed-loop control.

In the event that the Cluster Controller evaluates a setpoint as invalid or does not receive a setpoint within a configurable interval, you can make additional settings for the fallback (see Section 13.5, page 74).

The setpoint for active power limitation is specified in percent. The total system power is taken as the reference value. By default, the system inverter power determined by the Cluster Controller is set as the value for the total system power. If necessary, you can adjust the value when configuring the active power limitation.

#### **Open-loop control**

For Cluster Controller systems without self-consumption and with direct limitation of active power feed-in, the operating mode **Open-loop control** is used. In this operating mode, the Cluster Controller can receive the grid management service setpoints from three different types of signal source. The different signal sources can be combined:

| Type of setpoint signal           | Explanation                                                                                                    |
|-----------------------------------|----------------------------------------------------------------------------------------------------|
| Digital signals                   | The setpoints are transmitted to the Cluster Controller as<br>digital signals in the form of binary values. Up to four re-<br>lay contacts can be used for the active power limitation<br>and the reactive power setpoint. |
| Analog signals                    | The setpoints are transmitted to the Cluster Controller as<br>analog current signals. Current signals from 0 mA to<br>20 mA can be transmitted for the active power limitation<br>and the reactive power setpoint.         |
| Setpoint signal via Modbus client | The setpoints are transmitted via a Modbus client to the<br>network port <b>X13</b> or <b>X14</b> on the Cluster Controller (for in-<br>formation on Modbus configuration, see Section 12,<br>page 64).                    |

#### **Closed-loop control**

For Cluster Controller systems with self-consumption, the operating mode **Closed-loop control** is used. In this operating mode, you can regulate the active power fed in by the system at the grid-connection point and limit it e.g. to a fixed percentage value. In addition to the total system power, the Cluster Controller needs the measured actual value of the active power fed in at the grid-connection point.

# 13.2 Setting Parameters for Grid Management Services in the Inverters

To enable the inverters in the system to implement the grid management service setpoints of the Cluster Controller, you will first need to set the corresponding parameters in the inverters.

#### **Requirement:**

You must have received a personal SMA Grid Guard code (application form for the SMA Grid Guard code available at www.SMA-Solar.com, for further information on the SMA Grid Guard code, see Section 15.5, page 87).

#### Procedure:

- 1. Log in to the Cluster Controller as Installer.
- 2. Select the SMA Grid Guard symbol (🕍) in the status bar.
  - ☑ This opens the SMA Grid Guard dialog.
- 3. In the field Individual access code, enter the personal SMA Grid Guard code.
- 4. Select [OK].
  - ☑ The SMA Grid Guard mode is activated. In the system tree, updating the symbols for access rights (SMA Grid Guard symbol and padlock symbol) can take up to two minutes.
- 5. Select the system in the system tree and select the menu **Settings** in the device menu.
- 6. Select the parameter group System & device control.
- 7. Select [Edit].
- 8. To enable the inverters to receive and implement setpoints for active power limitation from the Cluster Controller, proceed as follows:
  - Select the group Configuration of feed-in management.
  - In the dropdown list Operating mode Active power, select Act. power lim. via PV system ctrl.
- 9. To enable the inverters to receive and implement setpoints for reactive power from the Cluster Controller, proceed as follows:
  - Select the group Conf. of the static voltage maint. at Q on demand.
  - Select the desired entry in the dropdown list **Operating mode of static voltage stabilisation**.

| Setting                                                         | Explanation                                                                                             |
|-----------------------------------------------------------------|----------------------------------------------------------------------------------------------------|
| cosPhi, specified by PV system control                          | The inverter only implements <b>cos Phi</b> setpoints.                                                  |
| Q specified by PV system control                                | The inverter only implements <b>Reactive power in</b> % setpoints.                                      |
| cos Phi or Q specification through<br>optimum PV system control | The inverter implements <b>cos Phi</b> setpoints as well as <b>Reactive power in percent</b> setpoints. |

10. Select [Save].

# 13.3 Settings for Active Power Limitation

### 13.3.1 Controlling Active Power Limitation

#### **i** Input signals up to 21 mA possible

For an analog signal source, the Cluster Controller classifies input signals as valid up to a maximum of 21 mA. This enables intentional overload to ensure that the maximum setpoint is reached.

#### **Requirements:**

- □ The configuration for the active power limitation must be agreed upon with the responsible grid operator.
- □ The necessary parameter for the active power limitation must be set in the inverter (see Section 13.2, page 67).

- 1. Log into the Cluster Controller as Installer.
- 2. In the system tree, select the Cluster Controller and select the menu **Grid management** services in the device menu.
- 3. Make the general settings:
  - Select the parameter group General settings > System control.
  - Select [Edit].
  - In the drop-down list **Operating mode**, select the entry **Open-loop control**.
  - If you are using digital or analog inputs, enter the desired time interval in the field **Time** interval for the output value.
  - If necessary, adjust the value for the total system power. By default, the nominal inverter power available in the system is used as the value for total system power.
    - In the drop-down list Total system power select the entry User-defined.
    - In the field Save user-defined total system power, enter the desired value.
- 4. Select the parameter group Active power and select [Edit].
- Activate the checkboxes for the desired signal sources in the group Basic settings > Signal source. Note that the desired Modbus server must be activated in the Cluster Controller when you are using Modbus (see Section 12.1, page 64).
- 6. When using the digital inputs, make the settings for the digital inputs:
  - Select the group Settings of digital inputs.
  - In the field **Failure tolerance time**, enter a value above 1 second if possible. This prevents e.g. a brief, simultaneous activation of two relays of a ripple control receiver during a Cluster Controller status change being classified as an invalid status.
- 7. When using the analog inputs, make the settings for the analog inputs:
  - Select the group Settings of analog inputs.
  - In the field Failure tolerance time, enter the desired time interval.
  - In the field Initial value input signal, enter the desired value.

- In the field Final value input signal, enter the desired value.
- In the field Start setpoint active power limitation, enter the desired value.
- In the field **End setpoint active power limitation**, enter the desired value.
- 8. Select the group **Settings for active power control** and select the desired setting in the field **Active power control switched on** in the drop-down list.

| Setting | Explanation                                                                                                    |
|---------|----------------------------------------------------------------------------------------------------|
| Yes     | The active power setpoint is implemented gradually in accordance with your additional settings in the group <b>Settings for active power control</b> |
| No      | The active power setpoint is implemented immediately.                                                                                                |

- 9. If you have activated active power control, make the following additional settings:
  - In the field **Time interval in the event of a changed setpoint**, enter the desired time interval.

#### Example: Time interval in the event of a changed setpoint is 60 seconds

Immediately after the setpoint sent by the signal generator is changed, the Cluster Controller sends a control command with a corresponding output value to the inverters. If additional output values are required in order to reach the setpoint, and you have entered a value of 60 seconds for the parameter **Time interval in case of a changed setpoint**, the Cluster Controller sends each of these additional output values at intervals of 60 seconds. Once the modified setpoint has been reached, the Cluster Controller once again sends the current output value at the time interval you entered for the parameter **Time interval for the output value** in the parameter group **General settings**.

- In the field Max. change in case of power increase, enter the desired value.
- In the field Max. change in case of power reduction, enter the desired value.

10. When using the digital inputs, set the status configuration:

- Select the group Status configuration.
- Depending on the number of digital inputs used in the column **Active**, activate the selection field of the status to be configured in each case.
- In the column **Active power**, enter the desired value for the status to be configured in each case.

11. Make the settings for the fallback (see Section 13.5, page 74).

# 13.3.2 Regulating Active Power Limitation at the Grid-Connection Point

Possibly the grid operator has stipulated closed-loop control of active power feed-in at the gridconnection point for your system. If you are not sure about this, contact your grid operator. If your grid operator requires the system not to feed in any active power, you must limit the active power feed-in to a fixed value of 0% and additionally adjust the preset value for the active power gradient. Thus, it is possible to reduce the active power to 0% within a few seconds. To regulate active power feed-in at the grid-connection point, perform the following actions in the specified order. The exact procedure is described in the following sections.

- Adjusting the settings for the active power gradient
- Selecting measurement source of active power feed-in at the grid-connection point
- Making settings for active power limitation

#### Adjusting the Settings for the Active Power Gradient

This setting is only required if the grid operator requires the system not to feed in active power.

#### **Requirement:**

You must have received a personal SMA Grid Guard code (application form for the SMA Grid Guard code available at www.SMA-Solar.com, for further information on the SMA Grid Guard code, see Section 15.5, page 87).

#### Procedure:

- 1. Log in to the Cluster Controller as Installer.
- Select the SMA Grid Guard symbol (<sup>\*</sup>) in the status bar.
   ✓ This opens the SMA Grid Guard dialog.
- 3. In the field Individual access code, enter the personal SMA Grid Guard code.
- 4. Select [OK].
  - ☑ The SMA Grid Guard mode is activated. In the system tree, updating the symbols for access rights (SMA Grid Guard symbol and padlock symbol) can take up to two minutes.
- 5. Select the system in the system tree and select the menu **Settings** in the device menu.
- 6. Select the parameter group System & device control.
- 7. Select [Edit].
- 8. Select the group Inverter.
- 9. Enter the value 200 in the field Active power gradient.
- 10. Select [Save].

# Selecting Measurement Source of Active Power Feed-In at the Grid-Connection Point

#### **Requirement:**

□ A measurement source (e.g., Energy Meter) must be available at the grid-connection point.

- 1. Log into the Cluster Controller as Installer.
- 2. Select the Cluster Controller in the system tree.
- 3. Select **Settings** in the device menu.
- Select the parameter group Grid connection > Measured values > Measurements at grid-connection point.
- 5. Select [Edit].

- 6. In the drop-down list Source for system active power select the measurement source used at the grid-connection point. If you are using an Energy Meter as measurement source, make sure that the serial number of the Energy Meter used as the measurement source is displayed under PV system communication > Measured values > Meter on Speedwire in the field Serial Number. If the correct serial number is not displayed, enter the serial number of the required Energy Meter in the field.
- 7. Select [Save].
- 8. If you are using one of the analog current inputs of the Cluster Controller as measurement source, configure the characteristic curve of this analog current input. By this means, the current signals measured at the analog current input are converted into the corresponding percentages for active power feed-in:
  - Select the parameter group Device > Inputs/outputs > Analog input.
  - Select [Edit].
  - Set the characteristic curve depending on the connected sensor (see manual from manufacturer).
  - Select [Save].

#### Making settings for active power limitation

#### **Requirements:**

- □ The configuration for the active power limitation must be agreed upon with the responsible grid operator.
- □ The necessary parameter for the active power limitation must be set in the inverter (see Section 13.2, page 67).

- 1. Log into the Cluster Controller as Installer.
- 2. In the system tree, select the Cluster Controller and select the menu **Grid management** services in the device menu.
- 3. Make the general settings:
  - Select the parameter group General settings > System control.
  - Select [Edit].
  - In the drop-down list Operating mode, select the entry Closed-loop control.
  - If you are using digital or analog inputs, enter the desired time interval in the field **Time** interval for the output value.
  - If necessary, adjust the value for the total system power. By default, the nominal inverter power available in the system is used as the value for total system power.
    - In the drop-down list Total system power select the entry User-defined.
    - In the field User-defined total system power, enter the desired value.
  - Select [Save].
- 4. Select the parameter group Active power and select [Edit].
- 5. In the group Basic settings > Signal source activate the checkbox Manual specification.
- 6. Select the group Settings for manual specification.

- 7. In the field Active power enter the desired value for the fixed active power limitation.
- 8. Make the settings for the fallback (see Section 13.5, page 74).

# 13.4 Settings for Reactive Power Setpoint

# 13.4.1 Controlling Reactive Power via the Setpoint "Reactive Power in %"

If you have selected **Reactive power in %** as reactive power setpoint, the reactive power is used as a percentage value based on the maximum possible active power.

#### i Input signals up to 21 mA possible

For an analog signal source, the Cluster Controller classifies input signals as valid up to a maximum of 21 mA. This enables intentional overload to ensure that the maximum setpoint is reached.

#### **Requirements:**

- □ The configuration for the reactive power setpoint must be agreed upon with the responsible grid operator.
- □ The required parameter for the reactive power setpoint must be configured in the inverter (see Section 13.2, page 67).

- 1. Log into the Cluster Controller as Installer.
- 2. In the system tree, select the Cluster Controller and select the menu **Grid management** services in the device menu.
- 3. Make the general settings:
  - Select the parameter group General settings > System control.
  - Select [Edit].
  - In the drop-down list Operating mode, select the entry Open-loop control.
  - If you are using digital or analog inputs, enter the desired time interval in the field **Time** interval for the output value.
- 4. Select the parameter group Reactive power and select [Edit].
- 5. Make the basic settings in the group **Basic settings**:
  - In the field **Signal source** in the drop-down list, select the desired signal source. Note that the desired Modbus server must be activated in the Cluster Controller when you are using the Modbus (see Section 12.1, page 64).
  - In the drop-down list Predefined Quantity, select the setpoint Reactive power in %.
- 6. When using the digital inputs, make the settings for the digital inputs:
  - Select the group Settings of digital inputs.
  - In the field Failure tolerance time, enter a value above 1 second if possible. This
    prevents e.g. a brief, simultaneous activation of two relays of a ripple control receiver
    during a Cluster Controller status change being classified as an invalid status.
- 7. When using the analog inputs, make the settings for the analog inputs:
- Select the group Settings of analog inputs.
- In the field Failure tolerance time, enter the desired time interval.
- In the field **Initial value input signal**, enter the desired value.
- In the field **Final value input signal**, enter the desired value.
- In the field **Start setpoint reactive power**, enter the desired value.
- In the field End setpoint reactive power, enter the desired value.

8. When using the digital inputs, set the status configuration:

- Select the group Status configuration.
- Depending on the number of digital inputs used in the column Active, activate the selection field of the status to be configured in each case.
- In the column Reactive power, enter the desired value for the status to be configured in each case.
- 9. Make the settings for the fallback (see Section 13.5, page 74).

## 13.4.2 Controlling Reactive Power via the Setpoint "cos Phi"

If you select the displacement power factor  $\cos \phi$  as the reactive power setpoint, the cosine function of the phase shift angle between the current and the voltage is used as setpoint.

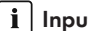

#### **i** Input signals up to 21 mA possible

For an analog signal source, the Cluster Controller classifies input signals as valid up to a maximum of 21 mA. This enables intentional overload to ensure that the maximum setpoint is reached

#### **Requirements:**

- The configuration for the reactive power setpoint must be agreed upon with the responsible grid operator.
- □ The required parameter for the reactive power setpoint must be configured in the inverter (see Section 13.2, page 67).

#### Procedure:

- 1. Log into the Cluster Controller as Installer.
- 2. In the system tree, select the Cluster Controller and select the menu Grid management services in the device menu.
- 3. Make the general settings:
  - Select the parameter group General settings > System control.
  - Select [Edit].
  - In the drop-down list **Operating mode**, select the entry **Open-loop control**.
  - If you are using digital or analog inputs, enter the desired time interval in the field Time interval for the output value.
- 4. Select the parameter group **Reactive power** and select [Edit].
- 5. Make the basic settings in the group **Basic settings**:

- In the drop-down list **Signal source**, select the desired signal source. Note that the desired Modbus server must be activated in the Cluster Controller when you are using the Modbus (see Section 12.1, page 64).
- In the drop-down list Predefined Quantity, select the setpoint cos Phi.
- 6. When using the digital inputs, make the settings for the digital inputs:
  - Select the group Settings of digital inputs.
  - In the field **Failure tolerance time**, enter a value above 1 if possible. This prevents e.g. a brief, simultaneous activation of two relays of a ripple control receiver during a Cluster Controller status change being classified as an invalid status.
- 7. When using the analog inputs, make the settings for the analog inputs:
  - Select the group Settings of analog inputs.
  - In the field Failure tolerance time, enter the desired time interval.
  - In the field Initial value input signal, enter the desired value.
  - In the field **Final value input signal**, enter the desired value.
  - In the field Cos Phi start setpoint, enter the desired value.
  - In the drop-down list **Excitation type**, select the desired excitation type.
  - In the field Cos Phi end setpoint, enter the desired value.
  - In the drop-down list **Excitation type**, select the desired excitation type.
- 8. When using the digital inputs, set the status configuration:
  - Select the group Status configuration.
    - The columns **cos Phi** and **Excitation type** are also displayed.
  - Depending on the number of digital inputs used in the column **Active**, activate the selection field of the status to be configured in each case.
  - In the column **cos Phi**, enter the desired value.
  - In the drop-down list **Excitation type**, select the desired excitation type.
- 9. Make the settings for the fallback (see Section 13.5, page 74).

## 13.5 Making Settings for Fallback

Fallback is an operating mode in the Cluster Controller used for grid management services. There are two types of fallback.

- Fallback in case of missing or invalid external setpoint
- Fallback in case of failure of Speedwire communication between Cluster Controller and inverters

#### Fallback in Case of Missing or Invalid External Setpoint

This type of fallback is an operating mode containing setpoints which are implemented by the Cluster Controller if it classifies a setpoint as invalid or does not receive a setpoint within a configurable time. The Cluster Controller classifies a setpoint as invalid if there is no configuration for the setpoint available in the Cluster Controller or if the setpoint is not within the value range configured in the Cluster Controller. In the event of an invalid or missing setpoint, the fallback prevents the Cluster Controller from continuing to transmit to the inverter setpoints which may no

longer be up to date. This prevents potential yield loss. The fallback must be activated and configured via the user interface of the Cluster Controller. In the event of an invalid or missing setpoint and configured fallback, the Cluster Controller only retains the last valid setpoint for a limited, configurable time. Once this fallback time has elapsed, the Cluster Controller implements the setpoints that were assigned to the fallback. As soon as a valid setpoint is available again, the fallback is reset and the Cluster Controller implements the current setpoint.

#### **Requirement:**

□ The activation and the configuration of the fallback must be agreed upon with the grid operator.

#### Procedure:

- 1. Log into the Cluster Controller as Installer.
- 2. In the system tree, select the Cluster Controller and select the menu **Grid management** services in the device menu.
- 3. Select the parameter group for which the fallback settings are to be made:
  - To configure the fallback for the active power limitation, select the parameter group Active power > Fallback settings.
  - To configure the fallback for the reactive power setpoint, select the parameter group **Reactive power > Fallback settings**.
- 4. Select [Edit].
- 5. Make the desired settings for the fallback:
  - In the drop-down list Fallback activated, select the entry Yes.
  - In the field **Fallback activates after**, enter the desired time after which the fallback is to be activated.
  - Depending on the parameter group and the selected setpoint, enter the desired value in the field **Active power** or **Reactive power** or **cos Phi**.
  - If **cos Phi** is selected as setpoint, select the desired excitation type in the drop-down list **Excitation type**.
- 6. Select [Save].

#### Fallback in Case of Failure of Speedwire Communication between Cluster Controller and Inverters

## i In inverters with Speedwire Webconnect Piggy-Back, fallback in case of failure of Speedwire communication is not configurable

It is not possible to configure fallback in case of failure of Speedwire communication in inverters with Speedwire Webconnect Piggy-Back. This kind of fallback is designed for inverters with Speedwire/Webconnect data module and inverters of the type Sunny Boy Smart Energy.

With this kind of fallback, you can configure which setpoints the inverters in the system are to implement if the Speedwire communication between the Cluster Controller and the inverters fails and the inverters do not receive any setpoints within a configurable time interval.

#### **Requirement:**

□ The inverters in the system must be equipped with the latest inverter firmware version (see product page of the inverter at www.SMA-Solar.com).

#### Procedure:

- 1. Log into the Cluster Controller as **Installer**.
- 2. Select the system in the system tree and select the menu **Settings** in the device menu.
- 3. Select the parameter group System & device control system (Solar Inverters).
- 4. Select [Edit].
- 5. Select the group Configuration of system control via communication.
- 6. To set the fallback for reactive power setpoint to the setpoint **cos Phi**, select the group **cos Phi**, **specified by PV system control**.
- 7. To set the fallback for reactive power setpoint to the setpoint **Reactive power in** %, select the group **Q specified by PV system control**.
- 8. To set the fallback for active power limitation, select the group Act. power lim. via PV system ctrl.
- 9. Select [Edit].
- 10. Make the desired settings.
- 11. Select [Save].

## 14 Update

## 14.1 Automatic Update (Recommended)

### 14.1.1 Setting the Automatic Update for Cluster Controller

In the automatic update of the Cluster Controller, only update files for the Cluster Controller are taken into account. The update files are downloaded via the Internet from the SMA Update Portal. The Cluster Controller checks once a day whether a new update is available. If a new update is available, the Cluster Controller downloads the update. The update process starts automatically the following night at 11 p.m. Settings already made for the Cluster Controller and the system data are retained after the update. If an automatic update process for the Cluster Controller is interrupted, e.g. due to a power outage, the Cluster Controller restarts the update process at the next possible time.

#### **Requirement:**

□ The Cluster Controller must be connected to the Internet.

#### Procedure:

- Select the Cluster Controller in the system tree and select the menu Settings in the device menu.
- 2. Select the parameter group **Device > Update**.
- 3. Select [Edit].
- 4. Select the desired entry in the drop-down list Automatic update:

| Entry | Explanation                      |
|-------|----------------------------------|
| Yes   | Activates the automatic update   |
| No    | Deactivates the automatic update |

5. Select [Save].

## 14.1.2 Setting the Automatic Update for Connected SMA Devices

#### i No update is performed for inverters with communication errors (🛸)

No update is performed for inverters that are not connected to the Cluster Controller as a result of a communication error.

• Using the inverter event log, determine the cause for the communication error and rectify the error so that the inverter is no longer displayed with the Symbol in the system tree.

#### **i** Sufficient DC input voltage is required for update

For some inverters, updates are only possible above a specific DC input voltage. Depending on the time of day, the weather, or the condition of the PV modules (e.g. affected by pollution or covered with snow), the DC input voltage may be too low for the update. The affected inverters do not feed in during the update. This can result in temporary yield losses.

#### **i** Do not change the update source during the automatic update process

If the update source is changed during the automatic update process, the update process does not continue. Update files that have already been sent to the inverters cannot be withdrawn.

• Do not change the update source during the automatic update process.

As update sources for the automatic update of SMA devices, you can select the SMA Update Portal or a USB data carrier connected to the Cluster Controller. When updating via the SMA Update Portal, the Cluster Controller checks once a day whether a new update is available. If a new update is available, the Cluster Controller downloads the update. When updating via the USB data carrier, available update files are copied directly to the Cluster Controller. For both update sources, the sending of the update files starts automatically the following night at 4 a.m. If an automatic update process for the inverters in the system is interrupted by a power outage, for example, the Cluster Controller restarts the update process the following day.

#### Procedure:

- 1. In the system tree, select the system and select the menu **Updates** in the device menu.
- 2. Select the parameter group Settings.
- 3. Select [Edit].
- 4. To deactivate the automatic update, select the entry No in the drop-down list Activated.
- 5. To activate the automatic update, make the following settings:
  - In the drop-down list Activated, select the entry Yes (default setting).
  - In the drop-down list Operating mode, select the entry Automatic update.
  - In the drop-down list **Update source**, select the desired update source:

| Update source | Explanation                                                                                        |
|---------------|----------------------------------------------------------------------------------------------------|
| Update portal | The update files are downloaded from the SMA Update Por-<br>tal on the Internet.                   |
| USB port 2    | The update files are downloaded from the USB data carrier that is connected to USB port <b>2</b> . |

#### 6. Select [Save].

- 7. If a USB data carrier is to be used as an update source, prepare the USB data carrier:
  - Select the desired update file and download onto the computer (update files are available at www.SMA-Solar.com).
  - Connect the USB data carrier to the computer.
  - In the first partition of the USB data carrier, create a file folder in the root directory with the title **UPDATE**. If there is more than one partition on the USB data carrier, the Cluster Controller only searches the first partition for update files.
  - Copy the downloaded update file (\*.up2) to the UPDATE folder.
  - Connect the USB data carrier to USB port **2** of the Cluster Controller.
- ☑ The Cluster Controller copies the update file from the USB data carrier and displays the update file status as **Ready** in the area **Available updates** after the download has been completed successfully.

## 14.2 Manual Update

## 14.2.1 Carrying Out a Manual Update for Cluster Controller

You can always perform a manual update, even if the automatic update is activated for the Cluster Controller. Settings already made for the Cluster Controller and the system data are retained after the update.

You have the following options for performing the manual update:

- Performing a manual update via the Internet
- Performing a manual update via the user interface
- Performing a manual update via the USB data carrier

#### Performing a Manual Update via the Internet

#### **Requirement:**

□ The Cluster Controller must be connected to the Internet.

#### Procedure:

- 1. Select the Cluster Controller in the system tree and select the menu **Settings** in the device menu.
- 2. Select the parameter group Device > Update.
- 3. In the field Check for update and install it, select [Execute].
- ☑ The Cluster Controller checks whether a new update is available. If a new update is available, the Cluster Controller downloads the update from the SMA Update Portal and starts the update process.

#### Performing a Manual Update via the User Interface

- 1. Select the desired update file and download onto the computer (update files are available at www.SMA-Solar.com).
- 2. Log into the Cluster Controller as Installer.
- 3. Select the Cluster Controller in the system tree and select the menu **Update and save** in the device menu.
- 4. Select the parameter group **Update**.
- 5. In the field Upload update file (\*.up2), select [Browse...].

☑ The file selection window opens.

6. Select the desired update file and select [Open].

The name of the update file is displayed in the field **Upload update file (\*.up2)**.

- 7. Select [Execute].
- ☑ The update file is uploaded and executed.

#### Performing a Manual Update via the USB Data Carrier

- 1. Prepare the USB data carrier:
  - Select the desired update file and download onto the computer (update files are available at www.SMA-Solar.com).

- Connect the USB data carrier to the computer.
- In the first partition of the USB data carrier, create a file folder in the root directory with the title **UPDATE**. If there is more than one partition on the USB data carrier, the Cluster Controller only searches the first partition for update files.
- Copy the downloaded update file (\*.up2) to the **UPDATE** folder, then remove the USB data carrier from the computer.
- 2. Connect the USB data carrier to USB port **2** of the Cluster Controller.
- ${oxedsymbol {\square}}$  The update file is uploaded and executed.

## 14.2.2 Performing a Manual Update for Connected SMA Devices

You have the following options for performing the manual update for connected devices:

- Performing a Manual Update via the Internet
- Performing a Manual Update via the User Interface
- Performing a Manual Update via the USB Data Carrier

Settings already made for the Cluster Controller and the system data are retained after the update.

#### **i** Sufficient DC input voltage is required for update

For some inverters, updates are only possible above a specific DC input voltage. Depending on the time of day, the weather, or the condition of the PV modules (e.g. affected by pollution or covered with snow), the DC input voltage may be too low for the update. The affected inverters do not feed in during the update. This can result in temporary yield losses.

#### Performing a Manual Update via the Internet

**i** Do not change the update source during the automatic update process

If the update source is changed during the automatic update process, the update process does not continue. Update files that have already been sent to the inverters cannot be withdrawn.

• Do not change the update source during the automatic update process.

#### **Requirement:**

 $\hfill\square$  The Cluster Controller must be connected to the Internet.

#### Procedure:

- 1. Activate the manual update:
  - In the system tree, select the system and select the menu **Updates** in the device menu.
  - Select the parameter group Settings and select [Edit].
  - In the drop-down list Activated, select the entry Yes.
  - In the drop-down list **Operating mode**, select the entry **Manual update**.
  - In the drop-down list Update source, select the entry Update portal.
  - Select [Save].
- 2. Select the desired device type, e.g. SB 5000TL-US-21.

- 3. In the area Available updates, highlight the desired update file and select [Download].
  - ☑ The Cluster Controller downloads the update file from the Internet and displays the update file status as **Ready** in the area **Available updates** after the download has been completed successfully.
  - The update file has not been downloaded? Possible error cause: The Internet connection has been interrupted
    - Restore the Internet connection.
- 4. Select [Send].
- ${\ensuremath{\boxtimes}}$  The Cluster Controller checks the saved files.
- ☑ The Cluster Controller sends the update file once a day on up to five sequential days to the devices in the system. The update process was successful if the version number of the sent update file is displayed for all affected devices.
- ✗ No device, or not all affected devices, report back with the version number of the sent update file?
  - Rectify the error (see Section 18.2, page 100).

#### Performing a Manual Update via the User Interface

- 1. Select the desired update file and download onto the computer (update files are available at www.SMA-Solar.com).
- 2. Log into the Cluster Controller as Installer.
- 3. In the system tree, select the system and select the menu **Updates** in the device menu.
- 4. Select the parameter group **Update**.
- 5. In the field Upload update file (\*.up2), select [Browse...].

 $\blacksquare$  The file selection window opens.

6. Select the desired update file and select [Open].

☑ The name of the update file is displayed in the field **Upload update file (\*.up2)**.

- 7. Select [Execute].
- ${\ensuremath{\boxdot}}$  The update file is uploaded and executed.

#### Performing a Manual Update via the USB Data Carrier

- 1. Prepare the USB data carrier:
  - Select the desired update file and download onto the computer (update files are available at www.SMA-Solar.com).
  - Connect the USB data carrier to the computer.
  - In the first partition of the USB data carrier, create a file folder in the root directory with the title **UPDATE**. If there is more than one partition on the USB data carrier, the Cluster Controller only searches the first partition for update files.
  - Copy the downloaded update file (\*.up2) to the **UPDATE** folder, then remove the USB data carrier from the computer.
- 2. Connect the USB data carrier to USB port  ${f 2}$  of the Cluster Controller.
- 3. Start the update process:

- In the system tree, select the system and select the menu **Updates** in the device menu.
- Select the desired device type, e.g. SB 5000TL-21.
- In the area **Available updates**, highlight the desired update file and select [**Download**].
  - ☑ The Cluster Controller copies the update file from the USB data carrier and displays the update file status as **Ready** in the area **Available updates** after the download has been completed successfully.
- 4. Remove the USB data carrier from the Cluster Controller.
- 5. Select [Send].
- ${\ensuremath{\boxtimes}}$  The Cluster Controller checks the saved files.
- ☑ The Cluster Controller sends the update file once a day on up to five sequential days to the devices in the system. The update process was successful if the version number of the sent update file is displayed for all affected devices.
- ✗ No device, or not all affected devices, report back with the version number of the sent update file?
  - Rectify the error (see Section 18.2, page 100).

## 15 Passwords and SMA Grid Guard

## 15.1 Requirements for a Secure System Password

From the perspective of system communication, all devices with the same password form a system. For this reason, a password used for all devices in a system is called a system password. You can only access all devices in your system with the Cluster Controller if all devices have the same system password.

The system password that you enter for your respective user group when logging into the Cluster Controller user interface for the first time is a default system password. For security reasons, you should change the default system password as soon as possible following commissioning (see Section 15.2, page 83).

You can increase the security of your system password with the following measures:

- Select system passwords containing at least eight characters.
- Use combinations of upper-case and lower-case letters, special characters and numbers.
- Do not use names or common words (e.g. "dog", "cat", "house").
- For the system password, avoid using words that have any personal relevance to you such as the names of persons or pets, personnel numbers, identification numbers or car license plates.
- Do not repeat names or words (e.g. "househouse" or "catcat").
- Do not use combinations of numbers or letters in the same order as they appear on your keyboard (e.g. "12345", "qwert").

## 15.2 Changing the System Password

#### **Requirement:**

□ If you wish to change the system password for the user group **Installer**, you must be an **Installer** yourself (see Section 4.1, page 25).

#### System password requirements:

- □ The system password can be a maximum of twelve characters.
- □ Permissible special characters: ? \_ ! -

#### Procedure:

- Select the Cluster Controller in the system tree and select the menu Settings in the device menu.
- 2. Select the parameter group User rights > Access control.
- 3. Select [Edit].
- 4. Enter the new system password:
  - Depending on the rights of the user group, enter a new system password in the field Set installer password or Set user password.
  - In the field Confirm password, enter the new system password again.
- 5. Select [Save].
- ☑ The Cluster Controller changes the system password for all devices in the system.

83

## 15.3 Adapting the Device Password to the System Password

If the password of a device is different from the system password, the device will be displayed with a padlock symbol in the system tree. This is the case, for example, when adding new inverters to an existing system.

#### Procedure:

To adapt the device password to the system password, perform the following actions in the specified order. The exact procedure is described in the following sections.

- Adapting the system password to the device password
- Resetting the system password

#### Adapting the System Password to the Device Password

In order to access the device marked with the padlock symbol, you must first adapt the system password to the device password. For new devices, the device password corresponds to the default system password. The default system password of the user group **User** is "0000"; the default system password of the user group **Installer** is "1111".

#### Procedure:

- 1. Log into the Cluster Controller as Installer.
- 2. Select the Cluster Controller in the system tree and select the menu **Settings** in the device menu.
- 3. Adapt the system password to the device password:
  - Select the parameter group User rights > Access control.
  - Select [Edit].
  - In the field Set installer password, enter the default system password 1111.
  - In the field **Confirm password**, confirm the default system password.
  - In the field Set user password, enter the default system password 0000.
  - In the field **Confirm password**, confirm the default system password.
  - Select [Save].
    - ☑ The Cluster Controller changes the device password for all approved devices in the system.
- 4. Restart the Cluster Controller via the user interface (see Section 18.3, page 112).

#### **Resetting the System Password**

- 1. Log into the Cluster Controller as Installer.
- 2. Select the Cluster Controller in the system tree and select the menu **Settings** in the device menu.
- 3. Reset the system password to the previous system password:
  - Select the parameter group User rights > Access control.
  - Select [Edit].

- In the field **Set installer password**, enter the previous system password for the user group **Installer**.
- In the field **Confirm password**, confirm the system password.
- In the field **Set user password**, enter the previous system password of the user group **User**.
- In the field **Confirm password**, confirm the system password.
- Select [Save].

☑ The Cluster Controller changes the device password for all approved devices in the system. All devices have now been reset to the previous system passwords.

- 4. Select [Save].
- 5. Restart the Cluster Controller via the user interface (see Section 18.3, page 112).
- After a maximum of two minutes, the new device is displayed without a padlock symbol in the system tree.

## 15.4 Procedure on Loss of System Passwords

## 15.4.1 Requesting a PUK

If you have forgotten the system passwords for both user groups, then you can unlock the inverters using a PUK (Personal Unlocking Key). For every inverter, there is one PUK for each user group ( **User** and **Installer**).

#### Procedure:

- 1. Download the PUK application form (application form available at www.SMA-Solar.com).
- 2. Complete the application form and sign it.
- 3. Send the application form to the Service by e-mail, fax or mail (see Section 21, page 116).

## 15.4.2 Unlocking Inverters with PUKs

#### **i** Unlocking several inverters using a PUK

Each PUK is only valid for one inverter and one user group.

 If you have requested PUKs for several inverters, you must unlock each inverter individually with the corresponding PUK.

## i Communication connection required between the Cluster Controller and the inverter during the unlocking process

In order for the changed password settings to become effective, there must be a communication connection between the Cluster Controller and the respective inverter during the unlocking process.

• Only unlock the inverter with PUK if there is a communication connection to the inverter. The inverter must not be displayed with a communication error ((()).

#### Procedure:

- 1. Reset the password settings of the Cluster Controller via the display:
  - Select the display view **Settings**. To do this, simultaneously press and hold the [**OK**] and [**ESC**] buttons on the keypad for two seconds.
    - The display view Settings opens.
  - Select the Reset password line and press [OK].
     The display view Confirm the resetting appears.
  - Select **OK** and confirm with [**OK**].

☑ The user password and the installer password are reset.

- 2. Log into the Cluster Controller as Installer with the default system password 1111.
  - ${f \square}$  The inverters are each displayed with a padlock symbol in the system tree.
- 3. Adapt the installer password of the Cluster Controller to the PUK of the desired inverter. As a result, the inverter can be accessed again:
  - Select the Cluster Controller in the system tree and select the menu **Settings > User** rights > Access control in the device menu.
  - Select [Edit].
  - In the field **Set installer password**, enter the PUK of the desired inverter as the new system password.
  - In the field **Confirm password**, enter the new system password again.
  - Select [Save].

☑ The Cluster Controller changes the system password for the user group **Installer** and the inverter is no longer displayed with a padlock symbol in the system tree.

- 4. To unlock additional inverters, repeat step 3 for the desired inverters.
- 5. Adapt the installer password and the user password of the Cluster Controller to the desired system passwords:
  - Select the Cluster Controller in the system tree and select the menu **Settings > User** rights > Access control in the device menu.
  - Select [Edit].
  - In the field **Set installer password**, enter the desired system password for the user group **Installer** as a new system password.
  - In the field **Confirm password**, enter the new system password again.
  - In the field **Set user password**, enter the desired system password for the user group **User**.
  - In the field **Confirm password**, enter the new system password again.
  - Select [Save].
- ☑ The Cluster Controller changes the system passwords of both user groups and transmits the changed system passwords to the inverters.

## 15.5 Setting SMA Grid Guard Mode

When the inverters are delivered, the SMA Grid Guard parameters have a default setting depending on the country. Changes to the SMA Grid Guard parameters must always be agreed upon with the grid operator and are recorded in the event logs of the inverters. To change SMA Grid Guard parameters, the SMA Grid Guard mode must be activated on the Cluster Controller user interface. For this purpose, you require a personal SMA Grid Guard code. You can request your personal SMA Grid Guard code from SMA (application for the SMA Grid Guard code available at www.SMA-Solar.com).

#### **Requirements:**

- □ The responsible grid operator must approve changes to grid-relevant parameters.
- □ The SMA Grid Guard code for changing the grid-relevant parameters must be available (application for the SMA Grid Guard code available at www.SMA-Solar.com).

#### Procedure:

- 1. Log into the Cluster Controller as Installer.
- 2. Select the SMA Grid Guard symbol (🌮) in the status bar.
  - ☑ The SMA Grid Guard dialog window opens.
- 3. Set the SMA Grid Guard mode:
  - To activate the SMA Grid Guard mode, enter the personal SMA Grid Guard code in field **Individual access code**.
  - To deactivate the SMA Grid Guard mode, enter the blocking code **54321** in field **Individual access code**.
- 4. Select [OK].
- ☑ The SMA Grid Guard mode is set. In the system tree, updating the symbols for access rights (SMA Grid Guard symbol and padlock symbol) can take up to two minutes.

## 16 Setting Up Access via the Internet

If the Cluster Controller is integrated in a LAN with a router, you can also access the user interface of the Cluster Controller via the Internet. You have the following options:

- Access via Sunny Portal
- Access via WAN IP Address
- Access via DynDNS

#### **i** Ensuring data security in Ethernet networks

When accessing via the Internet, there is a risk that unauthorized users may access and manipulate the data or devices in your system.

 Take suitable protective measures (e.g. set up a firewall, close network ports that are not required, only enable remote access via VPN tunnel).

#### Access via Sunny Portal

#### **Requirements:**

- The Cluster Controller must be registered in Sunny Portal (see Section 11.1, page 60).
- □ Corresponding port forwarding must be set up in the router (see router manual). The Cluster Controller is set to HTTP port 80 and NAT port 80 by default.

#### Procedure:

In Sunny Portal, select the Cluster Controller on the page Configuration > Device overview.
 The login page of the Cluster Controller opens.

#### Access via WAN IP Address

#### **Requirement:**

□ Corresponding port forwarding must be set up in the router (see router manual). The Cluster Controller is set to HTTP port 80 and NAT port 80 by default.

#### Procedure:

- Select the Cluster Controller in the system tree and select the menu Settings in the device menu.
- 2. Select the parameter group External communication > Nat.
- 3. The WAN IP address is shown in the field WAN IP.
- 4. In order to call up the Cluster Controller user interface later on via the Internet, enter the previously noted WAN IP address in the address line of the web browser. If you have changed the port, you must also specify the port.

#### Example: Entering the WAN IP address and the port

The WAN IP address is "83.246.95.22" and the port is "81".

• Enter http://83.246.95.22:81 in the address line of the web browser.

#### Access via DynDNS

- 1. Set up the desired Internet address with a DynDNS service, e.g. at dyndns.com.
- 2. Set up the router for DynDNS (see router manual).
- 3. Set up corresponding port forwarding in the router (see router manual). The Cluster Controller is set to HTTP port 80 and NAT port 80 by default.

## 17 Network Configuration

#### **Configuration for Static LAN** 17.1

### 17.1.1 Configuring the Cluster Controller for Static LAN

#### **i** Different IP address ranges required for Speedwire network and LAN

In order for an unambiguous assignment of the IP addresses in the Speedwire network and in the LAN to be possible from the perspective of the Cluster Controller, the IP address ranges of both networks must be different. By default, the Cluster Controller uses address range 172.22/16 (172.22.0.1 to 172.22.255.255) for the Speedwire network.

Ensure that different IP address ranges are used for the Speedwire network and the LAN.

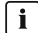

#### **i** Observe the configuration of the router and the network switch

For the Speedwire connection, the product uses IP addresses from the Unicast range and also IP addresses from the Multicast range 239/8 (239.0.0.0 to 239.255.255.255).

• When using a router or network switch, ensure that the router and the network switch forward the Multicast telegrams required for the Speedwire connection to all nodes in the Speedwire network (for further information on how to configure the router or network switch, see the manual from the manufacturer).

#### Procedure:

- 1. Write down the previous IP address, subnet mask and gateway address of the computer.
- 2. Connect the computer to port X13 or X14 on the Cluster Controller.
- 3. Read off and write down the IP address of the Cluster Controller from the display:
  - Select the display view External communication.
  - Read off the IP address from the IP address line and write it down.
- 4. Adapt the network settings of the computer:
  - Adapt the IP address.

#### Example: adapting the IP address of the computer to the address range of the Cluster Controller

The IP address of the Cluster Controller is "169.254.0.3" and the IP address of the computer is "10.4.33.105".

- Change the IP address of the computer to 169.254.0.4.
- Change the subnet mask to 255.255.0.0.
- Ensure that no gateway address is entered.
- 5. Call up the Cluster Controller via the IP address read off from the display and log in.
- 6. Select the Cluster Controller in the system tree and select the menu **Settings** in the device menu.
- 7. Disable DHCP if it has not yet been disabled.
  - Select the parameter group External communication > Ethernet > DHCP.
  - Select [Edit].

90

- In the drop-down list Activated, select the entry No.
- 8. In the group Ethernet, make the desired settings for the static LAN and select [Save].
  - ${\ensuremath{\overline{\mathbf{V}}}}$  The Cluster Controller saves the network settings and can no longer be accessed via the old IP address.
- 9. Adapt the network settings of the computer back to the previous network settings that were written down.
- Check whether the Cluster Controller can be accessed via the new IP address.
   If the Cluster Controller cannot be accessed via the new IP address, it is likely that the Cluster Controller network settings are incorrect.
  - Check the network settings and adjust if required.
- 11. Connect the Cluster Controller and the computer to the desired node in the static local area network.

## 17.1.2 Configuring the Inverter for a Static LAN

You have the option of assigning static IP addresses to the inverters in the system. The inverters are configured for automatic address allocation via DHCP by default.

#### Procedure:

- 1. Log into the Cluster Controller.
- 2. Select the desired inverter in the system tree.
- 3. Select the menu **Settings > System communication** in the device menu.
- 4. Select [Edit].
- In the drop-down list Automatic configuration switched on, select the entry No. This deactivates the automatic assignment of the IP address for the inverter.
- 6. In the field **IP address**, enter the desired static IP address.
- 7. Select [Save].

## 17.2 Making the Proxy Configuration

When using a proxy server, you must make a corresponding proxy configuration in order to be able to access the Cluster Controller user interface within the LAN or to enable the Cluster Controller to access the Internet, e.g. for connecting to Sunny Portal.

#### Enabling access to the user interface of the Cluster Controller

• In the web browser, include the IP address of the Cluster Controller in the list of proxy exceptions.

#### **Enabling Cluster Controller access to the Internet**

- 1. Log into the Cluster Controller.
- 2. Select the Cluster Controller in the system tree and select the menu **Settings** in the device menu.

- Select the parameter group External communication > Proxy settings and make the desired proxy configuration. Tip: The proxy settings for the web browser can usually be adopted for the Cluster Controller.
- 4. Select [Save].

## 17.3 Making the DHCP Configuration

- Select the Cluster Controller in the system tree and select the menu Settings in the device menu.
- 2. Select the parameter group External communication > Ethernet > DHCP.
- 3. Select [Edit].
- 4. Make the desired DHCP settings:
  - To activate DHCP, select the entry **Yes** in the drop-down list **Activated**.
  - To deactivate DHCP, select the entry No in the drop-down list Activated.
- 5. Select [Save].

## 17.4 Changing the HTTP Port

i When calling up the Cluster Controller, specify the IP address and the changed HTTP port

If you have changed the default HTTP port configured in the Cluster Controller, you must specify this changed HTTP port together with the IP address of the Cluster Controller when calling up the user interface.

## Example: Calling up the user interface of the Cluster Controller after changing the HTTP port

The IP address of the Cluster Controller is 192.168.0.168 and you have changed the HTTP port to 8080.

 To call up the Cluster Controller user interface, enter http://192.168.0.168:8080 in the address line of the web browser.

#### Procedure:

- Select the Cluster Controller in the system tree and select the menu Settings in the device menu.
- 2. Select the parameter group External communication > HTTP.
- 3. Select [Edit].
- 4. In the field Port, enter the desired port (default setting: port 80).
- 5. Select [Save].

## 17.5 Changing the NAT Port

- Select the Cluster Controller in the system tree and select the menu Settings in the device menu.
- 2. Select the parameter group External communication > Ethernet > Nat.

- 3. Select [Edit].
- 4. In the field **Port**, enter the desired port (default setting: port 80).
- 5. Select [Save].

## 18 Troubleshooting

## 18.1 LED States

#### 18.1.1 Operation LEDs

#### Assignment of the Status LED ( 🖽 ):

The status LED can display the following statuses:

- Status of the Cluster Controller
- Status of the connected inverters
- Status of the system communication
- Status of the grid management services

If the status LED is not glowing green after commissioning, refer also to the event log of the Cluster Controller to determine the precise cause of the error. The details of each error are logged in the event log (see Section 9.1, page 55).

| LED           |                                        | Status                                                                                                    | Cause and corrective measure                                                                                                    |
|---------------|----------------------------------------|----------------------------------------------------------------------------------------------------|----------------------------------------------------------------------------------------------------|
| All           |                                        | off                                                                                                    | The Cluster Controller is not connected to the voltage supply.                                                                      |
|               |                                        |                                                                                                    | Corrective measures:                                                                                                    |
|               |                                        |                                                                                                    | <ul> <li>Connect the Cluster Controller to the voltage<br/>supply (see the Cluster Controller installation<br/>manual).</li> </ul>  |
|               |                                        |                                                                                                    | The voltage supply is reverse-connected or the power supply unit is defective.                                                      |
|               |                                        |                                                                                                    | Corrective measures:                                                                                                    |
|               |                                        |                                                                                                    | <ul> <li>Ensure that the voltage supply is correctly<br/>connected (see the Cluster Controller<br/>installation manual).</li> </ul> |
|               |                                        |                                                                                                    | <ul> <li>If the voltage supply is connected correctly,<br/>replace the power supply unit.</li> </ul>                                |
| Power (       | <b>D</b> ) and status                  | Power glowing                                                                                                    | The voltage supply is too low.                                                                                                    |
| (🖽) re<br>ing | red, status glow-<br>ing yellow or red | Corrective measures:                                                                                                    |                                                                                                    |
|               |                                        | <ul> <li>Ensure that the connected voltage supply is<br/>sufficient (see the Cluster Controller<br/>installation manual).</li> </ul> |                                                                                                    |
|               |                                        |                                                                                                    | • If the problem persists, contact the Service (see Section 21, page 116).                                                          |
| Power (       | ש                                      | glowing green                                                                                                    | The start procedure is complete. The Cluster Con-<br>troller is ready for operation.                                                |

| LED          | Status         | Cause and corrective measure                                                                                                    |
|--------------|----------------|----------------------------------------------------------------------------------------------------|
| Status ( 🖽 ) | glowing green  | Normal operation                                                                                                    |
|              | glowing yellow | At least one device has the status <b>Warning</b> .                                                                                                    |
|              |                | Corrective measures:                                                                                                    |
|              |                | <ul> <li>Check the Cluster Controller event log (see<br/>Section 9.1, page 55).</li> </ul>                                                                                                    |
|              |                | Refer to the device documentation.                                                                                                    |
|              |                | Communication with at least one device is dis-<br>turbed. There may be a disturbance in the device.                                                                                                    |
|              |                | Corrective measures:                                                                                                    |
|              |                | <ul> <li>Check the Cluster Controller event log (see<br/>Section 9.1, page 55).</li> </ul>                                                                                                    |
|              |                | <ul> <li>Refer to the device documentation.</li> </ul>                                                                                                    |
|              |                | Communication with at least one device is dis-<br>turbed. The Cluster Controller may not be con-<br>nected to the device.                                                                                       |
|              |                | Corrective measures:                                                                                                    |
|              |                | • Ensure that the network cables are correctly connected (see the Cluster Controller installation manual).                                                                                                    |
|              |                | <ul> <li>Check whether the network components,<br/>network cables or connectors are defective<br/>or damaged. Replace defective or damaged<br/>network components, network cables or<br/>connectors.</li> </ul> |
|              |                | <ul> <li>Check whether the network settings of the<br/>individual network components are correct.<br/>Adapt the network settings if required.</li> </ul>                                                        |
|              |                | <ul> <li>If the problem persists, contact the network<br/>administrator.</li> </ul>                                                                                                    |

| LED          | Status          | Cause and corrective measure                                                                                                    |
|--------------|-----------------|----------------------------------------------------------------------------------------------------|
| Status ( 🖽 ) | flashing yellow | An update of the Cluster Controller or the con-<br>nected devices is currently taking place.                                                                                                    |
|              |                 | The active power limitation is active and the de-<br>fault value is above 0% and below 100%.                                                                                                    |
|              |                 | The reactive power setpoint is active. The default value is not 0% or the displacement power factor $\cos \phi$ is below 1.                                                                                     |
|              | glowing red     | The active power limitation is active and the de-<br>fault value is 0%.                                                                                                    |
|              |                 | At least one device has the status <b>Error</b> .                                                                                                    |
|              |                 | Corrective measures:                                                                                                    |
|              |                 | • Check the Cluster Controller event log (see Section 9.1, page 55).                                                                                                    |
|              |                 | Reter to the device documentation.                                                                                                    |
| Status ( 🖽 ) | glowing red     | Communication with all devices is disturbed. There is a problem in the LAN.                                                                                                    |
|              |                 | Corrective measures:                                                                                                    |
|              |                 | • Ensure that the network cables are correctly connected (see the Cluster Controller installation manual).                                                                                                    |
|              |                 | <ul> <li>Check whether the network components,<br/>network cables or connectors are defective<br/>or damaged. Replace defective or damaged<br/>network components, network cables or<br/>connectors.</li> </ul> |
|              |                 | <ul> <li>Check whether the network settings of the<br/>individual network components are correct.<br/>Adapt the network settings if required.</li> </ul>                                                        |
|              |                 | <ul> <li>Restart the Cluster Controller if required.<br/>Disconnect the Cluster Controller from the<br/>voltage supply and reconnect it to the<br/>voltage supply.</li> </ul>                                   |
|              |                 | <ul> <li>If required, assign a fixed IP address for the<br/>Cluster Controller (see Section 17.1.1, page<br/>90).</li> </ul>                                                                                    |
|              |                 | • If the problem persists, contact the network administrator.                                                                                                    |

| LED          | Status       | Cause and corrective measure                                                                                |
|--------------|--------------|----------------------------------------------------------------------------------------------------|
| Status ( 🖽 ) | glowing red  | The SD memory card in the Cluster Controller may be defective.                                              |
|              |              | Corrective measures:                                                                                        |
|              |              | <ul> <li>Check the Cluster Controller event log (see<br/>Section 9.1, page 55).</li> </ul>                  |
|              |              | <ul> <li>If the SD memory card is defective, contact<br/>the Service (see Section 21, page 116).</li> </ul> |
|              | flashing red | The Cluster Controller could not start correctly. A system error has occurred.                              |
|              |              | Corrective measures:                                                                                        |
|              |              | Contact the Service (see Section 21, page 116 ).                                                            |

| LED                        |   | Status                             | Cause and corrective measure                                                                                                    |
|----------------------------|---|------------------------------------|----------------------------------------------------------------------------------------------------|
| Data carrier status (<br>) | Ŷ | off                                | The Cluster Controller is starting and no informa-<br>tion is yet available for data export or for the USB<br>data carrier.                                                                               |
|                            |   |                                    | Corrective measures:                                                                                                    |
|                            |   |                                    | <ul> <li>Wait until the Cluster Controller has<br/>completed the start process and is ready for<br/>operation. Once the start process is<br/>complete, the power LED ( U) will glow<br/>green.</li> </ul> |
|                            |   |                                    | No USB data carrier was detected. It is possible<br>that no USB data carrier is connected or the USB<br>data carrier is not compatible.                                                                   |
|                            |   |                                    | Corrective measures:                                                                                                    |
|                            |   |                                    | • Ensure that a compatible USB data carrier is connected (see the Cluster Controller installation manual).                                                                                                |
|                            |   | glowing green                      | The USB data carrier is compatible. The free stor-<br>age capacity is above 10%.                                                                                                    |
|                            |   | glowing yellow                     | The USB data carrier connected to USB port <b>1</b> is compatible but the free storage capacity is no more than 10%.                                                                                      |
|                            |   |                                    | Corrective measures:                                                                                                    |
|                            |   |                                    | <ul> <li>Delete files that are no longer required from<br/>the USB data carrier.</li> </ul>                                                                                                    |
|                            |   |                                    | or                                                                                                    |
|                            |   |                                    | <ul> <li>Replace the USB data carrier with a USB<br/>data carrier that has sufficient free storage<br/>capacity.</li> </ul>                                                                               |
| Data carrier status (<br>) | Ŷ | glowing red                        | The USB data carrier connected to USB port <b>1</b> is full or write-protected.                                                                                                    |
|                            |   |                                    | Corrective measures:                                                                                                    |
|                            |   |                                    | • If the USB data carrier is full, replace the USB data carrier.                                                                                                    |
|                            |   |                                    | <ul> <li>If the USB data carrier is write-protected,<br/>remove the write protection or use a USB<br/>data carrier without write protection.</li> </ul>                                                   |
|                            |   | flashing green or<br>yellow or red | Write/read access is currently being performed on the USB data carrier.                                                                                                    |
|                            |   |                                    | • Only remove the USB data carrier once the data carrier status LED is no longer flashing.                                                                                                    |

## 18.1.2 Network Port LEDs

| LED                      | Status   | Cause and corrective measure                                                                                                    |
|--------------------------|----------|----------------------------------------------------------------------------------------------------|
| Link/activity<br>(green) | off      | No network connection established.<br>The Cluster Controller is not connected to the voltage sup-<br>ply.<br><b>Corrective measures:</b><br>• Connect the Cluster Controller to the voltage supply |
|                          |          | (see the Cluster Controller installation manual).                                                                                                    |
|                          |          | No network connection established.                                                                                                    |
|                          |          | The network cable is not correctly connected to the Cluster<br>Controller, the router or the network switch.                                                                                       |
|                          |          | Corrective measures:                                                                                                    |
|                          |          | • Ensure that the network cables are correctly connected (see the Cluster Controller installation manual).                                                                                         |
|                          |          | No network connection established.                                                                                                    |
|                          |          | One or more network components, network cables or con-<br>nectors are defective or damaged.                                                                                                    |
|                          |          | Corrective measures:                                                                                                    |
|                          |          | <ul> <li>Replace the defective or damaged network<br/>components, network cables or connectors.</li> </ul>                                                                                         |
|                          | flashing | Network connection established.                                                                                                    |
|                          |          | Data is being sent or received.                                                                                                    |
| Speed (yellow)           | off      | Network connection established.                                                                                                    |
|                          |          | The data transfer rate is up to 10 Mbit/s.                                                                                                    |
|                          | on       | Network connection established.                                                                                                    |
|                          |          | The data transfer rate is up to 100 Mbit/s.                                                                                                    |

# 18.2 Errors in the Cluster Controller or the Connected Devices

### **General information**

| Problem                                                                     | Cause and corrective measure                                                                                           |
|-----------------------------------------------------------------------------|----------------------------------------------------------------------------------------------------|
| The Cluster Controller does not start.<br>The LEDs and the display are off. | The Cluster Controller is not connected to the voltage supply.                                                         |
|                                                                             | Corrective measures:                                                                                                   |
|                                                                             | • Ensure that the three-pole plug for the voltage supply is connected to terminal <b>X1</b> of the Cluster Controller. |
|                                                                             | The voltage supply is reverse-connected or the power supply unit is defective.                                         |
|                                                                             | Corrective measures:                                                                                                   |
|                                                                             | • Ensure that the voltage supply is correctly connected (see the Cluster Controller installation manual).              |
|                                                                             | <ul> <li>If the voltage supply is connected correctly, replace<br/>the power supply unit.</li> </ul>                   |
|                                                                             |                                                                                                    |

#### User Interface and Display

| Problem                                                                       | Cause and corrective measure                                                                 |
|-------------------------------------------------------------------------------|----------------------------------------------------------------------------------------------|
| The user interface is not displayed                                           | JavaScript is deactivated in the web browser.                                                |
| properly.                                                                     | Corrective measures:                                                                         |
|                                                                               | Activate JavaScript in the web browser.                                                      |
| The parameters of a device class or of an individual device cannot be edited. | You do not have the necessary rights to edit the parame-<br>ters (see Section 4.1, page 25). |
|                                                                               | Corrective measures:                                                                         |
|                                                                               | Change the user group.                                                                       |

| Problem                                                                                                 | Cause and corrective measure                                                                                                    |  |  |
|----------------------------------------------------------------------------------------------------|----------------------------------------------------------------------------------------------------|--|--|
| An incorrect total number of con-<br>nected inverters is shown on the user<br>interface or the display. | Communication with at least one inverter is disturbed.<br>Either the Cluster Controller has not yet registered with<br>one or more inverters or the connection to one or more in-<br>verters has been interrupted.                                                                        |  |  |
|                                                                                                    | Corrective measures:                                                                                                    |  |  |
|                                                                                                    | <ul> <li>Wait six minutes and check again whether the<br/>correct number of all connected inverters is<br/>displayed.</li> </ul>                                                                                                    |  |  |
|                                                                                                    | If the incorrect number of connected inverters is still<br>displayed:                                                                                                    |  |  |
|                                                                                                    | <ul> <li>Ensure that the inverters are in operation (see inverter installation manual).</li> </ul>                                                                                                    |  |  |
|                                                                                                    | <ul> <li>Ensure that the network cables that connect the<br/>inverters with one another are correctly<br/>connected (depending on the inverter<br/>equipment, see the inverter installation manual<br/>or the installation manual of the Speedwire/<br/>Webconnect interface).</li> </ul> |  |  |
|                                                                                                    | <ul> <li>Ensure that the network cable of the inverter<br/>connected directly to the Cluster Controller is<br/>connected to network port X9 or X10 of the<br/>Cluster Controller.</li> </ul>                                                                                              |  |  |
|                                                                                                    | <ul> <li>Ensure that no network components, network<br/>cables or connectors are defective.</li> </ul>                                                                                                    |  |  |
| The expected binary values for the digital signal source are not shown on                               | The digital signal source is not correctly connected.<br><b>Corrective measures:</b>                                                                                                    |  |  |
| the display.                                                                                            | <ul> <li>Ensure that the digital signal source is correctly<br/>connected (see the Cluster Controller installation<br/>manual).</li> </ul>                                                                                                    |  |  |
| No current signal for the analog sig-<br>nal source or the sensor is shown on                           | The analog signal source or the sensor is probably not correctly connected.                                                                                                    |  |  |
| the display.                                                                                            | Corrective measures:                                                                                                    |  |  |
|                                                                                                    | <ul> <li>Ensure that the analog signal source is correctly<br/>connected (see the Cluster Controller installation<br/>manual).</li> </ul>                                                                                                    |  |  |
|                                                                                                    | • Ensure that the sensor is correctly connected (see the<br>Cluster Controller installation manual).                                                                                                    |  |  |

| Problem       Cause and corrective measure         No measured values for the connected temperature sensor are shown on the display.       The temperature sensor is not correctly connected.         Orrective measures:       • Ensure that the temperature sensor is correctly connected (see the Cluster Controller installation manual).         No measured values for the connected irradiation sensor are shown on the display.       If no measured values are displayed for the irradiation sensor is not correctly connected.         Corrective measures:       • Ensure that the characteristic curve of the irradiation sensor is not configured or the irradiation sensor is not correctly connected.         Corrective measures:       • Ensure that the characteristic curve of the irradiation sensor is configured (see Section 7.1, page 44).         Though it is not connected, a measured value of up to 2.2 V for pin group Analog voltage input 4 is shown on the display and the user interface.       If no sensor is connected to the pin group Analog voltage input 4, a measured value for this pin group of up to 2.2 V will nevertheless be shown on the display and the user interface of the Cluster Controller.         Corrective measures:       • In order for a measured value of 0 V to be displayed for the pin group Analog voltage input 4 when it is not connected, place a jumper wire between pins B5 and B7 in terminal X8.         Login       Cause and corrective measures:       • Disconnect the Cluster Controller from the voltage supply. Note that this can lead to loss of system data.         The login page does not open and the status LED ( D ) is flashing red.       Disconnect            |                                                                                                    |                                                                                                    |
|----------------------------------------------------------------------------------------------------|----------------------------------------------------------------------------------------------------|----------------------------------------------------------------------------------------------------|
| No measured values for the connected temperature sensor are shown on the display.       The temperature sensor is not correctly connected.         Corrective measures:       • Ensure that the temperature sensor is correctly connected (see the Cluster Controller installation manual).         No measured values for the connected irradiation sensor are shown on the display.       If no measured values are displayed for the irradiation sensor is not correctly connected.         Corrective measures:       • Ensure that the characteristic curve of the irradiation sensor is not correctly connected.         Corrective measures:       • Ensure that the cluster Controller installation sensor is configured (see Section 7.1, page 44).         Though it is not connected, a measured value of up to 2.2 V for pin group Analog voltage input 4, a measured value for this pin group Analog voltage input 4, a measured value of 0 V to be displayed for the pin group Analog voltage input 4, a measured value of 0 V to be displayed for the pin group Analog voltage input 4, a measured value of 0 V to be displayed for the pin group Analog voltage input 4 is not connected, place a jumper wire between pins B5 and B7 in terminal X8.         Login       Cause and corrective measures:         The login page does not open and the status LED ( D ) is flashing red.       Disconnect the Cluster Controller from the voltage supply. Note that this can lead to loss of system data.         • If the problem persists, contact the Service .       • If the problem persists, contact the Service .                                                                                                    | Problem                                                                                                    | Cause and corrective measure                                                                                                    |
| nected temperature sensor are shown<br>on the display.       Corrective measures:         • Ensure that the temperature sensor is correctly<br>connected (see the Cluster Controller installation<br>manual).         No measured values for the con-<br>nected irradiation sensor are shown<br>on the display.       If no measured values are displayed for the irradiation<br>sensor, either the characteristic curve of the irradiation sen-<br>sor is not configured or the irradiation sensor is not cor-<br>rectly connected.         Corrective measures:       • Ensure that the characteristic curve of the irradiation<br>sensor is configured (see Section 7.1, page 44).         Though it is not connected, a mea-<br>sured value of up to 2.2 V for pin<br>group Analog voltage input 4 is<br>shown on the display and the user in-<br>terface.       If no sensor is connected to the pin group Analog volt-<br>age input 4, a measured value for this pin group of up to<br>2.2 V will nevertheless be shown on the display and the<br>user interface of the Cluster Controller.         Corrective measures:       • In order for a measured value of 0 V to be displayed<br>for the pin group Analog voltage input 4 when it is<br>not connected, place a jumper wire between pins B5<br>and B7 in terminal X8.         Login       Cause and corrective measures:         The login page does not open and the<br>status LED [ D ] is flashing red.       The Cluster Controller could not start correctly. A system<br>error has occurred.         Corrective measures:       • Disconnect the Cluster Controller from the voltage<br>supply and reconnect it to the voltage supply. Note<br>that this can lead to loss of system data. | No measured values for the con-                                                                                                    | The temperature sensor is not correctly connected.                                                                                                    |
| on the display.       • Ensure that the temperature sensor is correctly connected (see the Cluster Controller installation manual).         No measured values for the connected irradiation sensor are shown on the display.       If no measured values are displayed for the irradiation sensor is not configured or the irradiation sensor is not configured or the irradiation sensor is not configured or the irradiation sensor is not configured or the irradiation sensor is correctly connected.         Corrective measures:       • Ensure that the characteristic curve of the irradiation sensor is configured (see Section 7.1, page 44).         Though it is not connected, a measured value of up to 2.2 V for pin group Analog voltage input 4 is shown on the display and the user interface.       If no sensor is connected to the pin group Analog voltage input 4, a measured value for this pin group of up to 2.2 V will nevertheless be shown on the display and the user interface of the Cluster Controller.         Corrective measures:       • In order for a measured value of 0 V to be displayed for the pin group Analog voltage input 4 when it is not connected, place a jumper wire between pins B5 and B7 in terminal X8.         Login       The login page does not open and the status LED ( D ) is flashing red.       The Cluster Controller could not start correctly. A system error has occurred.         Corrective measures:       • Disconnect the Cluster Controller from the voltage supply and reconnect it to the voltage supply. Note that this can lead to loss of system data.         If the problem persists, contact the Service .                                                              | nected temperature sensor are shown                                                                                                    | Corrective measures:                                                                                                    |
| No measured values for the connected irradiation sensor are shown on the display.       If no measured values are displayed for the irradiation sensor is not configured or the irradiation sensor is not correctly connected.         Corrective measures:       • Ensure that the characteristic curve of the irradiation sensor is configured (see Section 7.1, page 44).         Though it is not connected, a measured value of up to 2.2 V for pin group Analog voltage input 4 is shown on the display and the user interface.       If no sensor is connected to the pin group Analog voltage input 4, a measured value for this pin group of up to 2.2 V will nevertheless be shown on the display and the user interface.         Login       If no reder for a measured value of 0 V to be displayed for the irradiation sensor is not connected, place a jumper wire between pins B5 and B7 in terminal X8.         Login       Cause and corrective measures:         The login page does not open and the status LED ( I ) is flashing red.       The Cluster Controller could not start correctly. A system error has occurred.         Corrective measures:       • Disconnect the Cluster Controller from the voltage supply and reconnect it to the voltage supply. Note that this can lead to loss of system data.                                                                                                    | on the display.                                                                                                    | <ul> <li>Ensure that the temperature sensor is correctly<br/>connected (see the Cluster Controller installation<br/>manual).</li> </ul>                                                                                                    |
| Corrective measures:       • Ensure that the characteristic curve of the irradiation sensor is configured (see Section 7.1, page 44).       • Ensure that the irradiation sensor is correctly connected (see the Cluster Controller installation manual).         Though it is not connected, a measured value of up to 2.2 V for pin group Analog voltage input 4 is shown on the display and the user interface.       If no sensor is connected to the pin group Analog voltage input 4, a measured value for this pin group of up to 2.2 V will nevertheless be shown on the display and the user interface of the Cluster Controller.         Corrective measures:       • In order for a measured value of 0 V to be displayed for the pin group Analog voltage input 4 when it is not connected, place a jumper wire between pins B5 and B7 in terminal X8.         Login       Problem       Cause and corrective measure         The login page does not open and the status LED ( ) is flashing red.       The Cluster Controller could not start correctly. A system error has occurred.         Corrective measures:       • Disconnect the Cluster Controller from the voltage supply and reconnect it to the voltage supply. Note that this can lead to loss of system data.         • If the problem persists, contact the Service .       • If the problem persists, contact the Service .                                                                                                    | No measured values for the con-<br>nected irradiation sensor are shown<br>on the display.                                                                   | If no measured values are displayed for the irradiation<br>sensor, either the characteristic curve of the irradiation sen-<br>sor is not configured or the irradiation sensor is not cor-<br>rectly connected.                                    |
| <ul> <li>Ensure that the characteristic curve of the irradiation sensor is configured (see Section 7.1, page 44).</li> <li>Ensure that the irradiation sensor is correctly connected (see the Cluster Controller installation manual).</li> <li>Though it is not connected, a measured value of up to 2.2 V for pin group Analog voltage input 4 is shown on the display and the user interface.</li> <li>If no sensor is connected to the pin group Analog voltage input 4, a measured value for this pin group of up to 2.2 V will nevertheless be shown on the display and the user interface of the Cluster Controller.</li> <li>Corrective measures:         <ul> <li>In order for a measured value of 0 V to be displayed for the pin group Analog voltage input 4 when it is not connected, place a jumper wire between pins B5 and B7 in terminal X8.</li> </ul> </li> <li>Login         <ul> <li>Problem</li> <li>Cause and corrective measure</li> <li>Orrective measures:                 <ul> <li>Disconnect the Cluster Controller from the voltage supply and reconnect it to the voltage supply and reconnect it to the voltage supply. Note that this can lead to loss of system data.</li> <li>If the problem persists, contact the Service .</li> <li>If the problem persists, contact the Service .</li> <li>If the problem persists, contact the Service .</li> <li>If the problem persists, contact the Service .</li> <li>If the problem persists, contact the Service .</li> <li>If the problem persists, contact the Service .</li></ul></li></ul></li></ul>                                                                                                    |                                                                                                    | Corrective measures:                                                                                                    |
| Though it is not connected, a measured value of up to 2.2 V for pin<br>group Analog voltage input 4 is<br>shown on the display and the user in-<br>terface.If no sensor is connected to the pin group Analog volt-<br>age input 4, a measured value for this pin group of up to<br>2.2 V will nevertheless be shown on the display and the<br>user interface of the Cluster Controller.Corrective measures:<br>• In order for a measured value of 0 V to be displayed<br>for the pin group Analog voltage input 4 when it is<br>not connected, place a jumper wire between pins B5<br>and B7 in terminal X8.LoginCause and corrective measureProblemCause and corrective measure<br>error has occurred.The login page does not open and the<br>status LED ( I ) is flashing red.The Cluster Controller could not start correctly. A system<br>error has occurred.OptionCorrective measures:<br>• Disconnect the Cluster Controller from the voltage<br>supply and reconnect it to the voltage supply. Note<br>that this can lead to loss of system data.<br>• If the problem persists, contact the Service .                                                                                                    |                                                                                                    | <ul> <li>Ensure that the characteristic curve of the irradiation sensor is configured (see Section 7.1, page 44).</li> <li>Ensure that the irradiation sensor is correctly connected (see the Cluster Controller installation manual).</li> </ul> |
| terface.       Corrective measures:         • In order for a measured value of 0 V to be displayed for the pin group Analog voltage input 4 when it is not connected, place a jumper wire between pins B5 and B7 in terminal X8.         Login       Cause and corrective measure         The login page does not open and the status LED ( I ) is flashing red.       The Cluster Controller could not start correctly. A system error has occurred.         Corrective measures:       • Disconnect the Cluster Controller from the voltage supply and reconnect it to the voltage supply. Note that this can lead to loss of system data.         • If the problem persists, contact the Service .                                                                                                    | Though it is not connected, a mea-<br>sured value of up to 2.2 V for pin<br>group <b>Analog voltage input 4</b> is<br>shown on the display and the user in- | If no sensor is connected to the pin group <b>Analog volt-<br/>age input 4</b> , a measured value for this pin group of up to<br>2.2 V will nevertheless be shown on the display and the<br>user interface of the Cluster Controller.             |
| <ul> <li>In order for a measured value of 0 V to be displayed for the pin group Analog voltage input 4 when it is not connected, place a jumper wire between pins B5 and B7 in terminal X8.</li> <li>Login</li> <li>Problem</li> <li>Cause and corrective measure</li> <li>The login page does not open and the status LED ( III ) is flashing red.</li> <li>The Cluster Controller could not start correctly. A system error has occurred.</li> <li>Corrective measures:         <ul> <li>Disconnect the Cluster Controller from the voltage supply and reconnect it to the voltage supply. Note that this can lead to loss of system data.</li> <li>If the problem persists, contact the Service .</li> </ul> </li> </ul>                                                                                                    | terface.                                                                                                    | Corrective measures:                                                                                                    |
| Login       Cause and corrective measure         The login page does not open and the status LED ( ) is flashing red.       The Cluster Controller could not start correctly. A system error has occurred.         Corrective measures:       • Disconnect the Cluster Controller from the voltage supply and reconnect it to the voltage supply. Note that this can lead to loss of system data.         • If the problem persists, contact the Service .                                                                                                    |                                                                                                    | <ul> <li>In order for a measured value of 0 V to be displayed<br/>for the pin group Analog voltage input 4 when it is<br/>not connected, place a jumper wire between pins B5<br/>and B7 in terminal X8.</li> </ul>                                |
| Problem       Cause and corrective measure         The login page does not open and the status LED ( I) is flashing red.       The Cluster Controller could not start correctly. A system error has occurred.         Corrective measures:       • Disconnect the Cluster Controller from the voltage supply and reconnect it to the voltage supply. Note that this can lead to loss of system data.         • If the problem persists, contact the Service .                                                                                                    | Login                                                                                                    |                                                                                                    |
| The login page does not open and the status LED ( I ) is flashing red.       The Cluster Controller could not start correctly. A system error has occurred.         Corrective measures:       • Disconnect the Cluster Controller from the voltage supply and reconnect it to the voltage supply. Note that this can lead to loss of system data.         • If the problem persists, contact the Service .                                                                                                    | Problem                                                                                                    | Cause and corrective measure                                                                                                    |
| <ul> <li>Corrective measures:</li> <li>Disconnect the Cluster Controller from the voltage supply and reconnect it to the voltage supply. Note that this can lead to loss of system data.</li> <li>If the problem persists, contact the Service .</li> </ul>                                                                                                    | The login page does not open and the status LED ( 🛄 ) is flashing red.                                                                                      | The Cluster Controller could not start correctly. A system error has occurred.                                                                                                    |
| <ul> <li>Disconnect the Cluster Controller from the voltage supply and reconnect it to the voltage supply. Note that this can lead to loss of system data.</li> <li>If the problem persists, contact the Service .</li> </ul>                                                                                                    |                                                                                                    | Corrective measures:                                                                                                    |
| If the problem persists, contact the Service .                                                                                                    |                                                                                                    | <ul> <li>Disconnect the Cluster Controller from the voltage<br/>supply and reconnect it to the voltage supply. Note<br/>that this can lead to loss of system data.</li> </ul>                                                                     |
|                                                                                                    |                                                                                                    | • If the problem persists, contact the Service .                                                                                                    |

| Problem                       | Cause and corrective measure                                                                                                    |
|-------------------------------|----------------------------------------------------------------------------------------------------|
| The login page does not open. | The Cluster Controller is not connected to the voltage sup-<br>ply.<br><b>Corrective measures:</b>                                                                                                    |
|                               | • Ensure that the three-pole plug for the voltage supply is connected to terminal <b>X1</b> of the Cluster Controller.                                                                                                    |
|                               | The voltage supply is reverse-connected or the power supply unit is defective.                                                                                                    |
|                               | Corrective measures:                                                                                                    |
|                               | • Ensure that the voltage supply is correctly connected (see the Cluster Controller installation manual).                                                                                                    |
|                               | <ul> <li>If the voltage supply is connected correctly, replace<br/>the power supply unit.</li> </ul>                                                                                                    |
|                               | A firewall is blocking the connection.                                                                                                    |
|                               | Corrective measures:                                                                                                    |
|                               | <ul> <li>Adjust the firewall settings in order to allow the required connection.</li> </ul>                                                                                                    |
|                               | If the Cluster Controller is connected to the LAN via DHCP<br>and the voltage supply of the Cluster Controller was<br>briefly interrupted, it is possible that the DHCP server has<br>assigned the Cluster Controller a new IP address. |
|                               | Corrective measures:                                                                                                    |
|                               | <ul> <li>Select the display view External communication<br/>and read out the current IP address of the<br/>Cluster Controller.</li> </ul>                                                                                               |
|                               |                                                                                                    |

• Call up the IP address via the web browser.

| Problem                                 | Cause and corrective measure                                                                                                    |
|-----------------------------------------|----------------------------------------------------------------------------------------------------|
| The login page does not open.           | There is a problem in the LAN.<br>Corrective measures:                                                                                                    |
|                                         | <ul> <li>Ensure that the network cables are correctly connected to the Cluster Controller (see the Cluster Controller installation manual).</li> <li>Check whether the network components, network cables or connectors are defective or damaged. Replace defective or damaged network components, network cables or connectors.</li> </ul> |
|                                         | <ul> <li>Check whether the network settings of the individual<br/>network components are correct. Adapt the network<br/>settings if required.</li> </ul>                                                                                                    |
|                                         | <ul> <li>Restart the Cluster Controller. Disconnect the<br/>Cluster Controller from the voltage supply and<br/>reconnect it to the voltage supply. Note that this can<br/>lead to loss of system data.</li> </ul>                                                                                                    |
|                                         | <ul> <li>If the problem persists, contact the network<br/>administrator.</li> </ul>                                                                                                    |
| The login page does not open.           | If the Cluster Controller is accessed via the Internet, there<br>may not currently be an Internet connection or the port for-<br>warding to the Cluster Controller from the router may be<br>missing or may have been set up incorrectly.                                                                                                   |
|                                         | Corrective measures:                                                                                                    |
|                                         | • In the event of interrupted Internet connection, restore the Internet connection.                                                                                                    |
|                                         | <ul> <li>If port forwarding has not been set up, set up port<br/>forwarding to the Cluster Controller on the router.</li> <li>If port forwarding has already been set up on the<br/>router, ensure that it is correct.</li> </ul>                                                                                                    |
| Login to the user interface has failed. | The system password has been entered incorrectly four times. Access to the Cluster Controller is suspended for 15 minutes.                                                                                                    |
|                                         | Corrective measures:                                                                                                    |
|                                         | <ul> <li>Wait 15 minutes, then log in with the correct system<br/>password.</li> </ul>                                                                                                    |

| Problem                                                                | Cause and corrective measure                                                                                                    |
|------------------------------------------------------------------------|----------------------------------------------------------------------------------------------------|
| In the event log, the wrench symbol (©) is displayed next to the event | This event can only be rectified by a user with "Installer" rights.                                                                                                    |
| type.                                                                  | Corrective measures:                                                                                                    |
|                                                                        | • Contact the user with "Installer" rights and inform them of the serial number of the device and the event number.                                                                                            |
| In the event log, the telephone re-                                    | This event can only be rectified by SMA Service.                                                                                                    |
| ceiver symbol ( ) is displayed next to the event type.                 | Corrective measures:                                                                                                    |
|                                                                        | • Contact the user with "Installer" rights and inform them of<br>the serial number of the device and the event number.<br>The user with "Installer" rights contacts the Service (see<br>Section 21, page 116). |
| At least one device has the status                                     | There may be a disturbance in the device.                                                                                                    |
| Warning or Error.                                                      | Corrective measures:                                                                                                    |
|                                                                        | • Check the Cluster Controller event log (see Section 9.1, page 55).                                                                                                    |
|                                                                        | Refer to the device documentation.                                                                                                    |

#### **Events and Device Status**

#### Communication

| Problem                                                             | Cause and corrective measure                                                                                                    |
|---------------------------------------------------------------------|----------------------------------------------------------------------------------------------------|
| Communication with at least one de-                                 | There may be a disturbance in the device.                                                                                                    |
| vice is disturbed.                                                  | Corrective measures:                                                                                                    |
|                                                                     | <ul> <li>Check the Cluster Controller event log (see<br/>Section 9.1, page 55).</li> </ul>                                                                                                    |
|                                                                     | <ul> <li>Refer to the device documentation.</li> </ul>                                                                                                    |
|                                                                     | The Cluster Controller may not be connected to the de-<br>vice.                                                                                                    |
|                                                                     | Corrective measures:                                                                                                    |
|                                                                     | <ul> <li>Ensure that the network cables are correctly connected (see the Cluster Controller installation manual).</li> <li>Check whether the network components, network cables or connectors are defective or damaged. Replace defective or damaged network components, network cables or connectors.</li> </ul>                                                                                                    |
|                                                                     | <ul> <li>Check whether the network settings of the individual<br/>network components are correct. Adapt the network<br/>settings if required.</li> </ul>                                                                                                    |
|                                                                     | • If the problem persists, contact the network                                                                                                    |
|                                                                     | • If the problem persists, contact the network administrator.                                                                                                    |
| Problem                                                             | If the problem persists, contact the network<br>administrator.     Cause and corrective measure                                                                                                    |
| <b>Problem</b><br>Communication with all devices is dis-            | <ul> <li>If the problem persists, contact the network<br/>administrator.</li> <li>Cause and corrective measure</li> <li>There is a problem in the LAN.</li> </ul>                                                                                                    |
| <b>Problem</b><br>Communication with all devices is dis-<br>turbed. | If the problem persists, contact the network<br>administrator.     Cause and corrective measure     There is a problem in the LAN.     Corrective measures:                                                                                                    |
| <b>Problem</b><br>Communication with all devices is dis-<br>turbed. | <ul> <li>If the problem persists, contact the network<br/>administrator.</li> <li>Cause and corrective measure</li> <li>There is a problem in the LAN.</li> <li>Corrective measures:         <ul> <li>Ensure that the network cables are correctly<br/>connected (see the Cluster Controller installation<br/>manual).</li> </ul> </li> </ul>                                                                                                    |
| <b>Problem</b><br>Communication with all devices is disturbed.      | <ul> <li>If the problem persists, contact the network administrator.</li> <li>Cause and corrective measure</li> <li>There is a problem in the LAN.</li> <li>Corrective measures: <ul> <li>Ensure that the network cables are correctly connected (see the Cluster Controller installation manual).</li> <li>Check whether the network components, network cables or connectors are defective or damaged. Replace defective or damaged network components, network cables or connectors.</li> </ul> </li> </ul>                                                                                                    |
| <b>Problem</b><br>Communication with all devices is disturbed.      | <ul> <li>If the problem persists, contact the network administrator.</li> <li>Cause and corrective measure</li> <li>There is a problem in the LAN.</li> <li>Corrective measures: <ul> <li>Ensure that the network cables are correctly connected (see the Cluster Controller installation manual).</li> <li>Check whether the network components, network cables or connectors are defective or damaged. Replace defective or damaged network components, network cables or connectors.</li> <li>Check whether the network settings of the individual network components are correct. Adapt the network settings if required.</li> </ul> </li> </ul>                                                                                                    |
| <b>Problem</b><br>Communication with all devices is disturbed.      | <ul> <li>If the problem persists, contact the network administrator.</li> <li>Cause and corrective measure</li> <li>There is a problem in the LAN.</li> <li>Corrective measures: <ul> <li>Ensure that the network cables are correctly connected (see the Cluster Controller installation manual).</li> <li>Check whether the network components, network cables or connectors are defective or damaged. Replace defective or damaged network components, network cables or connectors.</li> <li>Check whether the network settings of the individual network components are correct. Adapt the network settings if required.</li> <li>Restart the Cluster Controller. Disconnect the Cluster Controller from the voltage supply and reconnect it to the voltage supply.</li> </ul> </li> </ul> |

| Problem                                                                                              | Cause and corrective measure                                                                                                    |
|----------------------------------------------------------------------------------------------------|----------------------------------------------------------------------------------------------------|
| The update via the USB data carrier does not start.                                                  | There are no update files on the USB data carrier or the update files on the USB data carrier are not located in the <b>UPDATE</b> directory.                                                     |
|                                                                                                    | Corrective measures:                                                                                                    |
|                                                                                                    | • Save the desired update files onto the USB data carrier in the <b>UPDATE</b> directory and connect the USB data carrier to USB port <b>2</b> of the Cluster Controller.                         |
| The Cluster Controller does not write<br>any data to the USB data carrier.                           | The USB data carrier is connected to USB port <b>2</b> . The Cluster Controller only writes data to USB data carriers that are connected to USB port <b>1</b> .                                   |
|                                                                                                    | Corrective measures:                                                                                                    |
|                                                                                                    | • Connect the USB data carrier to USB port 1. Note that the USB data carrier must not be write-protected.                                                                                         |
| No inverters or not all inverters report<br>back with the version number of the<br>sent update file. | If you have configured the automatic update and the Inter-<br>net connection was interrupted or is interrupted, the up-<br>date file may not have been correctly downloaded from<br>the Internet. |
|                                                                                                    | Corrective measures:                                                                                                    |
|                                                                                                    | • Ensure that an Internet connection is established. The automatic update for the inverters starts again on the following day.                                                                    |
|                                                                                                    | • To start the update directly, perform a manual update (see Section 14.2.2, page 80).                                                                                                    |
|                                                                                                    | The USB data carrier was removed from the Cluster Con-<br>troller during the update process.                                                                                                    |
|                                                                                                    | Corrective measures:                                                                                                    |
|                                                                                                    | <ul> <li>Reconnect the USB data carrier to USB port 2 and<br/>perform a manual device update (see<br/>Section 14.2.2, page 80).</li> </ul>                                                        |

#### USB and Update

| Problem                                                                                              | Cause and corrective measure                                                                                                    |
|----------------------------------------------------------------------------------------------------|----------------------------------------------------------------------------------------------------|
| No inverters or not all inverters report<br>back with the version number of the<br>sent update file. | Due to missing DC input voltage to the inverters, an up-<br>date file has been sent and saved in the inverter but has<br>not yet been run. The DC input voltage can vary depend-<br>ing on the time of day, the weather or the condition of the<br>PV modules (e.g. pollution or covered with snow).                                                                                                    |
|                                                                                                    | Corrective measures:                                                                                                    |
|                                                                                                    | • To start the update directly, perform a manual update (see Section 14.2.2, page 80).                                                                                                    |
|                                                                                                    | After five attempts, the update file could not be sent to the inverters in the system.                                                                                                    |
|                                                                                                    | Corrective measures:                                                                                                    |
|                                                                                                    | <ul> <li>Check the status of the Speedwire connection of the inverters via the menu Instantaneous values &gt; System communication. Note that the Speedwire connection may also be interrupted due to lack of DC input voltage to the inverters. The DC input voltage can vary depending on the time of day, the weather or the condition of the PV modules (e.g. pollution or covered with snow).</li> </ul> |
|                                                                                                    | • To start the update directly, perform a manual update (see Section 14.2.2, page 80).                                                                                                    |

| Energy | Meter |  |
|--------|-------|--|
|        |       |  |

| Problem                                                      | Cause and corrective measure                                                                                                    |
|--------------------------------------------------------------|----------------------------------------------------------------------------------------------------|
| The Energy Meter is not displayed by the Cluster Controller. | The network cable has not been correctly connected to the Energy Meter.                                                                                                    |
|                                                              | Corrective measures:                                                                                                    |
|                                                              | • Make sure that the network cable is correctly connected to the network terminal of the Energy Meter (see installation manual of Energy Meter).                                                                                        |
|                                                              | The Energy Meter is not located in the Speedwire network.                                                                                                    |
|                                                              | Corrective measures:                                                                                                    |
|                                                              | <ul> <li>Depending on the network topology of the system,<br/>connect the Energy Meter either to the router or network<br/>switch of the Speedwire network, or directly to terminal<br/>X9 or X10 of the Cluster Controller.</li> </ul> |
| The Energy Meter is supplying un-                            | The Energy Meter has been installed the wrong way round.                                                                                                    |
| realistic measured values.                                   | Corrective measures:                                                                                                    |
|                                                              | <ul> <li>Reconnect and recommission the Energy Meter (see<br/>installation manual of the Energy Meter).</li> </ul>                                                                                                    |
| Problem                                                                         | Cause and corrective measure                                                                                                    |  |  |  |  |
|---------------------------------------------------------------------------------|----------------------------------------------------------------------------------------------------|--|--|--|--|
| The Cluster Controller does not<br>send any data to the external FTP<br>server. | <ul> <li>An error has occurred in the FTP server.</li> <li>Corrective measures: <ul> <li>Make sure that there is enough storage space available on the FTP server.</li> <li>Ensure that the login data for the FTP server are correct.</li> <li>Ensure that the "Append" function is activated in the FTP server.</li> </ul> </li> </ul> |  |  |  |  |
|                                                                                 | An error has occurred in the LAN.                                                                                                    |  |  |  |  |
|                                                                                 | Corrective measures:                                                                                                    |  |  |  |  |
|                                                                                 | <ul> <li>Check whether the network settings of the individual<br/>network components are correct. Adapt the network<br/>settings if required.</li> </ul>                                                                                                    |  |  |  |  |
|                                                                                 | <ul> <li>Check whether the network components are defective or<br/>damaged. Replace defective or damaged network<br/>components.</li> </ul>                                                                                                    |  |  |  |  |
| The connection test to the external                                             | The data transmission is incorrectly configured.                                                                                                    |  |  |  |  |
| FTP server failed.                                                              | Corrective measures:                                                                                                    |  |  |  |  |
|                                                                                 | <ul> <li>Ensure that you have write authorization on the FTP server.</li> </ul>                                                                                                    |  |  |  |  |
|                                                                                 | • Test the FTP push function (see Section 8.6.2, page 54).                                                                                                    |  |  |  |  |
|                                                                                 | An error has occurred in the LAN.                                                                                                    |  |  |  |  |
|                                                                                 | Corrective measures:                                                                                                    |  |  |  |  |
|                                                                                 | <ul> <li>Check whether the network settings of the individual<br/>network components are correct. Adapt the network<br/>settings if required.</li> </ul>                                                                                                    |  |  |  |  |
|                                                                                 | <ul> <li>Check whether the network components are defective or<br/>damaged. Replace defective or damaged network<br/>components.</li> </ul>                                                                                                    |  |  |  |  |
| After an FTP download, Internet Explorer shows old system data.                 | There is a problem with the cache properties of Internet Explorer.                                                                                                    |  |  |  |  |
|                                                                                 | Corrective measures:                                                                                                    |  |  |  |  |
|                                                                                 | • Use a different web browser for the FTP download.                                                                                                    |  |  |  |  |

| Problem                                                              | Cause and corrective measure                                                                                                    |  |  |  |
|----------------------------------------------------------------------|----------------------------------------------------------------------------------------------------|--|--|--|
| The Cluster Controller cannot be ac-<br>cessed by the Modbus client. | <ul> <li>The required Modbus server is not activated.</li> <li>Corrective measures: <ul> <li>Activate the required Modbus server (see Section 12.1, page 64).</li> </ul> </li> </ul>          |  |  |  |
|                                                                      | The correct IP address for the Cluster Controller is not set<br>in the Modbus client.                                                                                                    |  |  |  |
|                                                                      | Corrective measures:                                                                                                    |  |  |  |
|                                                                      | <ul> <li>Read off the IP address of Cluster Controller (see<br/>Section 10.4.1, page 58).</li> </ul>                                                                                          |  |  |  |
|                                                                      | <ul> <li>Ensure that the correct IP address for the<br/>Cluster Controller is set in the Modbus client (see<br/>manual from manufacturer).</li> </ul>                                         |  |  |  |
| The Modbus profile contains mea-                                     | The Modbus configuration may be incorrect.                                                                                                    |  |  |  |
| sured values that are not supported by the SMA device.               | Corrective measures:                                                                                                    |  |  |  |
|                                                                      | <ul> <li>Check the Modbus configuration using the<br/>assignment tables and adjust if required (see the<br/>Technical Description "SMA CLUSTER CONTROLLER<br/>Modbus® Interface").</li> </ul> |  |  |  |
| The Cluster Controller does not re-                                  | The Modbus configuration may be incorrect.                                                                                                    |  |  |  |
| spond within the response time speci-<br>fied by the Modbus client.  | Corrective measures:                                                                                                    |  |  |  |
|                                                                      | <ul> <li>Check the Modbus configuration using the<br/>assignment tables and adjust if required (see the<br/>Technical Description "SMA CLUSTER CONTROLLER<br/>Modbus® Interface").</li> </ul> |  |  |  |
| The Cluster Controller does not trans-                               | The Modbus configuration may be incorrect.                                                                                                    |  |  |  |
| mit a value specified in the Modbus                                  | Corrective measures:                                                                                                    |  |  |  |
| profile to the devices in the system.                                | <ul> <li>Check the Modbus configuration using the<br/>assignment tables and adjust if required (see the<br/>Technical Description "SMA CLUSTER CONTROLLER<br/>Modbus® Interface").</li> </ul> |  |  |  |

### Modbus

| Problem                                                                 | Cause and corrective measure                                                                                                    |  |  |  |
|-------------------------------------------------------------------------|----------------------------------------------------------------------------------------------------|--|--|--|
| The registration of the Cluster Con-<br>troller in Sunny Portal failed. | Sunny Portal cannot currently be accessed due to mainte-<br>nance.                                                                                                    |  |  |  |
|                                                                         | Corrective measures:                                                                                                    |  |  |  |
|                                                                         | <ul> <li>Call up www.SunnyPortal.com and check for any<br/>messages regarding maintenance.</li> </ul>                                                                     |  |  |  |
|                                                                         | The Cluster Controller is already registered in another Sun-<br>ny Portal system, for example, if you have replaced the<br>Cluster Controller.                            |  |  |  |
|                                                                         | Corrective measures:                                                                                                    |  |  |  |
|                                                                         | • Adjust the system identifier for Sunny Portal in the Cluster Controller (see Section 11.6, page 63).                                                                    |  |  |  |
| The registration of another device in                                   | There may be a firmware problem in the affected device.                                                                                                    |  |  |  |
| Sunny Portal failed.                                                    | Corrective measures:                                                                                                    |  |  |  |
|                                                                         | Contact the Service (see Section 21, page 116).                                                                                                    |  |  |  |
| The connection test to Sunny Portal                                     | The data transmission is incorrectly configured.                                                                                                    |  |  |  |
| has failed.                                                             | Corrective measures:                                                                                                    |  |  |  |
|                                                                         | <ul> <li>If the Cluster Controller is not yet registered in<br/>Sunny Portal, register the Cluster Controller in<br/>Sunny Portal (see Section 11.1, page 60).</li> </ul> |  |  |  |
|                                                                         | <ul> <li>Test the connection to Sunny Portal (see<br/>Section 11.5, page 62).</li> </ul>                                                                                  |  |  |  |
|                                                                         | <ul> <li>Check the settings for Sunny Portal (see Section 11,<br/>page 60).</li> </ul>                                                                                    |  |  |  |
|                                                                         | An error has occurred in the LAN.                                                                                                    |  |  |  |
|                                                                         | Corrective measures:                                                                                                    |  |  |  |
|                                                                         | <ul> <li>Check whether the network settings of the individual<br/>network components are correct. Adapt the network<br/>settings if required.</li> </ul>                  |  |  |  |
|                                                                         | <ul> <li>Check whether the network components are<br/>defective or damaged. Replace defective or<br/>damaged network components.</li> </ul>                               |  |  |  |

### **Sunny Portal**

| Problem                                                                                                    | Cause and corrective measure                                                                                                    |  |  |
|----------------------------------------------------------------------------------------------------|----------------------------------------------------------------------------------------------------|--|--|
| The Cluster Controller does not send<br>any data to Sunny Portal.                                                    | <ul> <li>The data transmission is incorrectly configured.</li> <li>Corrective measures: <ul> <li>If the Cluster Controller is not yet registered in Sunny Portal, register the Cluster Controller in Sunny Portal (see Section 11.1, page 60).</li> <li>Test the connection to Sunny Portal (see Section 11.5, page 62).</li> <li>Check the settings for Sunny Portal (see Section 11, page 60).</li> </ul> </li> </ul> |  |  |
|                                                                                                    | An error has occurred in the LAN.                                                                                                    |  |  |
|                                                                                                    | Corrective measures:                                                                                                    |  |  |
|                                                                                                    | <ul> <li>Check whether the network settings of the individual network components are correct. Adapt the network settings if required.</li> <li>Check whether the network components are defective or damaged. Replace defective or damaged network components.</li> </ul>                                                                                                    |  |  |
| After replacement of the Cluster Con-<br>troller, two systems with the same sys-<br>tem name appear in Sunny Portal. | The system has been registered twice in Sunny Portal. The<br>new Cluster Controller logs into Sunny Portal with a new<br>system identifier. Sunny Portal creates a new system for<br>this system identifier, even if you have given the system the<br>same name.                                                                                                    |  |  |
|                                                                                                    | Corrective measures:                                                                                                    |  |  |
|                                                                                                    | <ul> <li>Assign the system identifier of the old system to the replacement device (see Section 11.6, page 63).</li> <li>In the replacement device, enter the e-mail address of a user who has administrator rights for the system in Sunny Portal.</li> <li>In Sunny Portal, delete the new system created by the replacement device.</li> </ul>                                                                        |  |  |

## 18.3 Restarting the Cluster Controller via the User Interface

- 1. Log into the Cluster Controller as **Installer**.
- 2. Select the Cluster Controller in the system tree and select the menu **Settings** in the device menu.
- 3. Select the parameter group **Device > System**.
- 4. In the field Initiate device restart, select [Execute].

☑ The Cluster Controller is restarted. The start-up procedure can take up to two minutes.

## 18.4 Resetting the Cluster Controller

You can reset the Cluster Controller via the keypad.

#### Procedure:

 Call up the display view Settings. To do this, simultaneously press and hold the [OK] and [ ESC] buttons on the keypad for two seconds.

☑ The display view **Settings** opens.

2. Select the settings that are to be reset:

| Settings to be reset      | Explanation                                                                                |
|---------------------------|--------------------------------------------------------------------------------------------|
| Reset password            | The user password and the installer password are reset.                                    |
| Reset network settings    | The network settings of the Cluster Controller are reset.                                  |
| Reset to default settings | The Cluster Controller is reset to the default settings.<br>Stored system data is deleted. |

- 3. To exit the display view, press [ESC].
- 4. To confirm the settings that are to be reset, perform the following steps:
  - Press [OK].

☑ The display view **Confirm the resetting** appears.

- Select **OK** and confirm with **[OK]**.
- ☑ The selected settings are reset.
- ☑ If the network settings were reset or the Cluster Controller was reset to default settings, the Cluster Controller restarts.
- If you are using Sunny Portal and the Cluster Controller has been reset to default settings, adjust the PV system identifier for Sunny Portal in the Cluster Controller (see Section 11.6, page 63).

## **19 Accessories**

You will find the accessories for your product in the following overview. If required, these can be ordered from SMA or your distributor.

| Designation                          | Short description                                            | SMA order number |
|--------------------------------------|--------------------------------------------------------------|------------------|
| Top-hat rail power sup-<br>ply unit* | Top-hat rail power supply unit for<br>SMA Cluster Controller | CLCON-PWRSUPPLY  |
| USB flash drive 4 GB                 | USB flash drive with storage capacity of 4 GB                | USB-FLASHDRV4GB  |
| USB flash drive 8 GB                 | USB flash drive with storage capacity of 8 GB                | USB-FLASHDRV8GB  |

\* Not available in all countries. For information on whether an accessory is available in your country, visit the website of your country's SMA subsidiary at www.SMA-Solar.com or contact your distributor.

# 20 Compliance Information

### **FCC Compliance**

This device complies with Part 15 of the FCC Rules. Operation is subject to the following conditions:

- 1. This device may not cause harmful interference, and
- 2. This device must accept any interference received, including interference that may cause undesired operation.

NOTE: This equipment has been tested and found to comply with the limits for a Class A digital device, pursuant to part 15 of the FCC Rules. These limits are designed to provide reasonable protection against harmful interference when the equipment is operated in a commercial environment. This equipment generates, uses, and can radiate radio frequency energy and, if not installed and used in accordance with the instruction manual, may cause harmful interference to radio communications. Operation of this equipment in a residential area is likely to cause harmful interference in which case the user will be required to correct the interference at his own expense. NOTE: Changes or modifications made to this equipment not expressly approved by SMA America, Inc. may void the FCC authorization to operate this equipment.

# 21 Contact

If you have technical problems with our products, please contact the SMA Service Line. We need the following information in order to provide you with the necessary assistance:

- Cluster Controller:
  - Serial number
  - Firmware version
- Inverter:
  - Туре
  - Serial number
  - Firmware version
- When using a retrofitted Speedwire/Webconnect interface:
  - Serial number and firmware version of the Speedwire/Webconnect interface

You can read off the required information from the Cluster Controller user interface (see the Cluster Controller user manual). Or you can find the serial number on the type label of the respective product (see the respective product manual). You can also find the serial number and the firmware version of the Cluster Controller in the display view **Cluster Controller**.

| United<br>States/ Esta-<br>dos Unidos | SMA America, LLC<br>Rocklin, CA                                                                                            | Toll free<br>tuita en<br>+1 877<br>Internati | for USA, Canad<br>EE. UU., Canadá<br>·MY-SMATech (+<br>onal / Internacio | a and Puerto Rico / Llamada gra-<br>y Puerto Rico:<br>1 877-697-6283)<br>nal: +1 916 625-0870 |
|---------------------------------------|----------------------------------------------------------------------------------------------------|----------------------------------------------|--------------------------------------------------------------------------|-----------------------------------------------------------------------------------------------|
| Canada/<br>Canadá                     | SMA Canada, Inc.<br>Toronto                                                                                                | Toll free<br>+1 877                          | for Canada / gr<br>-MY-SMATech (+                                        | atuit pour le Canada:<br>1 877-697-6283)                                                      |
| Australia                             | SMA Australia Pty Ltd.<br>Sydney<br>Toll free for Australia:<br>1800 SMA AUS<br>(1800 762 287)<br>International: +61 2 949 | 1 4200                                       | Belgien<br>Belgique<br>België<br>Luxemburg<br>Luxembourg<br>Nederland    | SMA Benelux BVBA/SPRL<br>Mechelen<br>+32 15 286 730                                           |
| Argentina<br>Brasil<br>Chile<br>Perú  | SMA South America SPA<br>Santiago<br>+562 2820 2101                                                                        |                                              | Česko<br>Magyarország<br>Polska<br>România<br>Slovensko                  | SMA Central & Eastern<br>Europe s.r.o.<br>Praha<br>+420 235 010 417                           |

| Danmark<br>Deutschland<br>Österreich<br>Schweiz | SMA Solar Technology AG<br>Niestetal<br>SMA Online Service Center:<br>www.SMA.de/Service<br>Sunny Boy, Sunny Mini Central,<br>Sunny Tripower:<br>+49 561 9522-1499<br>Monitoring Systems (Kommunika-<br>tionsprodukte):<br>+49 561 9522-2499<br>Fuel Save Controller (PV-Diesel-<br>Hybridsysteme):<br>+49 561 9522-3199<br>Sunny Island, Sunny Backup, Hy-<br>dro Boy: +49 561 9522-399<br>Sunny Central: | France                                 | SMA France S.A.S.<br>Lyon<br>Sunny Boy, Sunny Mini Central,<br>Sunny Tripower:<br>+33 472 09 04 40<br>Monitoring Systems:<br>+33 472 09 04 41<br>Sunny Island :<br>+33 472 09 04 42<br>Sunny Central :<br>+33 472 09 04 43 |
|-------------------------------------------------|----------------------------------------------------------------------------------------------------|----------------------------------------|----------------------------------------------------------------------------------------------------|
|                                                 | +49 561 9522-299                                                                                                    |                                        |                                                                                                    |
| España<br>Portugal                              | SMA Ibérica Tecnología Solar,<br>S.L.U.<br>Barcelona<br>+34 935 63 50 99                                                                                                    | India                                  | SMA Solar India Pvt. Ltd.<br>Mumbai<br>+91 22 61713888                                                                                                    |
| South Africa                                    | SMA Solar Technology South<br>Africa Pty Ltd.<br>Centurion (Pretoria)<br>08600 SUNNY<br>(08600 78669)<br>International:<br>+27 (12) 643 1785                                                                                                    | Ελλάδα<br>Κύπρος<br>Kıbrıs<br>България | SMA Hellas AE<br>Αθήνα<br>801 222 9 222<br>International:<br>+30 212 222 9 222                                                                                                    |
| Italia                                          | SMA Italia S.r.l.<br>Milano<br>+39 02 8934-7299                                                                                                    | United<br>Kingdom                      | SMA Solar UK Ltd.<br>Milton Keynes<br>+44 1908 304899                                                                                                    |
| ไทย                                             | SMA Solar (Thailand) Co., Ltd.<br>กรุงเทพฯ<br>+66 2 670 6999                                                                                                    | 대한민국                                   | SMA Technology Korea Co.,<br>Ltd.<br>서울<br>+82-2-520-2666                                                                                                    |
| الإمارات<br>العربية المتحدة                     | SMA Middle East LLC<br>أبو ظبي<br>+971 2 234-6177                                                                                                    | Other countries                        | International SMA Service Line<br>Niestetal<br>Toll free worldwide:<br>00800 SMA SERVICE<br>(+800 762 7378423)                                                                                                    |

SMA Solar Technology

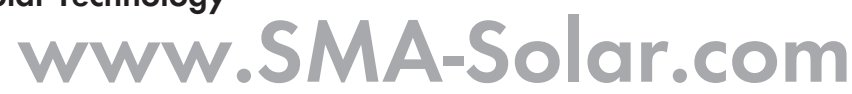

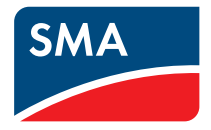